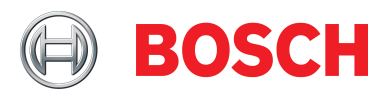

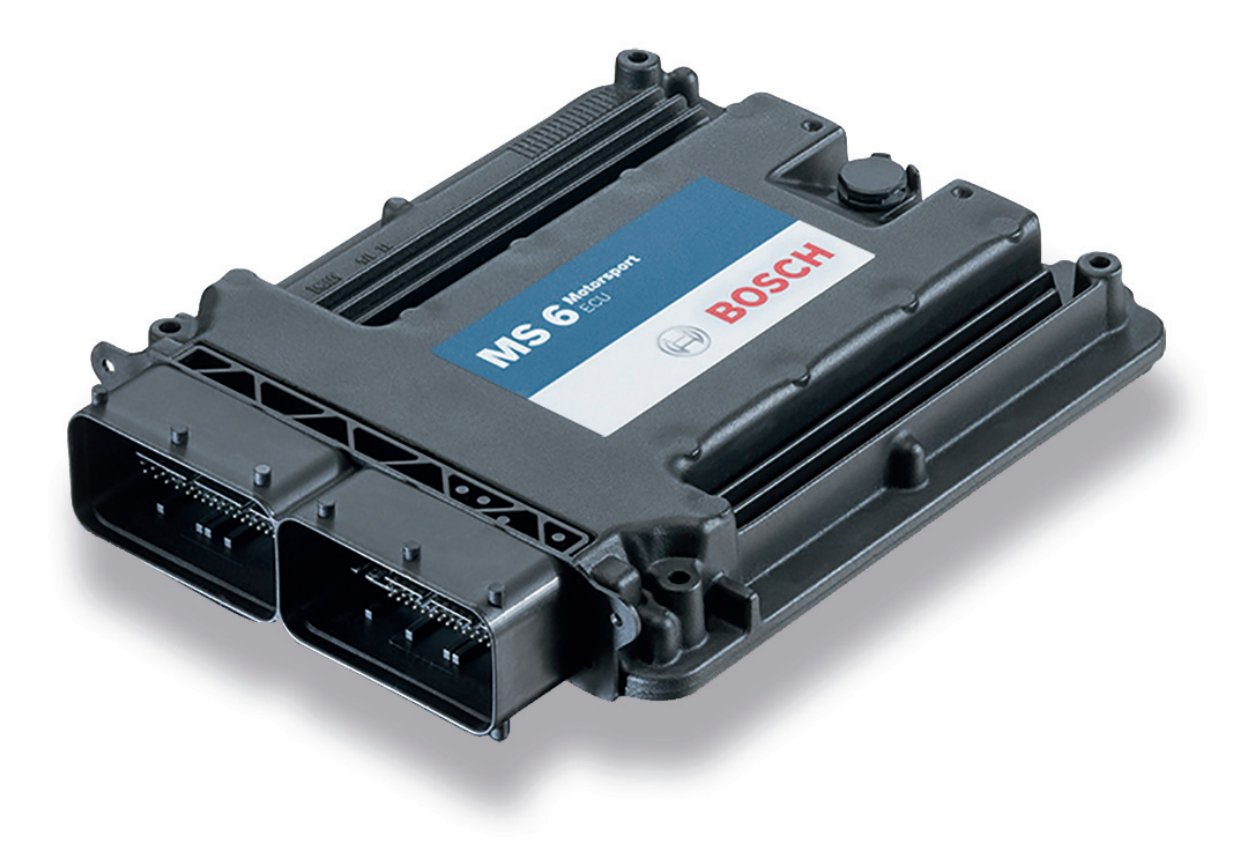

# Engine Control Unit MS 6

Manual

Version 1.2 14/01/2022

# Content

| 1               | Getting Started                          |
|-----------------|------------------------------------------|
| 2               | Technical Data                           |
| 2.1             | System Layout                            |
| 2.2             | Mechanical Data                          |
| 2.3             | Electrical Data                          |
| 2.4             | Disposal                                 |
| 3               | Starting up                              |
| 3.1             | Installation of Software Tools           |
| 3.2             | Configuration of the system              |
| 4               | Prepare Data Base                        |
| 4.1             | Initial Data Application                 |
| 4.2             | Peripherals                              |
| 4.3             | Throttle Control                         |
| 4.4             | Vehicle Test                             |
| 5               | ECU plus Data Logger                     |
| 5.1             | Software Tools                           |
| 5.2             | First Recording (Quick Start)            |
| 5.3             | USB Data Recording                       |
| 6               | Project Configuration                    |
| 6.1             | Math Channels                            |
| 6.2             | Conditional Functions                    |
| 6.3             | Conditional Channels                     |
| 6.4             | Condition Combination                    |
| 6.5             | Display Switch Module                    |
| 6.6             | Timer Module                             |
| 6.7             | GPS Trigger Module                       |
| 6.8             | CPU Load Limits                          |
| 7               | CAN Configuration                        |
| <b>7</b> 1      | CAN Rus Trivia                           |
| 7.1             |                                          |
| 7.2             |                                          |
| 1.5             |                                          |
| <b>8</b><br>0 1 | Online Measurement and Calibration       |
| 0.1             | Setting up an Online Measurement         |
| 8.Z             | Using the Measurement Sneets             |
| <b>9</b>        | Error Memory                             |
| 9.1             | Error Memory representing in RaceCon     |
| 9.2             | Writing an Error                         |
| 9.3             | Error Memory Properties                  |
| 10              | Legal                                    |
| 10.1            | Legal Restrictions of Sale               |
| 10.2            | 2 Open Source Software (OSS) declaration |
| 10.3            | B REACH Statement                        |

| 11 | Pin Layout                     | 73 |
|----|--------------------------------|----|
| 12 | Harness                        | 74 |
| 13 | Offer Drawing and Basic Wiring | 77 |

# 1 Getting Started

### Disclaimer

Due to continuous enhancements we reserve the rights to change illustrations, photos or technical data within this manual. Please retain this manual for your records.

### Before starting

Before starting your engine for the first time, install the complete software. Bosch Motorsport software is developed for Windows operation systems. Read the manual carefully and follow the application hints step by step. Don't hesitate to contact us. Contact data can be found on the backside of this document.

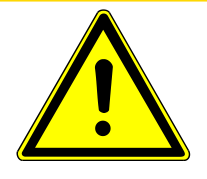

### 

### Risk of injury if using the MS 6 inappropriately.

Use the MS 6 only as intended in this manual. Any maintenance or repair must be performed by authorized and qualified personnel approved by Bosch Motorsport.

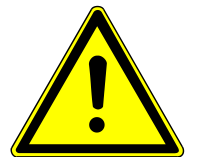

### 

# Risk of injury if using the MS 6 with uncertified combinations and accessories

Operation of the MS 6 is only certified with the combinations and accessories that are specified in this manual. The use of variant combinations, accessories and other devices outside the scope of this manual is only permitted when they have been determined to be compliant from a performance and safety standpoint by a representative from Bosch Motorsport.

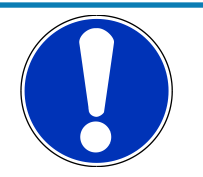

#### NOTICE

#### For professionals only

The Bosch Motorsport MS 6 was developed for use by professionals and requires in depth knowledge of automobile technology and experience in motorsport. Using the system does not come without its risks.

It is the duty of the customer to use the system for motor racing purposes only and not on public roads. We accept no responsibility for the reliability of the system on public roads. In the event that the system is used on public roads, we shall not be held responsible or liable for damages.

# 2 Technical Data

The MS 6 engine control unit features a powerful digital processing dual-core with floating point arithmetic and a high-end field programmable gate array FPGA for ultimate performance and flexibility.

The software development process is based on MATLAB® & Simulink®. It significantly speeds algorithm development by using automatic code and documentation generation.

Custom functions can be generated quickly and easily. The flexible hardware design allows the MS 6 to support complex or unusual engine or chassis configurations. Integrated log-ger control areas present a cost efficient and weight optimized all-in-one solution.

# 2.1 System Layout

- Controls for max. 12 cylinder engines are available with the selection of low- or high pressure injection.
- Integrated torque-structures for power control functions as speed-, launch, rpm and traction limitations or regulations
- Two engine bank related separated lines for physical air mass determination, influenced by own Lambda corrections
- Options from simple gear cut support up to complete gear change functions
- Different target maps to differ applications like Lambda-, spark- and electrical throttle controls
- State of the art engine functions like fuel cut off, idle control, injection valve corrections and knock control are already integrated in the basic program structure.
- Sequential fuel injection realized also for asymmetric injection and ignition timings
- Various networks like 2 Ethernet-, 1 USB, 1 LIN for system communication, 3 configurable CAN for external device communication and 1 RS232 for online telemetry data.
- Functionalities may be linked to in and outputs for free system design or harness adaptation
- Internal data logger divided into 2 partitions, 1 GB each
- Option to copy all data to removable USB stick

#### Layout restrictions

| Ethernet Network | MS 6, as Time master, permits the extension of two additional devices. Using                                                                                                    |  |  |
|------------------|----------------------------------------------------------------------------------------------------|--|--|
|                  | <ul> <li>MS 6.1 F02U.V01.961-03,</li> <li>MS 6.2 F02U.V01.867-06,</li> <li>MS 6.3 F02U.V01.963-03 or</li> <li>MS 6.4 F02U.V02.019-06</li> <li>permits the extension of 4 additional devices.</li> </ul> |  |  |
| CAN Network      | Extended number of members and wiring leads extend the risk of error frames                                                                                                    |  |  |
| RS232            | Limited to one additional component                                                                                                    |  |  |
| USB              | Limited to additional Bosch Motorsport USB stick                                                                                                    |  |  |
| LIN              | Permitted for the use of Bosch Motorsport preconfigured configur-<br>ations                                                                                                    |  |  |

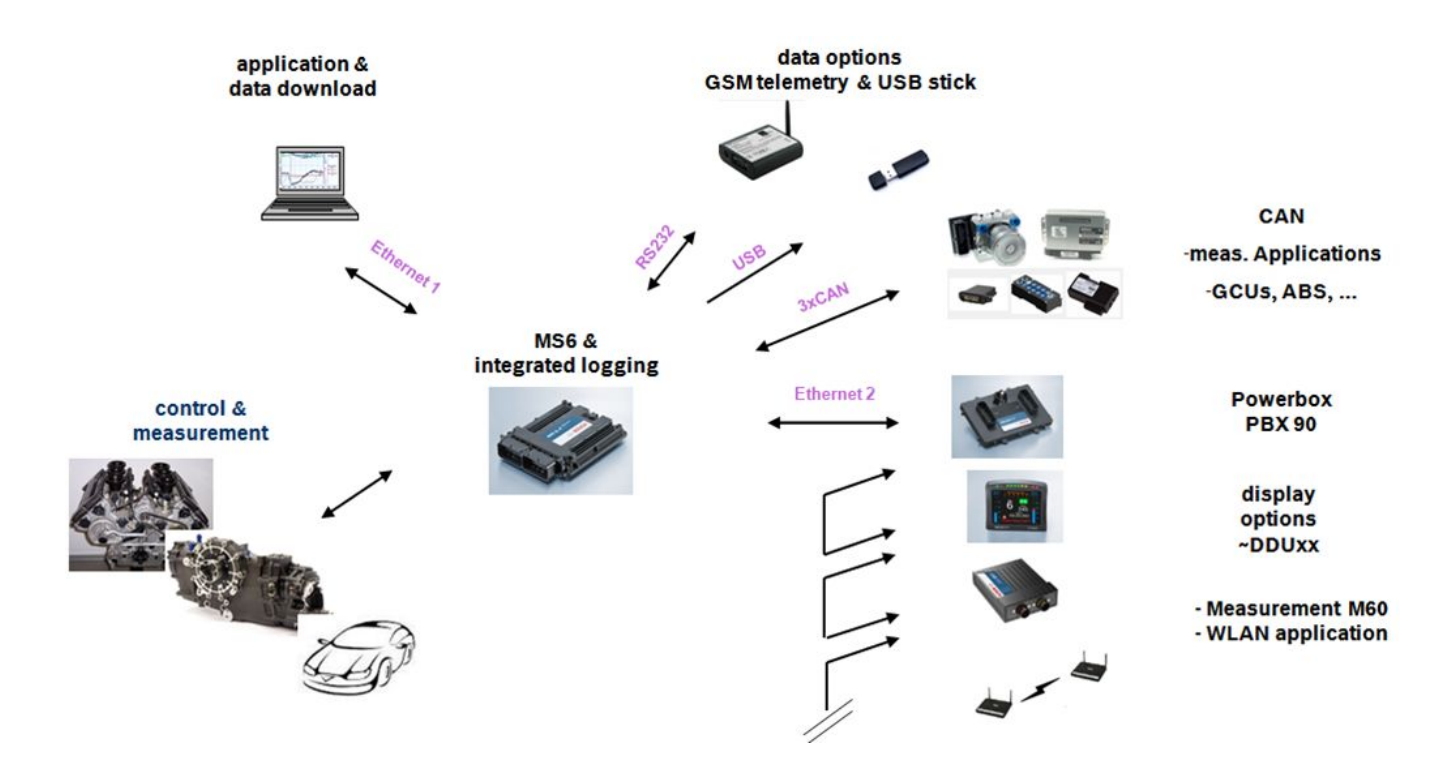

### 2.1.1 Structure of Devices and Licenses

To accommodate the wide range of different engine requirements and racetrack operating conditions, the MS 6 Motronic system is classified into the main groups high- and low pressure injection support, subdivided into fully equipped- and functional reduced versions.

Beside the change from low- to high-pressure systems, all limited functions may be activated later. The license concept is related to the individual device and the requested upgrading.

| For MS 6.1                      |                                                             |  |  |  |
|---------------------------------|-------------------------------------------------------------|--|--|--|
| Engine function package l       | To activate electronic throttle, camshaft and turbo control |  |  |  |
| Engine function package II      | To activate traction and launch control                     |  |  |  |
|                                 |                                                             |  |  |  |
| For MS 6.1 and MS 6.3           |                                                             |  |  |  |
| Measurement package             | To increase from 21 to 42 analogue channel inputs           |  |  |  |
|                                 |                                                             |  |  |  |
| For MS 6.3                      |                                                             |  |  |  |
| High pressure injection package | To activate 2nd engine bank and 2nd MSV controls            |  |  |  |
|                                 |                                                             |  |  |  |
| For MS 6.2, 6.3 and 6.4         |                                                             |  |  |  |
| Customer Code Area              | Enable Customer Code Area                                   |  |  |  |

| For all MS 6 Versions                               |                                                                                                    |  |  |
|-----------------------------------------------------|----------------------------------------------------------------------------------------------------|--|--|
| Logger package l                                    | Increase the number of measure channels up to 720<br>Sampling up to 1,000 Hz or 1 synchro<br>Max. number of 1,080 channels are to respect                                |  |  |
| Logger package ll                                   | Activation of partition 2, 1 GB memory, 720 channels<br>Sampling up to 1,000 Hz or 1 synchro<br>Long term recording, own data protection code                            |  |  |
| Logger package III                                  | Copy data to USB data stick, USB-port unlocked                                                                                                    |  |  |
|                                                     | <ul> <li>Incl. adapter cable to USB-port</li> </ul>                                                                                                    |  |  |
|                                                     | <ul> <li>Incl. rugged USB flash drive</li> </ul>                                                                                                    |  |  |
|                                                     | <ul> <li>Incl. connector for wiring harness</li> </ul>                                                                                                    |  |  |
| Gear control package l                              | Gear change control, based upon Mega-Line func-<br>tions<br>(License model via Mega-Line)<br>[included for base versions beginning with<br>MS6A_BASE_0800 or comparable] |  |  |
| Link to N                                           | lega Line Support Request                                                                                                    |  |  |
| Link to Meg                                         | ga-Line License Request Form                                                                                                    |  |  |
| Gear control package II                             | Strategy for pneumatic forced gear change control                                                                                                    |  |  |
| Innovation License Device                           | Activation of engine speed functions* and near/far injection function per unit                                                                                           |  |  |
| Innovation Package Project                          | Activation of engine speed functions* and near/far injection function per project version                                                                                |  |  |
| SW Package MS 6 Drag 1                              | Launch Timer<br>Launch Distance<br>Torque Pre-Control<br>Launch RPM Control<br>Universal Outputs for Time/Distance Controls                                              |  |  |
| SW Package MS 6 Drag 2 (requires<br>Drag 1 License) | Acceleration Sensor MM5.10 included<br>Time/Distance Boost Control<br>Driveshaft Speed Control<br>Driveshaft Gradient Control<br>Acceleration Control<br>Wheelie Control |  |  |

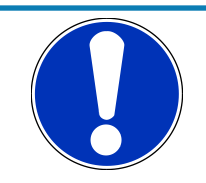

#### NOTICE

Verify the necessity of gearbox control licenses by checking the Features info window in RaceCon (see section Feature/License Activation [▶ 19]).

# 2.2 Mechanical Data

Aluminum housing

2 automotive connectors, 196 pins in total

Vibration suppression via multipoint fixed circuit boards

| Size without connectors                   | 226 x 181 x 44 mm                      |
|-------------------------------------------|----------------------------------------|
| Weight                                    | 1,086 g                                |
| Protection Classification                 | IP54                                   |
| Temperature range                         | -20 to 80°C                            |
| Inspection services recommended after 220 | h or 2 years, no components to replace |

### 2.2.1 Installation

| Mounting      | 4 housing integrated screw sockets                          |
|---------------|-------------------------------------------------------------|
| Offer drawing | Available at Bosch Motorsport website on MS 6 product page. |
| 3D Data       | Available at Bosch Motorsport website on MS 6 product page. |

### Recommendation

Use rubber vibration absorbers for soft mounting in the vehicle. To assist the heat flow, especially if HP injection is active, the device has to be mounted uncovered and air circulation has to be guaranteed around the entire surface area.

Inside touring cars placement passenger side is favored, open connectors should not be uncovered to vertical axe. It has to be assured in mounting position that water cannot infiltrate through wiring harness into the ECU and that the pressure compensating element and the sealing in the revolving groove do not get submerged in water. Wiring harness needs to be fixed mechanically in the area of the ECU in a way that excitation of ECU have the same sequence.

### 2.3 Electrical Data

| Power supply | 6 to 18 V               |
|--------------|-------------------------|
| CPU          | Dual Core 667 MHz; FPGA |

### 2.3.1 Communication

| 3 x CAN                        | The MS 6 has 3 CAN buses configurable as input and output. Dif-<br>ferent baud rates are selectable. Please note that the MS 6 contain<br>integrated switchable 120 Ohm CAN termination resistors. |
|--------------------------------|----------------------------------------------------------------------------------------------------|
| 1 x LIN                        | The Bus is not configurable by the customer, but Bosch Motorsport<br>offers data selectable protocols to integrate LIN based devices into<br>the system.                                           |
| 2 x Ethernet                   | Integrated are 100 Mbit full duplex Ethernet communication ports, internally connected with an Ethernet switch. The ports have "cable auto crossover" functionality                                |
| 1 x USB                        | For data transfer to an USB-stick                                                                                                    |
| 1 x RS232                      | One serial port with programmable baud rate for online telemetry                                                                                                    |
| 1 x Timesync Co-<br>ordination | For additional devices added via Ethernet                                                                                                    |

### 2.3.2 Inputs

The analogue inputs are divided in different hardware classes and qualities.

3.01 kOhm pull-ups are fixed or switchable designed to assist passive sensor elements like NTC temperature sensors or to change to active signal inputs.

Some of the inputs assist only active sensors and offer no pull-up.

To improve measurement tasks, angle related measurements are an option for some inputs, mainly used for engine related leading signals.

The connection between function and related input is free selectable, beside electronic throttle functionalities.

All linearization mappings are open to the customer, some signals offer online modes to calibrate gain and offset.

Digital inputs for speed measuring offer divers hardware options to connect inductive- or digital speed sensors.

Please respect: for camshaft- or wheel speed signals Hall-effect or DF11 sensors have to be used and for wide range Lambda measurement and control the Lambda sensor Bosch LSU 4.9 has to be used.

#### 42 analog inputs in a mix of different hardware designs

6 x reserved for electronic throttle controls

10 x no integrated pull-up

4 x option for time synchronous measurement, no integrated pull-up

2 x option for time synchronous measurement, switchable 1.47 kOhm pull-up

5 x fixed 3.01 kOhm pull-up

13 x switchable 3.01 kOhm pull-up

2 x thermocouple exhaust gas temperature sensors (K-type)

#### 6 internal measurements

1 x ambient pressure

1 x triax acceleration

2 x ECU temperature

2 x ECU voltage

#### 8 function related inputs

2 x Lambda interfaces for LSU 4.9 sensor types

1 x lap trigger/beacon input

4 x knock sensors

1 x digital switch for engine ON/OFF

#### 9 digital inputs for speed and position measurements

1 x switchable Hall or inductive sensor for flywheel measurement

2 x Hall sensor for sync wheel detection

4 x switchable Hall or DF11 sensors for camshaft position or wheel speed

2 x switchable Hall or inductive sensors for turbo speed measurement

### 2.3.3 Sensor supplies and screens

4 x sensor supplies 5 V / 50 mA

3 x sensor supplies 5 V / 150 mA

| 7 x sen | sor grounds |  |  |
|---------|-------------|--|--|
| 2 x sen | sor screens |  |  |

### 2.3.4 Outputs

#### 19 freely configurable outputs in a mix of different hardware designs

8 x 2.2 amp pwm lowside switch

- 4 x 3 amp pwm lowside switch
- 2 x 4 amp pwm lowside switch
- 2 x 1 amp pwm lowside switch
- 2 x 1 amp pwm lowside switch, low dump resistant
- 1 x 8.5 amp H-bridge

#### 38 function related outputs

12 x ignition controls, support of coils with integrated amplifier only

12 x low pressure injection power stages for high impedance valves

(max. 2.2 amps and min. 6 Ohm internal resistance of the injectors)

8 x high pressure injection power stages for magnetic valves (HDEV 5)

2 x outputs for high pressure pump controls (MSV)

2 x 8.5 amp H-bridge for electronic throttle control

2 x 4 amp pwm lowside switch for Lambda heater

#### 3 output signals

1 x flywheel

1 x trigger wheel

1 x engine rpm

### 2.3.5 Supply System

Please ensure that you have a good ground installation with a solid, low resistance connection to the battery minus terminal. The connection should be free from dirt, grease, paint, anodizing, etc.

- MS 6 power consumption at appr. 13 V (vary according to use cases)
  - ~ 25 30 amps (4 cyl. FDI at 8,500 1/min/200 bar single injection, 1 MSV, 1 electronic throttle, standard chassis equipment)
  - ~ 35 40 amps (8 cyl. FDI at 8,500 1/min/200 bar single injection, 2 MSV, 2 electronic throttle, standard chassis equipment)
- Power consumption of LP-injectors, actuators and coils are to calculate separately.
- The MS 6 power supply is separated into the maintenance of controller and power stages.
- Ensure controller supply UBAT is activated before the power stages.
- The MS 6 is able to control a main relay or even the power box itself via a low side output.
- As long as the controller is activated, data logging, telemetry and communication is also ongoing.
- The engine On/Off switch activates the ignition and injection outputs to enable engine start separately from power supply.

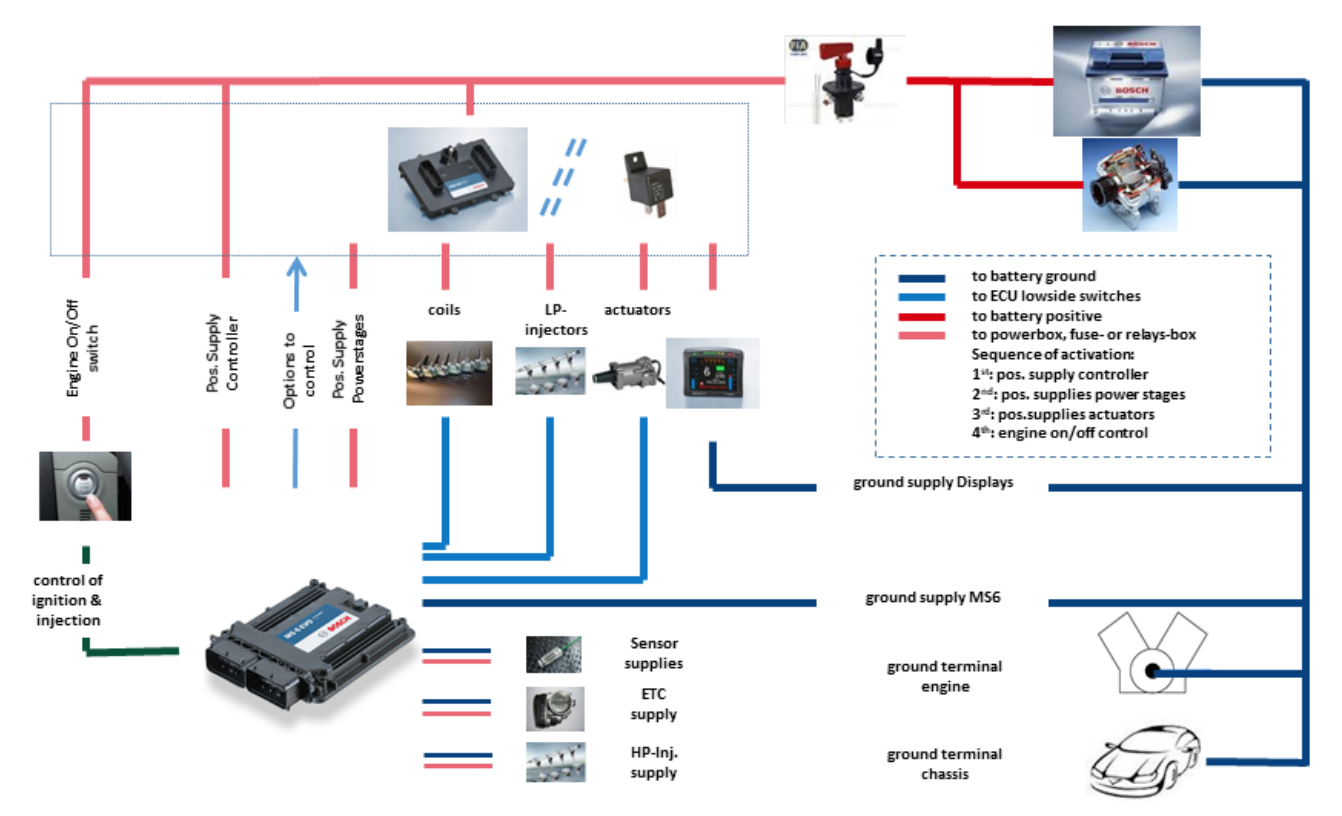

### 2.3.6 Ignition Trigger Wheel

To detect the engine position and to calculate the exact crankcase position, the system assumes toothed trigger wheels for proper operation. Recommended is to use 60 (-2) teeth for the flywheel and one teeth for the camshaft detection. Modifications of the mechanical designs are possible, such as using quick-start production designs for the camshaft or different number of teeth for the flywheel **(limited to 30 to 60 teeth)**.

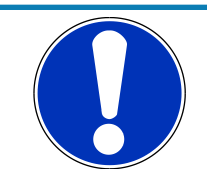

#### NOTICE

#### Less number of teeth reduces the accuracy of the system angle measurement.

Not usable are flywheels with 4-1 or 6-1 teeth. Please follow the description below as recommendation for the mechanical dimensions.

#### Recommended values:

- D = min. 160 mm
- h1 = 3.5 mm
- h2 = h1/2 (important for the use of inductive sensor)
- LSKW = 0.8 mm +/- 0.3 mm
- t = min. 5 mm
- LNSW = 1.0 mm +/- 0.5 mm

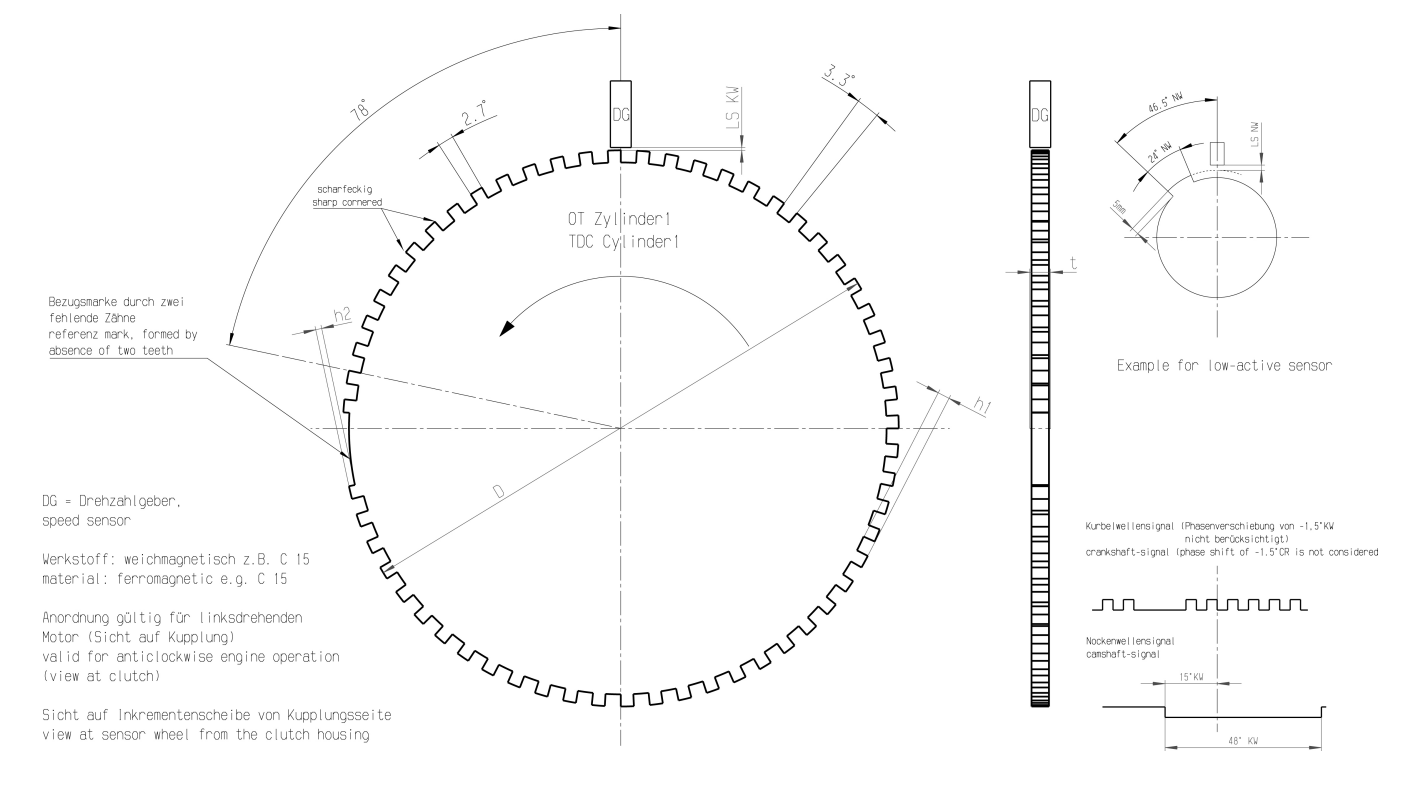

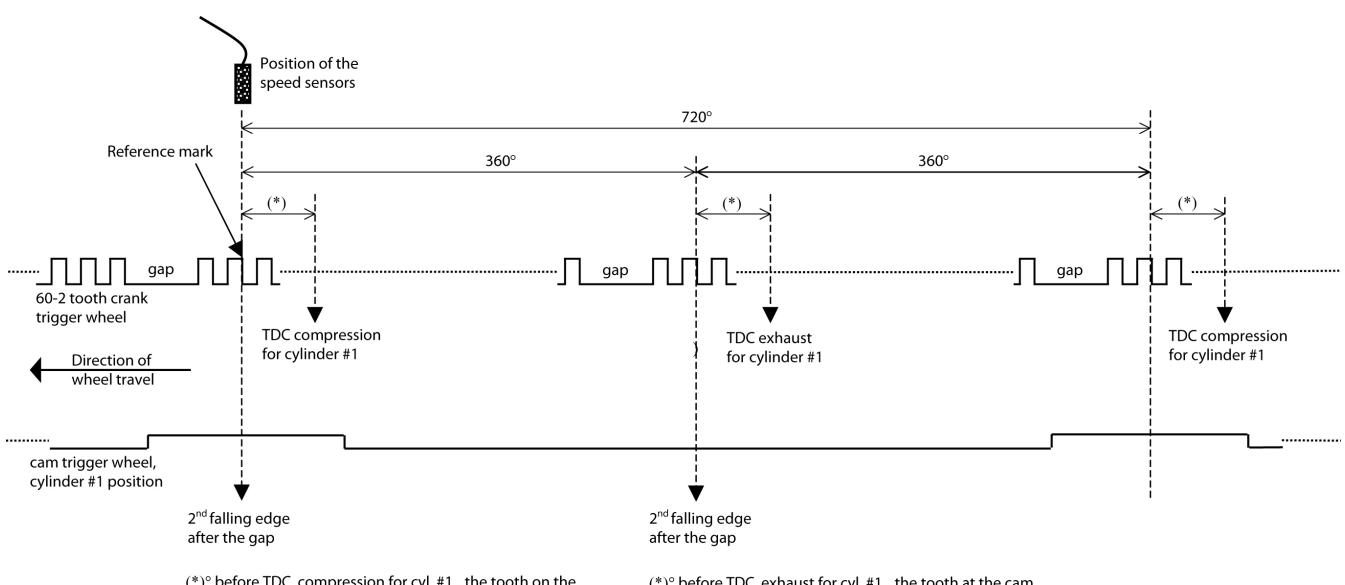

 $(*)^{\circ}$  before TDC compression for cyl. #1 , the tooth on the cam trigger must overlap the reference mark of the crank trigger (= 2nd falling edge).

 $(*)^\circ$  before TDC exhaust for cyl. #1 , the tooth at the cam trigger mustNOT overlap the reference mark of the crank trigger.

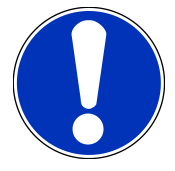

### NOTICE

#### All angles are shown and indicated in crankshaft degrees.

The width of the cam trigger tooth is not important, however it is recommended to use at least 48 crankshaft degrees (24 cam degrees).

The Hall effect signal may be the inversion of its cam trigger: the tooth effects a "low" signal at the sensor and vice versa for other trigger wheel configurations the indicated values may vary.

# 2.4 Disposal

Hardware, accessories and packaging should be sorted for recycling in an environmentfriendly manner.

Do not dispose of this electronic device in your household waste.

# 3 Starting up

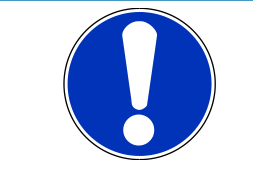

### NOTICE

All following chapters (Starting up to Harness / Wiring) refer to the MS 6 base family. Some screenshots were taken from the MS 6 family.

### 3.1 Installation of Software Tools

PC tools and ECU programs for the MS 6 system are available at Bosch Motorsport homepage for free download.

| RaceCon V2.5.1.400 or higher | System configuration, data application and online measurement                              |
|------------------------------|--------------------------------------------------------------------------------------------|
| WinDarab V7                  | Data analysis tool, Light version as share-<br>ware or Expert version if license available |
| MS 6 customer_delivery       | ECU programs and function description                                                      |

All tools are delivered as self-installing executable files.

Select your personal installation folder.

### 3.1.1 Communication PC to device

Ethernet as used network may have some restrictions by firewall and IT protections. Be assure no firewall is active at the PC.

For assistance, Bosch Motorsport homepage explains the necessary PC installations.

The MS 6 system requests a defined IP-adress at the PC, for example 10.10.0.14.

| Internet Protocol Version 4 (TCP/IPv4)                                                                                                    | Properties          |  |  |  |
|----------------------------------------------------------------------------------------------------|---------------------|--|--|--|
| General                                                                                                    |                     |  |  |  |
| You can get IP settings assigned automatically if your network supports this capability. Otherwise, you need to ask your network administrator for the appropriate IP settings. |                     |  |  |  |
| Obtain an IP address automatically                                                                                                    |                     |  |  |  |
| Ouse the following IP address:                                                                                                    |                     |  |  |  |
| IP address:                                                                                                    | 10 . 10 . 0 . 14    |  |  |  |
| Subnet mask:                                                                                                    | 255 . 255 . 255 . 0 |  |  |  |
| Default gateway:                                                                                                    | · · ·               |  |  |  |
| Obtain DNS server address auton                                                                                                    | natically           |  |  |  |
| O Use the following DNS server addresses:                                                                                                    |                     |  |  |  |
| Preferred DNS server:                                                                                                    |                     |  |  |  |
| Alternate DNS server:                                                                                                    | • • •               |  |  |  |
| Validate settings upon exit                                                                                                    | Advanced            |  |  |  |
|                                                                                                    | OK Cancel           |  |  |  |

Middle of 2016, programs and basic systems were extended to handle automatic TCP/IP selection also. Former produced devices and program versions may be modified to customer request and -order.

MS 6 devices are connectable via commercial CAT7 cables to the PC; also Bosch Motorsport offers diagnostic cable and programming harnesses as track- and office connections.

Successful connection between PC and MS 6 is shown as green marked connection in the top left corner of RaceCon.

# 3.2 Configuration of the system

Bosch MS 6 devices are delivered in a not engine executable mode. The customer has to include the correct programs, data applications and licenses.

The MS 6 offers two mainly different configuration areas, related to the two core areas of the controller.

### MS 6 ECU

1<sup>st</sup> core area for the functional part of the MS 6 program. The available content is documentated in the functional descriptions Bosch Motorsport adds to the customer deliveries. Application works will be done via opening the data labels in the edition windows of INCA or RaceCon.

### MS 6 Logger

2<sup>nd</sup> core area for the tool displayed parts like logger-, lap trigger, telemetry and CAN-network configurations. Application work will be done in the predefined function windows of RaceCon.

### MS 6 Programming

For system programming or flashing of the device we developed the system configuration tool RaceCon. After the start of the tool, RaceCon opens the screen "Welcome to Race-Con".

With "Last Projects" former projects can be opened directly.

### 3.2.1 First Steps to create and configure a Project

File / New / RaceCon Project opens a new project in RaceCon.

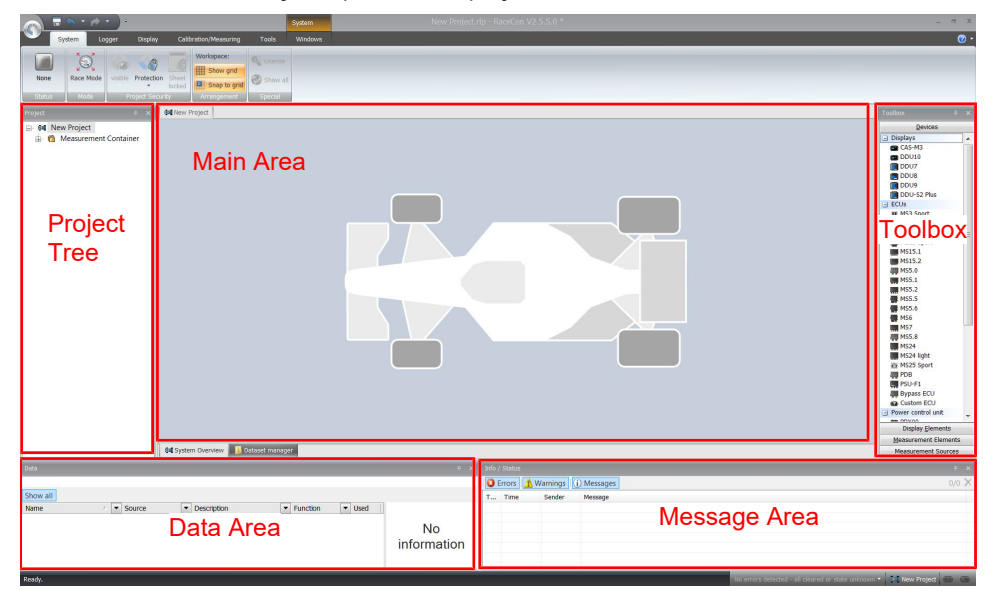

To create a new vehicle configuration, the devices can be pushed via drag & drop from the toolbox to the vehicle. Then they are part of the project and can be configured.

Select an ECU model MS 6 from the Toolbox / Devices / ECUs.

Drag the ECU icon with pressed left mouse click on the vehicle view, then a dialog opens.

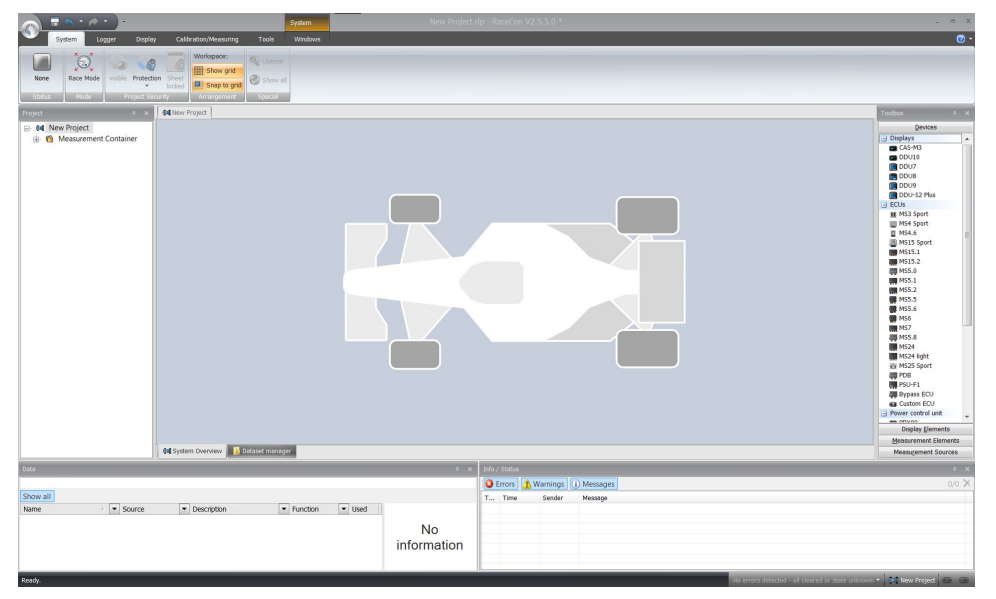

Now the ECU program archive PST files must be selected. These archives are delivered by Bosch or are available at Bosch Motorsport homepage. Specify the MS 6 program archive: MS6B\_XXX\_xxx.pst.

| specify th | e program archive                                                                                                    |
|------------|----------------------------------------------------------------------------------------------------|
| This crea  | tes all devices defined in the program archive                                                                                                    |
| CU progra  | m archive:                                                                                                    |
| osch\Race  | Con\Daten\MS6\MS6A_BASE_0403\Customer-Delivery\MS6A_BASE_0403.pst                                                                                                    |
| i) The pro | ogram archive is valid.                                                                                                    |
| IP Add     | ess: 10.10.0.202                                                                                                    |
| Contain    | ned devices:                                                                                                    |
| MS6.4-     | ECU<br>DataPath ECU                                                                                                    |
| rates      | DataPath:DLP<br>Supports:<br>- Logger (2 recordings, PCode: 444C)<br>- External Display, resolutions: (640x480)<br>- 3 CAN Interfaces<br>- 14 AIVM Types<br>- 2 supported CCPMaster devices<br>- PEP Features:<br>- UPDATE1 - Extended Recording - Enhances channel count and measurement<br>- UPDATE2 - Longterm Recording - Enables second recording as longterm<br>- UPDATE3 - USB Recording: copy 1st measurement additionally to usb stick |
|            | <back next=""> Brish Cancel</back>                                                                                                    |

Access to all configurable data is now available.

Installation may now be saved as customer project for further data application.

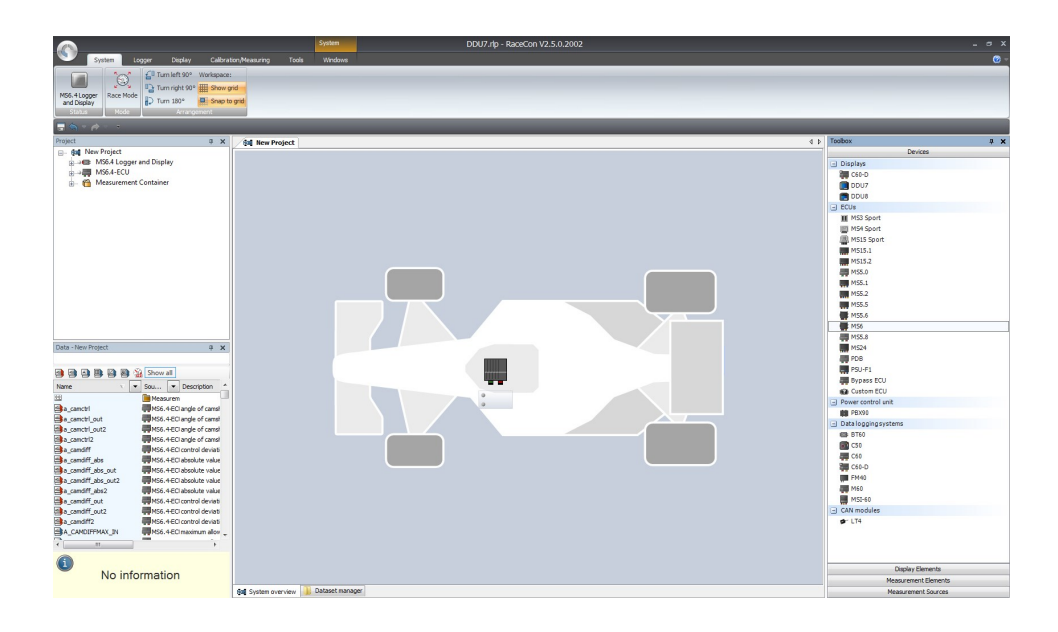

### 3.2.2 Programs Installation

Going Online for program and license configuration

In the project tree both parts of the MS 6 core are shown as >red<, means MS 6 device and RaceCon project differ in the used program version.

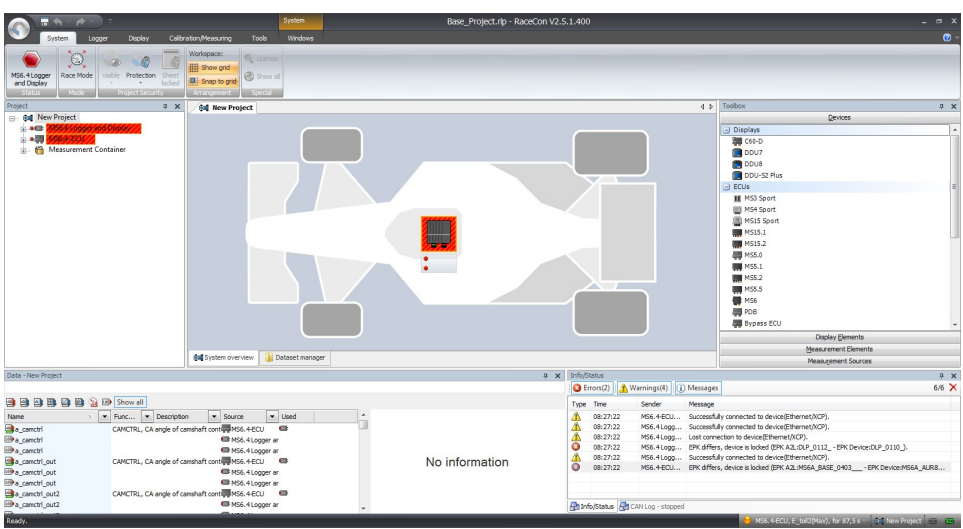

Synchronize MS 6 and RaceCon program version / update the firmware of the device:

Project-tree / right mouse button to one of the red MS 6 core / synchronize / update firmware > select customer software of the MS 6 (file with extension: -.pst)

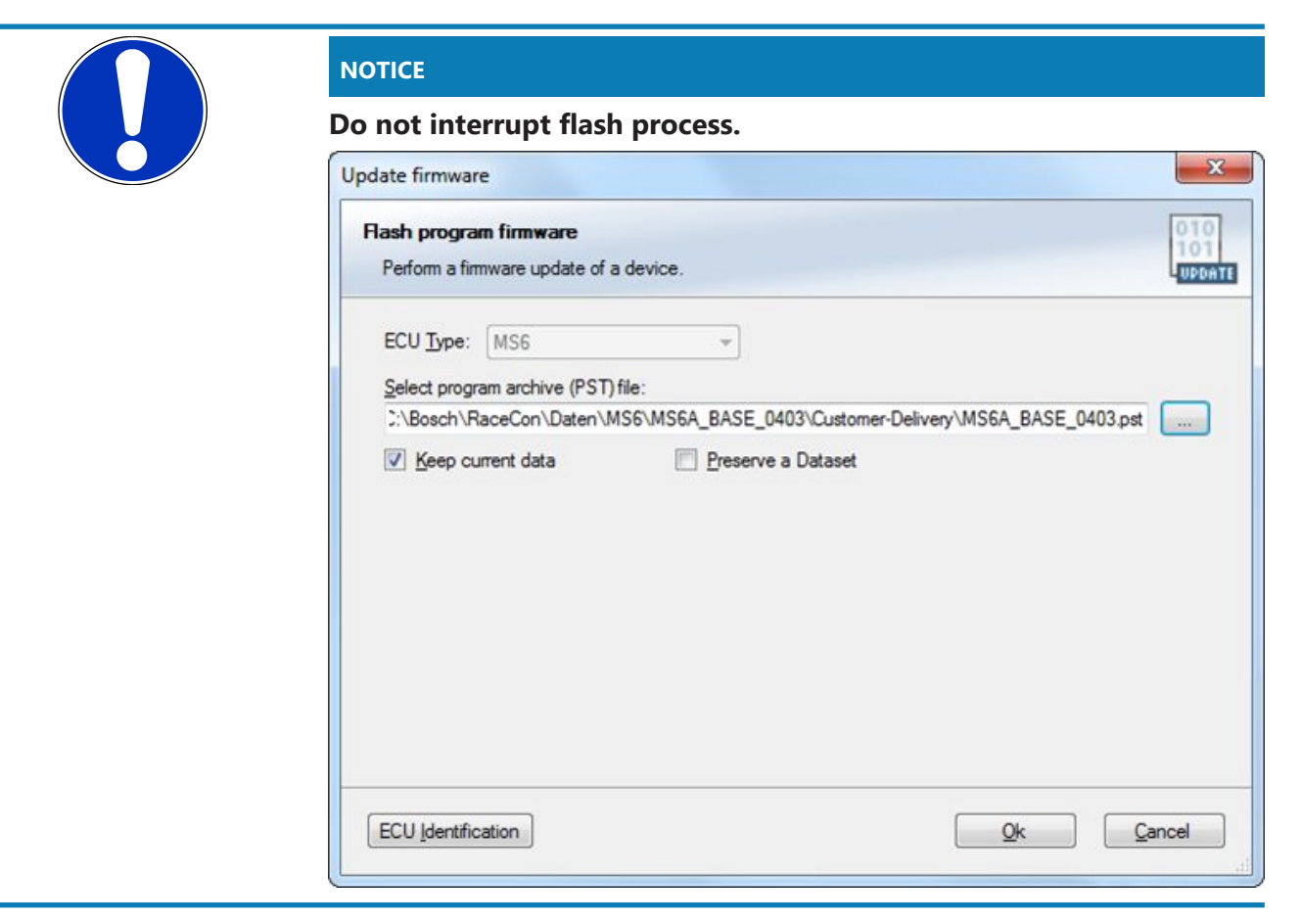

In the project tree, the MS 6 logger core is shown as >yellow<, means the firmware of MS 6 device and project are identical, but the data differs.

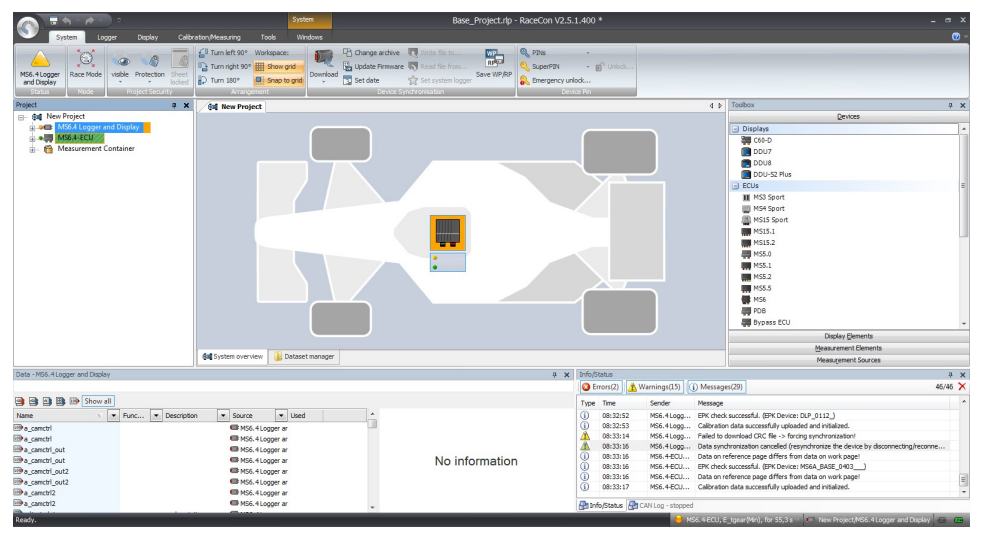

The offline preconfigured data have to be sent to the MS 6. Option one, select: Project tree / right mouse button to the yellow MS 6 core / synchronize / or follow the RaceCon menu:

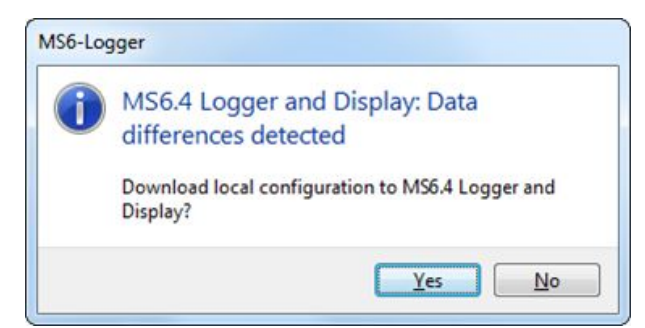

Both MS 6 cores are shown as green, means firmware and data of device and project are now identical.

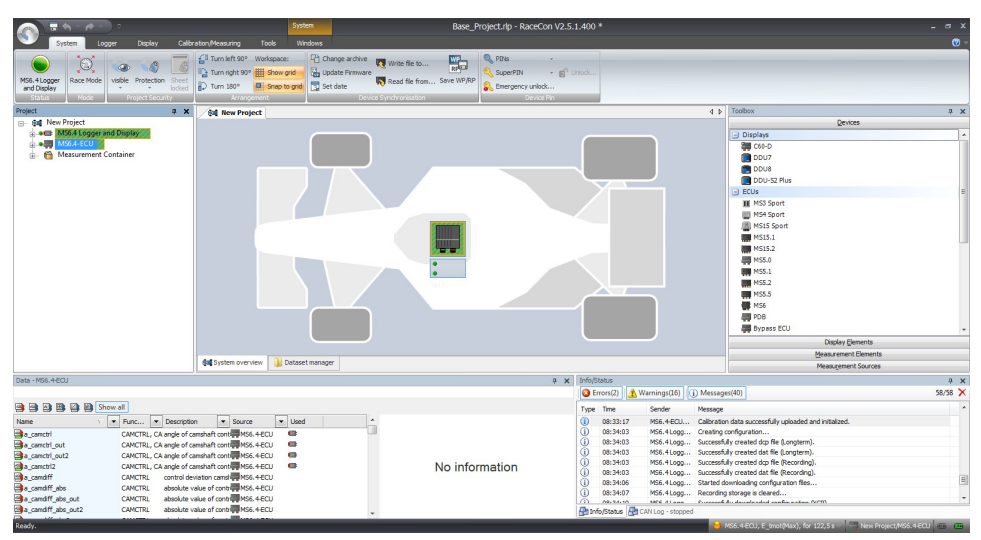

### 3.2.3 Feature/License Activation

For code area generation, additional functionalities and/or data logging licenses may be requested for activation. Generally all MS 6 licenses are related to one specific device and the delivered code is only to activate for this ECU. Both cores, MS 6 ECU and MS 6 logger, content own license structures. Double-click to the core symbol at the project and choice features info. Select the license feature and activate the functionality using the related license code.

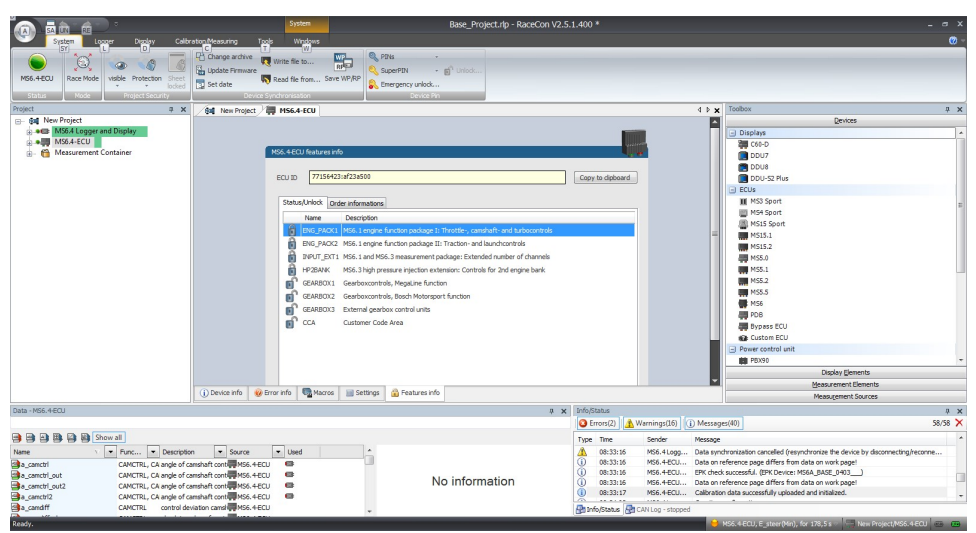

| Unlock Feature            |  |
|---------------------------|--|
| Unlock specified feature. |  |
| ENG_PACK2                 |  |
| Requested KEY:            |  |
| <enter pin=""></enter>    |  |

The licenses for gearbox and engine controls are to activate at the MS 6 ECU core. The licenses for USB or logger packages are handled in the MS 6 logger core. MS 6 ECU is now ready for customer data and use.

# 4 Prepare Data Base

Using RaceCon, the data base is already generated and the modification may start immediately. For information, please see RaceCon manual.

# 4.1 Initial Data Application

The following chapter deals only with the main parameters which should be checked before a first engine startup. Several functions are recommended to be switched off, many software labels will not be explained in detail. To work on these functions and labels after the first startup, please refer the full-scope function description. The offline data application guide shall help to get the engine started the first time without problems.

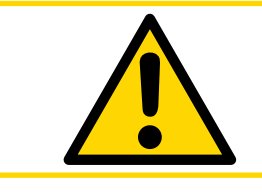

### 

Wrong engine setup data may lead to serious engine damages.

### 4.1.1 Basic Engine Data

The MS 6 system can be used for engines up to 12 cylinders. Please ensure that the correct software variant is loaded in your ECU. Define the engine parameters like number of cylinders, firing order, injection system and cam- and crankshaft designs in relation to TDC.

### 4.1.2 Crank- and Camshaft Wheel

Main Data Labalata andianya fan mark

The system initially supports wheels with 60-2 teeth. Other configurations **in** the limits between **30- and 60 teeth** may be possible to configure also. Please refer also to the chapter Ignition Trigger Wheel [> 12].

| Iviain Data Labels to configure | Main Data Labels to configure for crank- and camsnaft wheel                                          |  |  |
|---------------------------------|----------------------------------------------------------------------------------------------------|--|--|
| CRANK_TOOTH_CNT                 | Number of teeth of the flywheel (including the missing teeth) (limited to 30-60 teeth)               |  |  |
| CWINTF_A047_A048                | Selection of used crankshaft sensor type (Hall or induct-<br>ive type)                               |  |  |
| CRANK_GAP_TOOTH_CNT             | Number of missing teeth on the flywheel                                                              |  |  |
| CAM_MODE                        | Camshaft position detection mode                                                                     |  |  |
| CAM_TOOTH_CNTx                  | Number of teeth on the camshaft                                                                      |  |  |
| CAM_POS_EDGESx                  | Position [°CRK] of positive camshaft edges                                                           |  |  |
| CAM_NEG_EDGESx                  | Position [°CRK] of negative camshaft edges (online measurement, see channels cam_neg(pos)_edges_xxx) |  |  |
| ANG_CAM_CATCHx                  | Max. deviation of cam edges angles allowed                                                           |  |  |
| SYNC_CAM                        | Camshaft signal used for engine synchronization                                                      |  |  |

### 4.1.3 Initial Steps

The following data must be set initially to start injection calibration for the first time.

| Main Data Labels to configure for firing order and engine design |                                                                                                    |  |
|------------------------------------------------------------------|----------------------------------------------------------------------------------------------------|--|
| DISPLACEMENT                                                     | Displacement of all cylinders                                                                                                 |  |
| CYLBANK                                                          | Cylinder allocations bank 1 or bank 2                                                                                         |  |
|                                                                  | Example typ. 8 cyl. engine:                                                                                                   |  |
|                                                                  | Cylinder 1 2 3 4 5 6 7 8 9 10 11 12                                                                                           |  |
|                                                                  | CYLBANK 1 1 1 1 2 2 2 2 0 0 0 0                                                                                               |  |
|                                                                  | Engines with one Lambda sensor (e.g. 4-in-a-row) run as 1-<br>bank-systems                                                    |  |
|                                                                  | Set CYLBANK to 1.                                                                                                    |  |
| CYLNUMBER                                                        | Number of cylinders                                                                                                    |  |
| CYLANGLE                                                         | Angle of cylinder TDCs relative to reference mark (RM $\rightarrow$ TDC)                                                      |  |
| CWINJMODE                                                        | Selection of injection mode                                                                                                   |  |
| QSTAT                                                            | Static valve quantity for n-heptane in g/min (injectors are typically measured with n-heptane)                                |  |
| TDTEUB                                                           | Battery voltage correction low-pressure injection. Character-<br>istics can be requested at the injector valve manufacturer.  |  |
| TECORPRAIL                                                       | Battery voltage correction high-pressure injection. Charac-<br>teristics can be requested at the injector valve manufacturer. |  |

### 4.1.4 Basic Path of Injection Calculation

The ECU MS 6 is a so called physically based system. This means in particular that corrections are made according to their origin influence (e.g. air temperature, fuel pressure etc.). For it, the initial engine load signal (throttle angle ath) or the engine charge signal rl (relative load) is defined as 100 %, if the cylinder is filled with air of 20°C and 1013 mbar ("standard condition"). Corrections related to the air path (air temperature, ambient pressure) are therefore performed to this value rl. Based on this central value most of the relevant ECU signals are calculated, first and foremost injection and ignition.

Due to this constellation changes in the air path are centrally considered for all following functions, independently whether they are caused by ambient influences, mechanical changes of the intake system or even a change from alpha/n-system to p/n-system.

Using this rl value, a relative fuel mass rfm is constructed. For an operating point of rl = 100 %, a fuel amount of 100 % is needed, if the desired Lambda = 1. All corrections to the desired fuel quantity like start enrichment, warm up factor, transient compensation, but also the desired Lambda value and the correction factor of the Lambda control are considered as an adjustment of this relative fuel mass. I.e. all corrections are still made independently of the size and other specifications of the injectors.

Next step is the conversion of the relative fuel mass to a desired injection time te. Here the engine's displacement, the fuel flow through the injector and influences of the fuel pressure are considered.

Finally the actual duration of the control pulse ti is calculated, considering pick-up delays of the injectors, fuel cutoff (e.g. overrun cutoff, speed limiter, gear cut) and cylinder individual correction factors. Please refer also to the system overview in the Function Description ECOV.

### 4.1.5 Main Data Labels to configure for Engine Start up

| Main Data Labels to configure for engine start up |                                                                                                    |  |
|---------------------------------------------------|----------------------------------------------------------------------------------------------------|--|
| MP_MIXCORR(2)                                     | Mixture correction, set to 1.0 for startup                                                                                                    |  |
| MIXCORR_APP                                       | Global factor for mixture correction, set to 1.0 for the be-<br>gin of startup                                                                                                    |  |
| CWPRAILCOR                                        | If a correction by fuel pressure is intended, set = 1. In this case please set PRAILREF according to the referenced fuel pressure. Also refer to MP_P22MOD. Usually the pre-defined values are suitable. If unsure, set CWPRAILCOR to 0 for first startup. |  |
| FINJ_WARMUP                                       | Correction via engine coolant temperature. Usually the<br>predefined values are suitable. Ensure, that for coolant<br>temperatures driven on your dyno during calibration, no<br>warm up factor applies (i.e. FINJ_WARMUP is 0.0 for this<br>temperature). |  |
| MP_LAM_MP1                                        | Desired Lambda value, valid for map position 1. According<br>to your expectations, e.g. 0.9. For alternative positions of<br>your map switch the maps MP_LAM_MP2 (3) or (_PACE)<br>apply, therefore ensure correct switch position                         |  |

### 4.1.6 Main Data Labels for Load Calculation

| Main Data Labels for Load Calculation |                                                                                                    |  |
|---------------------------------------|----------------------------------------------------------------------------------------------------|--|
| CWLOAD                                | Decision between alpha/n or p/n related load calculation                                                                                  |  |
| CWLOADP1                              | Decision between P1 and ambient pressure                                                                                                  |  |
| alpha/n system                        |                                                                                                    |  |
| FRLPAMB_P1                            | Correction via intake air pressure                                                                                                    |  |
| FRLTINT                               | Correction via ambient temperature<br>Usually the predefined values are suitable. If unsure, set<br>FRLTINT to 1.0 for first startup.     |  |
| MP_RL                                 | Relative load depending on throttle angle and engine speed. Set value until your desired Lambda is matched.                               |  |
| p/n systems                           |                                                                                                    |  |
| FRLPAMB_P1                            | Correction via intake air pressure                                                                                                    |  |
| FRLPTINT                              | Correction via ambient temperature. Usually the pre-<br>defined values are suitable. If unsure, set FRLPTINT to 1.0<br>for first startup. |  |
| FRLPTHR                               | Factor to throttle dependence. If unsure, set to 1.0 for star-<br>tup.                                                                    |  |
| MP_RLP1 P4                            | Relative load depending on throttle position 1-4                                                                                          |  |

| Main Data Labels for Load Calculation |                                                                                                    |
|---------------------------------------|----------------------------------------------------------------------------------------------------|
| PALTCOR                               | Altitude correction for relative load. If unsure, set PALTCOR to 0.0.                                       |
| MP_RL                                 | Relative load depending on throttle angle and engine speed. Set value until your desired Lambda is matched. |
| Notice: For details please ref        | er to the Function Description LOADCALC.                                                                    |

### 4.1.7 Main Data Labels for Injection

| Main Data Labels for injection                                          |                                                                                                    |  |
|-------------------------------------------------------------------------|----------------------------------------------------------------------------------------------------|--|
| CWHPI                                                                   | Choice LP- or HP battery voltage correction                                                                                                    |  |
| CWINJANGMODE                                                            | Choice of angle of injection relation                                                                                                    |  |
| MP_AOINJ                                                                | Map begin/end of injection                                                                                                    |  |
| LP-system                                                               | Standard choice to end of injection pulse, refers to com-<br>bustion TDC (degrees before TDC). Make sure, the injec-<br>tion is finished before the inlet valve closes. Try 200° - 300°<br>for first startup. |  |
| HP-system                                                               | Standard choice to start of injection pulse.                                                                                                    |  |
| Notice: Before calibration starts, turn off Lambda closed loop control. |                                                                                                    |  |
| CWLC                                                                    | Codeword for enabling of the Lambda closed loop control.<br>Set to 0 during initial calibration, afterwards = 1                                                                                               |  |

### 4.1.8 Labels to configure Injection during Start Conditions

After initial calibration the start factors for injection may be optimized.

| Injection during start conditions                                      |                                                                            |  |
|------------------------------------------------------------------------|----------------------------------------------------------------------------|--|
| AOINJ_START_NMOT                                                       | Map begin/end of injection during start                                    |  |
| MP_INJSTART                                                            | Decay of the start enrichment factor over the number of engine revolutions |  |
| FINJSTART_TMOT                                                         | Basic start enrichment factor depending on the engine temperature          |  |
| FINJSTART_NMOT                                                         | Basic start enrichment factor depending on the engine speed                |  |
| Nation: For dataile place refer to the Eurotian Description INURPECTRI |                                                                            |  |

Notice: For details please refer to the Function Description INJPRECTRL

### 4.1.9 Main Data Labels for Ignition

#### Main Data Labels for ignition

Notice: Positive values stand for ignition angles before TDC, negative values after TDC. Begin with moderate values to protect your engine from damages.

| g                          |                                                                                                    |
|----------------------------|----------------------------------------------------------------------------------------------------|
| MP_TDWELL                  | Coil dwell time. Consult the coil manufacturer<br>for details. Most coils need dwell times about<br>1.5 to 2.5 ms at 12 to 14 V. For further back-<br>ground information please refer to the Function<br>Description IGNITION.                                                                                                    |
| DIGN_CYL112                | Cylinder individual corrections. Set to 0.0. Num-<br>bering refers to mechanical cylinders.                                                                                                    |
| MP_IGN_START/DIGN_ST_TINT  | Base spark advance during engine start. Set to 5 to 10 deg, according to the requirements of the engine.                                                                                                    |
| MP_IGN(2/3)                | Base ignition timing in deg crankshaft before<br>TDC. Use modest values at the first time. Atmo-<br>spheric engines may run safe at 20 to 25 deg in<br>part load, turbo engines at high boosts may de-<br>mand even less spark advance. These values are<br>strongly dependant on compression ratio, fuel<br>quality, temperature and engine specifics. If you<br>know you're using "poor" fuel, run at high tem-<br>peratures or your engine is very sensitive on<br>spark advance, go to the safe side. |
| MP_DIGN_TEMP/MP_DIGN_TEMPW | Ignition angle temperature dependent                                                                                                    |
| DIGN_APPL                  | Delta value for spark advance, use for applica-<br>tion work. Start at 0.0 for first startup.                                                                                                    |
| IGN_IDLE_STAT              | Ignition timing during idle. 10 deg are suitable for most applications                                                                                                    |
| NIDLE_NOM / DIGN_IDLECTRL  | Desired engine idle speed for idle stabilization.<br>Set value to desired speed or deactivate stabiliz-<br>ation by setting DIGN_IDLECTRL to 0.0.                                                                                                    |

### 4.1.10 Main Data Labels for Engine Speed Limitation

The rev limiter works in two steps:

- Soft limitation by ignition retardation or cylinder individual cutoff of injection and/or ignition
- Hard limitation by injection cut off and/or ignition cutoff of all cylinders

To achieve a good dynamic behavior by advanced intervention, the engine speed is predicted by means of the speed gradient.

| Main Data Labels for engine speed limitation |                                                                                                    |  |
|----------------------------------------------|----------------------------------------------------------------------------------------------------|--|
| CWNMAX_CUTOFF                                | Codeword for type of intervention during soft limiter:<br>0 = only ignition retard<br>1 = injection cutoff<br>2 = ignition cutoff,<br>3 = injection and ignition cutoff |  |
| CWNMAXH_CUTOFF                               | Codeword for type of intervention during hard limiter:<br>1 = injection cutoff<br>2 = ignition cutoff,<br>3 = injection and ignition cutoff                             |  |
| NMAX_GEAR                                    | Engine speed limit, gear dependent                                                                                                    |  |
| NMAX_P                                       | Determines the slope of the soft limiter between soft limit<br>and hard limit.<br>Predefined. Vary according to your engine's dynamic beha-<br>vior.                    |  |
| TC_GEARNMAXPR                                | Prediction time for rev limiter, depends on the inertial torque of the engine. If oscillations occur, reduce value or turn off by setting = 0.0.                        |  |

# 4.1.11 Main Data Labels for Cutoff Pattern

| Cutoff Pattern |                                                                                                    |
|----------------|----------------------------------------------------------------------------------------------------|
| MP_COPATTERN   | Defines the appropriate cylinders for torque reduction by cylinder cutoff.                                                                                                    |
|                | At the beginning of an intervention the next possible cylin-<br>der for starting the cutoff pattern is determined. Based on<br>this info the actual pattern is taken out of the map. |
|                | Pattern should be defined in view of minimized oscillations of the crankshaft.                                                                                                    |
|                | Usually a regular distribution of firing and non-firing cylin-<br>ders leads to the best result. However, investigations of the<br>individual engine are recommendable.              |
|                | For it, cutoff pattern can be also turned on manually via<br>CUTOFF_APP and CWCUTOFF_APP                                                                                             |
|                | Example: 4-cylinder engine                                                                                                    |
|                | Start Cyl./Cutoff stage 1 2 3 4                                                                                                    |
|                | 1 1 (=0001b) 2 (=0010b) 4 (=0100b) 8 (=1000b)                                                                                                    |
|                | 2 9 (=1001b) 6 (=0110b) 6 (=0110b) 9 (=1001b)                                                                                                    |
|                | 3 11 (=1011b) 14 (=1110b) 7 (=0111b) 13 (=1101b)                                                                                                    |
|                | 4 15 (=1111b) 15 (=1111b) 15 (=1111b) 15 (=1111b)                                                                                                    |
|                | The cylinders are assigned bitwise, the lowest bit represents cylinder 1.                                                                                                    |
|                | Numbering refers to mechanical cylinders, e.g. pattern = 9:<br>Mechanical cylinders 1 and 4 are fade out.                                                                            |

| Cutoff Pattern |                                                                                                    |
|----------------|----------------------------------------------------------------------------------------------------|
| CUTOFF_APP     | Cutoff pattern for test purposes. Bit representation as de-<br>scribed at<br>MP_COPATTERN                                                          |
| CWCUTOFF_APP   | Codeword for type of intervention during test cutoff:<br>Set:<br>1 = injection cutoff<br>2 = ignition cutoff<br>3 = injection and ignition cutoff. |

Notice: This option is also useful for searching a misfiring cylinder. Select one cylinder after the other during test cutoff and watch your engine.

# 4.2 Peripherals

Sensors and peripherals can be checked when the system is powered up electrically.

Do not start the engine before all steps in this chapter are carried out.

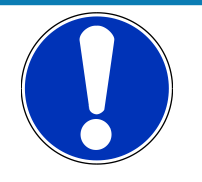

### NOTICE

Make sure the battery is connected properly, all sensors are connected and ground wiring is fixed before powering up the system. Check all sensors for errors (E\_...) and reliable measure values before starting the engine.

### Sensor configuration

The MS 6 has the option to link a lot of functionalities to a possible hardware input. The chapters "ECUPINS, SWITCHMATRIX and Input Signal Processing" of the functional description explains the details. All functions of Base MS 6 programs are linked like described in the MS 6 documents (e.g. function description ADC\_ECU\_MAP) or the wiring diagrams.

### Analogue sensor inputs

The physical way of conversion from sensor signal voltage to physical values follow the same structures. The hardware input may be connected to different kinds of pull-up options. Inputs with fixed 1.47 kOhm or 3.01 kOhm pull-up resistors are prepared to handle passive sensor elements, for instance temperature sensors with integrated resistors (NTCor PT100 sensors). Inputs without any pull-up resistors are prepared to handle active sensor elements, which deliver 0 to 5 V signals, for instance pressure-, potentiometer- or acceleration sensors. Inputs with switchable 1.47 kOhm pull-ups are designed to handle mainly active sensors with disabled pull-up, but are prepared for future measuring of digital signals. Inputs with switchable 3.01 kOhm pull-ups offer the most options and are recommended to link after the standard sensors are connected. The pull-up resistor itself is not modifiable and for better measure results may be, the version of sensor/mapping line has to be changed. To activate the Pin-Selection, first the label "PIN\_IN\_function" has to be enabled. Error detection of an analogue input signal detects short cuts to ground, U"function"\_MIN recommended to be set to 0.2 V and short cuts to power supply U"function"\_MAX recommended to be set to 4.8 V. Failure are activated after the adjustable debounce time of diagnosis TD"function". If a sensor error is set, the output is switched to the default value "function"\_DEF.

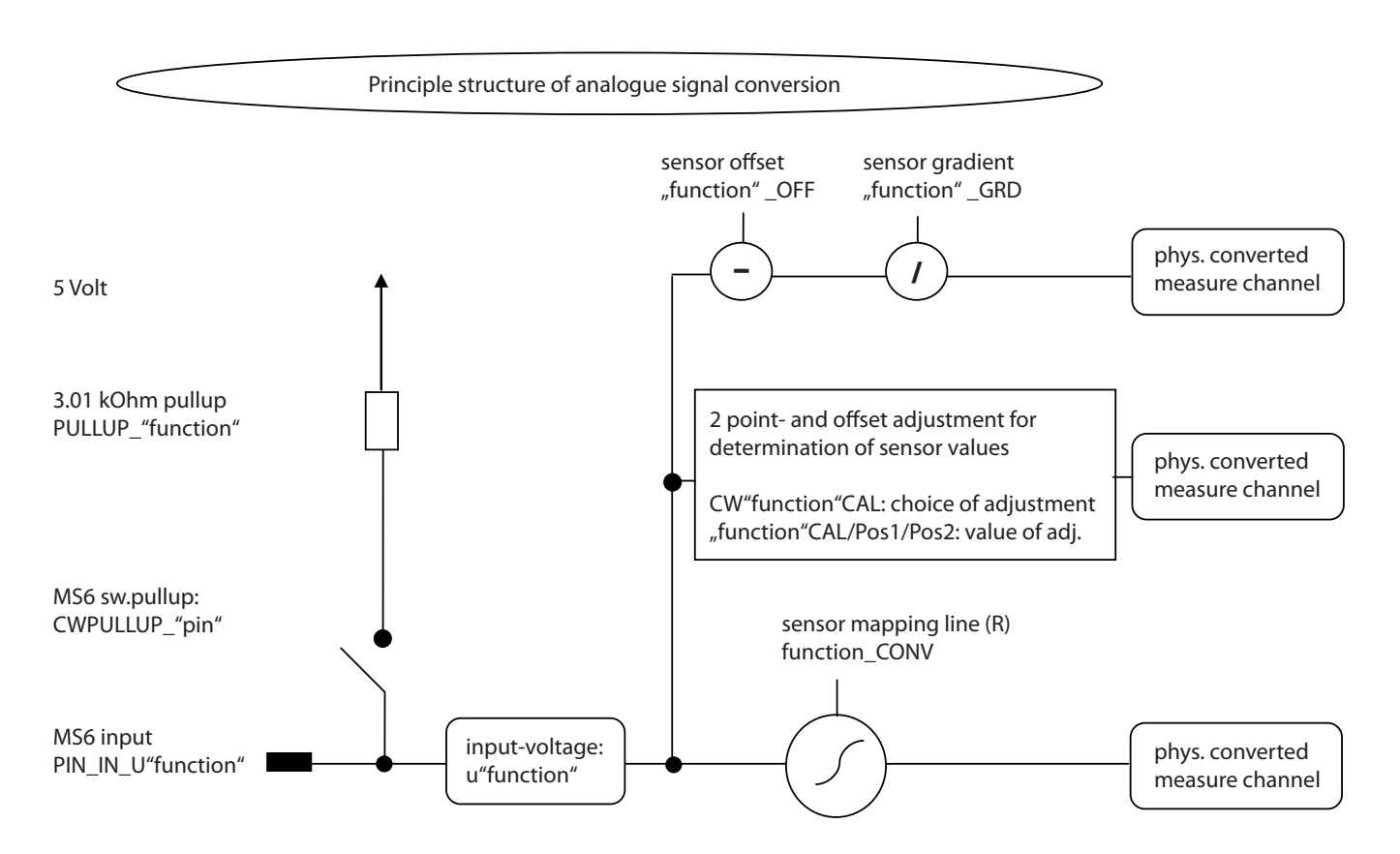

#### Pressure measurements

The system offers many different pressure channels; please see function description input signal processing for details. For gradient and offset information contact sensor manufacturer.

| Example: Ambient Pressure |                                                                                                    |
|---------------------------|----------------------------------------------------------------------------------------------------|
| PAMB_OFF, PAMB_GRD        | Sensor offset and gradient                                                                                                    |
| UPAMB_MIN, UPAMB_MAX      | Minimum and maximum accepted sensor<br>voltage. When violated, an error is set<br>(E_pamb = 1).                                      |
| PAMB_DEF                  | Default value if an error occurred.                                                                                                  |
| FCPAMB                    | Filter constant. For ambient pressure use 1<br>second, for other pressures choose appro-<br>priate values, ~ 100 to 200 milliseconds |

All other variables are named by the same rule; replace "pamb" by e.g. "poil" to apply data for the oil pressure sensor.

#### Temperature measurements

The system offers many different temperature channels; please see function description input signal processing for details.

| Example: Intake Air Temperature |                                                                                                 |
|---------------------------------|-------------------------------------------------------------------------------------------------|
| UTINT_MIN, UTINT_MAX            | Minimum and maximum accepted sensor<br>voltage. When violated, an error is set<br>(E_tint = 1). |
| TINT_CONV                       | Sensor characteristic. Consult the sensor manufacturer.                                         |

#### **Example: Intake Air Temperature**

PULLUP\_TINT

Value of the used pull-up resistor. If only the ECU's pull-up is used (standard case). Keep the predefined value of 3.01 kOhm.

#### Thermocouples

The exhaust gas temperatures are measured via thermocouple elements, using a special evaluation circuit. Predefined values should be suitable for NiCrNi or k-type elements. For further details and project specific variants, please refer to the function description.

#### Digital sensor inputs

MS 6 digital sensor inputs used for frequency measurements are possible to configure to different of sensor types.

| CWINTF_A047_A048           | Selection between Hall effect or inductive<br>sensor for flywheel measurement, related to<br>MS 6 contact A047 (use ground A048 if in-<br>ductive type is selected).                                                  |
|----------------------------|----------------------------------------------------------------------------------------------------|
| CWINTF_K045/K046           | Selection between Hall effect or inductive<br>sensors for frequency measurements, like<br>turbo- or driveshaft speeds, related to MS 6<br>contacts K045 or K046 (use ground K062 if<br>inductive types are selected). |
| CWINTF_A049/A050/A051/A052 | Selection between Hall effect or DF11<br>sensors for frequency measurement, like<br>wheel speeds or cam position detection, re-<br>lated to MS 6 contacts A49, A50, A51 or<br>A52.                                    |

### 4.3 Throttle Control

The system supports mechanic and electronic throttle controls.

Using an MS 6.1 EVO device, respect the necessary license for electronic throttle is activated. Electronic Throttle Control is a safety-critical function. The Bosch Motorsport Electronic Throttle Control System (ETC) is designed and developed exclusively for use in racing cars during motorsport events and corresponds to prototype state. Therefore the driving of an ETC equipped vehicle is limited exclusively to professional race drivers while motorsport events and to system-experienced drivers on closed tracks for testing purposes. In both cases the driver must be instructed regarding the functionality, possible malfunctions of the system and their consequences and must be familiar with possible emergency actions (e.g. pressing the emergency stop switch or the main switch). The system must have emergency switch, whose activation at least cuts the throttle valve actuator from the power supply. Depending on specific use and/or construction, the safety functions, fault detections and fault responses of the ETC system may differ in several points from ETC systems used in series production. Hence before each vehicle-commissioning the system must be checked for accuracy and faultlessness.

Using an MS 6.1 EVO device, respect the necessary license for electronic throttle is activated. Electronic Throttle Control is a safety-critical function. The Bosch Motorsport Electronic Throttle Control System (ETC) is designed and developed exclusively for use in racing cars during motorsport events and corresponds to prototype state. Therefore the driving of an ETC equipped vehicle is limited exclusively to professional race drivers while motorsport events and to system-experienced drivers on closed tracks for testing purposes. In both cases the driver must be instructed regarding the functionality, possible malfunctions of the system and their consequences and must be familiar with possible emergency actions (e.g. pressing the emergency stop switch or the main switch). The system must have emergency switch, whose activation at least cuts the throttle valve actuator from the power supply. Depending on specific use and/or construction, the safety functions, fault detections and fault responses of the ETC system may differ in several points from ETC systems used in series production. Hence before each vehicle-commissioning the system must be checked for accuracy and faultlessness.

The functionality of the ETC diagnosis and the fault responses are described in the technical documents, handed over to the customer together with the system. Each driver must be briefed regarding the system description. Further information you will find in document "SICHERHEITSHINWEISE-Systemanforderungen zum Betrieb eines Bosch Engineering GmbH EGas-Systems" or can be enquired at Bosch Motorsport.

The customer is responsible for the activation of all ETC-relevant diagnosis and for their correct parameterization. By disregarding this information the functionality of the ECU and the safety cannot be ensured.

Notice: For detailed information see function description ETC

The usual route of ETC determines the drivers input measuring the pedal position and transferring this leading signal via functionality options into the control of an electrical throttle actuator. Pedal- and actuator positions are generally measured in a secondary redundant way to verify the reliability of the function. To activate the system, first verify the signal tolerances and error messages by moving acceleration pedal and throttle actuator manually. An inactive system usually is the result of inverted wired sensor signals or actuator controls. Calibrate the pedal- and throttle positions.

Verification of acceleration pedal signals:

The mathematic value of voltage pedal signal 1 - 2\*voltage pedal signal 2 has to be below 0.5 V or below value of "UAPSCM\_MAX".

#### Signal principle of an acceleration pedal sensor:

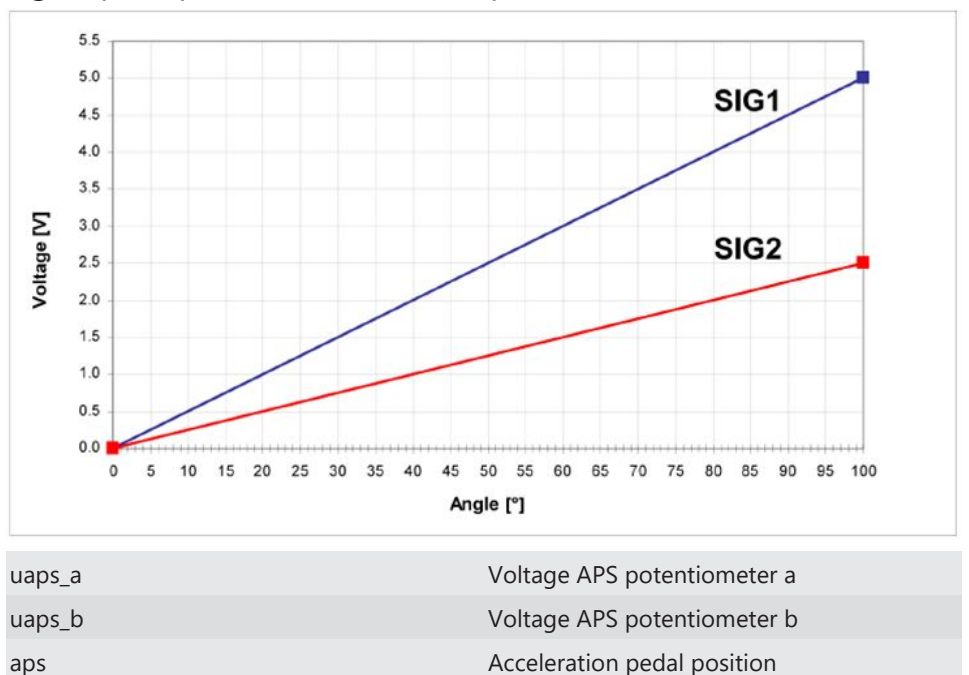

| UAPS_MIN, UAPS_MAX: | Minimum and maximum accepted sensor<br>voltage. Set to approx. 200 mV/4,800 mV.<br>Check if the uaps(x) outputs are changing<br>when the pedal is moved. |
|---------------------|----------------------------------------------------------------------------------------------------|
| CWAPSADJ            | Codeword to adjust acceleration pedal sig-<br>nal:                                                                                                    |
|                     | 0 = calibration inactive                                                                                                    |
|                     | 1 = calibrate release pedal                                                                                                    |
|                     | 2 = calibrate full-pressed pedal                                                                                                    |
| E_APS               | Detected error messages of acceleration<br>pedal functionality. If errors are detected,<br>the ETC functionality will become inactive.                   |

### Verification of throttle position signals:

The mathematic value of voltage throttle signal 1 + voltage throttle signal 2 - 5 V has to be below value of "UDTHRCM\_MAX" (recommended 0.2 V)

The signal sequences of a throttle position sensor:

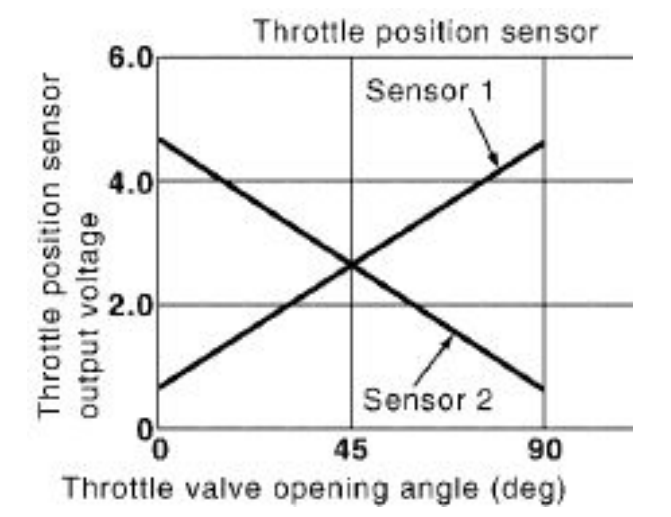

### Throttle position main data labels:

| CWTHR | Codeword for type of throttle controls:                |
|-------|--------------------------------------------------------|
|       | 0 = mechanical throttle                                |
|       | 1 = mechanical throttle with backup poten-<br>tiometer |
|       | 2 = electric throttle single bank                      |
|       | 3 = electric throttle dual bank                        |
|       |                                                        |

### Throttle position signals:

| UDTHR_MIN, UDTHR_MAX | Minimum and maximum accepted sensor<br>voltage. When violated, an error is set (E_thr<br>= 1). Set to approx. 200 mV/4800 mV Check<br>if the uthrottle(xx) outputs are changing<br>when throttles are moved |
|----------------------|----------------------------------------------------------------------------------------------------|
| uthrottle            | 2 sensor output values and their redundant                                                                                                    |
|                      |                                                                                                    |

| uthrottle_b  | signals (_b). The system expect a rising up                        |
|--------------|--------------------------------------------------------------------|
| uthrottle2   | voltage for the main signals and a falling signal                  |
| uthrottle2_b | for the redundant one.                                             |
| UDTHRCM_MAX  | max. allowed difference between sensor output and redundant signal |
|              | abs (uthrottle(x)+uthrottle(x)_b)-5V < UD-<br>THRCM_MAX            |

### Calibration:

| CWTHRADJ | Codeword for throttle adjust:       |
|----------|-------------------------------------|
|          | 1 = automatical calibration process |
|          | 2 = calibrate lower mechanical stop |
|          | 3 = calibrate upper mechanical stop |
|          | 4 = calibrate limp home position    |

### Manual Procedure:

- Close throttle and set CWTHRADJ to 2.
- Open throttle fully and set CWTHRADJ to 3.
- Adjust the throttle to idle point.
- Do not forget to set CWTHRADJ back to 0. Check calibration by moving throttle.

# 4.4 Vehicle Test

Before starting with your vehicle test, some initial data should be set:

| Speed & distance measurements | The signals for speed calculation may be<br>available from different sources, like MS 6<br>own measurement, GPS data or via CAN re-<br>ceived information from ABS calculation. For<br>MS 6 own calculation, mechanical influ-<br>enced data like number of available sensors,<br>front wheel drive, number of detected incre-<br>ments, wheel circumferences and dynamic<br>corrections like corner speed application a<br>lot of functional options assist the calcula-<br>tion of the effective vehicle speed. Distance<br>measure channels may be derived from<br>speed information. For detailed information<br>see function description >CARSPEED< |
|-------------------------------|----------------------------------------------------------------------------------------------------|
| CWWHEELCAN                    | Selection for car speed from CAN signal                                                                                                    |
| CWWHEEL                       | Connected number of wheel speed sensors or -signals                                                                                                    |
| CWFWD                         | Selection of front driven vehicle                                                                                                    |
| CWSPEEDDYN                    | Release of dynamic speed calculation                                                                                                    |
|                               |                                                                                                    |

| INC_FRONT                      | Number of pulses per revolution of the front speed signal                                                                                                    |
|--------------------------------|----------------------------------------------------------------------------------------------------|
| INC_REAR                       | Number of pulses per revolution of the rear speed signal                                                                                                    |
| CIRCWHEEL_F                    | Wheel circumference of the front wheels                                                                                                    |
|                                | Consider dynamic increase of the tire                                                                                                    |
| CIRCWHEEL_R                    | Wheel circumference of the rear wheels.<br>Consider dynamic increase of the tire.                                                                                                    |
| Vwheel_xx                      | Measure channel of the individual wheel speeds                                                                                                    |
| Speed                          | Result of calculated vehicle speed                                                                                                    |
| Accv                           | Result of speed based derivation of longit-<br>udinal acceleration                                                                                                    |
| Ltdist                         | Lifetime distance as accumulated result of speed derivation                                                                                                    |
| Lap information and -functions | The necessary data application is integrated<br>in the system configuration tool RaceCon.<br>The wizard leads to configure the beacon<br>input, asks for trustable limits of lap- and<br>signal detection. Additional options for<br>track segmentation, additional on track<br>beacons are also available. Drag and drop<br>the subfolder lap trigger of the measure-<br>ment sources into the project and follow<br>the wizard. |

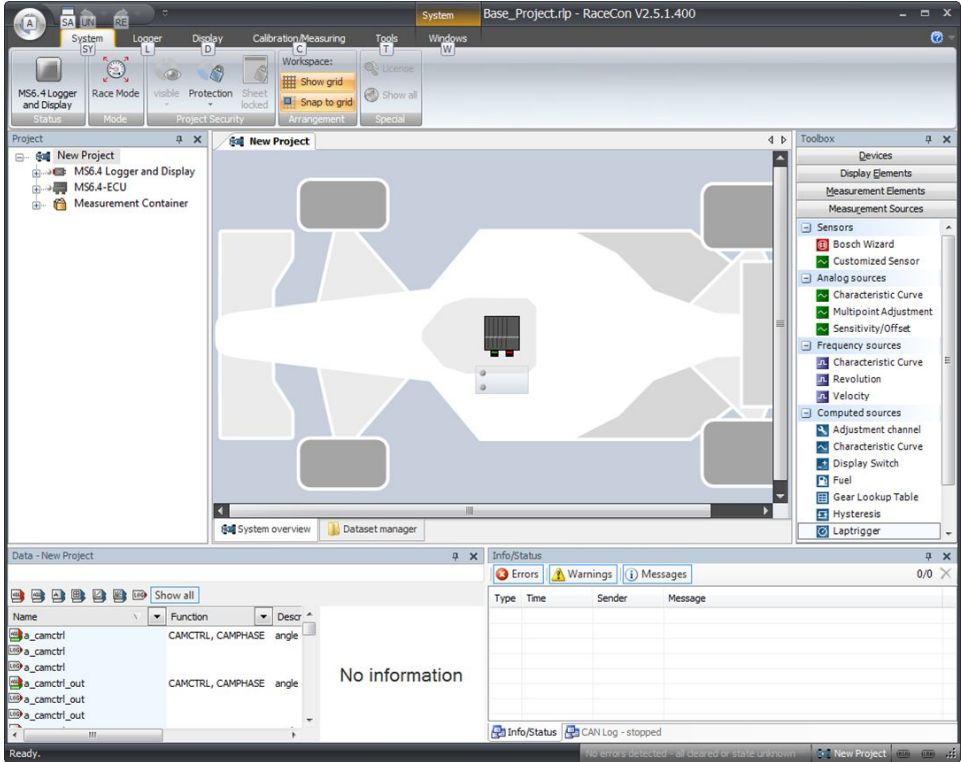

|                         | Depending to the configuration, values for<br>lap-and outing counter, lap time, segment<br>times and differential lap- or segment<br>times for data analysis and driver informa-<br>tion will be created.                                          |
|-------------------------|----------------------------------------------------------------------------------------------------|
| Laptrigger_xxxx_yy      | Results and measure channels of lap-func-<br>tionalities                                                                                                    |
| Consumption-calculation | Is designed in the same way as lap-inform-<br>ation, drag and drop the subfolder to the<br>project and follow the wizard                                                                                                    |
| Set time & date         | MS 6 device is equipped with a real time<br>clock which is supplied for max. 14 days, if<br>the ECU is disconnected from power sup-<br>ply. Please connect the ECU to the PC and<br>click on "SET DATE & TIME" in the context<br>menu of the MS 6. |
| time_xx                 | The measure channels of the real time clock.                                                                                                    |

| Ĵ        | Open                   |   |                      |                        |
|----------|------------------------|---|----------------------|------------------------|
| 01       | Create measuring views |   |                      |                        |
| <b>P</b> | Download configuration |   |                      |                        |
| •        | Save                   |   |                      |                        |
| Ľ        | Synchronize            | • | Ø                    | Set Date & Time        |
| P        | Create dataset         |   |                      | with ECU               |
| 7        | PIN/SuperPIN           | ٠ |                      | Change program archive |
| e        | Export                 |   | 1010<br>0101<br>7-10 | Update firmware        |
| •        | Import                 |   |                      | Upload configuration   |
| 7        | Properties             |   | ×                    | Clear logged data      |
| ×        | Delete                 |   | -                    | Clone ECU .            |
| īje      | Rename                 |   |                      | Adjustment data        |

# 5 ECU plus Data Logger

The MS 6 combines ECU and data logger in one common housing for a cost efficient and weight optimized all-in-one solution.

## 5.1 Software Tools

| RaceCon  | Create and configure a project<br>Configuration & management of recordings<br>Create a new recording<br>Add channels to a recording<br>Create user-defined conditions for the recording<br>Download recording configuration |
|----------|----------------------------------------------------------------------------------------------------|
|          |                                                                                                    |
| WinDARAB | Upload recorded data<br>Display and analyze the data                                                                                                    |

# 5.2 First Recording (Quick Start)

### Starting up the data logging

The following chapters demonstrate how to set up data logging and how to analyze the recorded data. It shows the most important functions and features of RaceCon and Win-Darab. For this tutorial we assume, that you have a MS 6 connected to your computer via an Ethernet line.

The MS 6 data recording is separated in two partitions. Both are completely independent. The free of license storable channels have to be selected into the >Recording< folder. Data logging extensions for more than 100 channels or the  $2^{nd}$  partitioning have to be activated in front of the configuration.

Select topic >Logger < in the menu bar.

>Recording < selects data logging package I or the free area for data logging.

>Longterm< selects data logging package II.

Drag and Drop the channels of your selection.

| <b>O</b> di           | - <u>-</u> -         |                     |                                    |                  | Base_Project.rlp - R          | aceCon V2.5.1.400 *           |                              |               |                          |                    |
|-----------------------|----------------------|---------------------|------------------------------------|------------------|-------------------------------|-------------------------------|------------------------------|---------------|--------------------------|--------------------|
|                       | m Locoer             | Digglay Ca          | albration_Measuring T <u>ool</u> s |                  |                               |                               |                              |               |                          |                    |
| is i                  |                      | Rename              | Rename 🧊 🖵 Edt                     |                  |                               |                               |                              |               |                          |                    |
| MS6.4Logger           | Download             | Add 🚯 Delete        | Add Delete Add Delete              |                  |                               |                               |                              |               |                          |                    |
| and Display<br>Status |                      | Recording           | Group Charnel                      |                  |                               |                               |                              |               |                          |                    |
| MS6.4 Los             | oper and Display     |                     |                                    |                  |                               |                               |                              | 4 Þ           | Data - Recording         | 9                  |
|                       |                      |                     |                                    |                  |                               |                               |                              |               |                          |                    |
|                       |                      |                     |                                    |                  |                               |                               |                              | <b>1</b>      | 🜉 📾 Show all             |                    |
| MS6.4Logger           | r and Display config | puration & manageme | nt                                 |                  |                               |                               |                              |               | Show all                 |                    |
| Add new cha           | nnel   Edit chan     | nel(s)   Delete ch  | annel(s) 🛛 🗄 Elat view             |                  |                               |                               |                              |               | Name                     | 👻 💌 Func 💌 🔺       |
| Group 1               |                      | Nerne               | · Source                           | Rate / True rate | <ul> <li>Condition</li> </ul> | <ul> <li>Telemetry</li> </ul> | <ul> <li>Datatype</li> </ul> | -             | a_cametri                | CAMCTRL, CA        |
| 0 chann               | vels Ø 0 KB/s        | a_candri            | MS6.4-ECU                          | 10 ma            |                               | None                          | 16 Bit signed                |               | a_cametri_out            | CAMCTRL, CA        |
| New Gr                | oup                  | a_carrictri_out     | MS6.4-ECU                          | 10 ms            |                               | None                          | 16 Bit signed                |               | a cametri2               | CAMCTRL, CA        |
| 4 chann               |                      | a_camotrl_out2      | MS6.4-ECU                          | 10 ms            |                               | None                          | 16 Bit signed                |               | a_candff                 | CAMCTRL            |
|                       |                      | a_canctri2          | MS6.4-ECU                          | 10 ms            |                               | None                          | 16 Bit signed                |               | a_candiff_abs            | CAMCTRL            |
|                       |                      |                     |                                    |                  |                               |                               |                              |               | a candiff abs out2       | CAMCTRL            |
|                       |                      |                     |                                    |                  |                               |                               |                              |               | a_candiff_abs2           | CAMCTRL            |
|                       |                      |                     |                                    |                  |                               |                               |                              |               | a_candiff_out            | CAMCTRL            |
|                       |                      |                     |                                    |                  |                               |                               |                              |               | a_candiff_out2           | CAMCTRL            |
|                       |                      |                     |                                    |                  |                               |                               |                              |               | a_canditt2               | CAMCTRL            |
|                       |                      |                     |                                    |                  |                               |                               |                              |               | a_campra                 | CAMPUAGE           |
|                       |                      |                     |                                    |                  |                               |                               |                              |               | a canobs out?            | CAMPHASE           |
|                       |                      |                     |                                    |                  |                               |                               |                              |               | a camphs2                | RPC, CAMPHA        |
|                       |                      |                     |                                    |                  |                               |                               |                              |               | a_engpos                 | NMOTCOND, 5        |
|                       |                      |                     |                                    |                  |                               |                               |                              |               | absduthrottle2_fil       | ETC                |
|                       |                      |                     |                                    |                  |                               |                               |                              |               | absduthrottlemax         | ETC                |
|                       |                      |                     |                                    |                  |                               |                               |                              |               | accv                     | CARSPEED, PI       |
|                       |                      |                     |                                    |                  |                               |                               |                              |               | accx                     | CARSPEED, IS       |
|                       |                      |                     |                                    |                  |                               |                               |                              |               | accx_cal_a               | ISACC              |
|                       |                      |                     |                                    |                  |                               |                               |                              |               | accx_cal_c               | ISACC              |
|                       |                      |                     |                                    |                  |                               |                               |                              |               | < III                    | ISAUC +            |
|                       |                      |                     |                                    |                  |                               |                               |                              |               | a camctrl ["CRI          |                    |
|                       |                      |                     |                                    |                  |                               |                               |                              |               | Provided by MS6.4-FCI    |                    |
|                       |                      |                     |                                    |                  |                               |                               |                              |               | angle of camshaft cont   | rol; camshaft 1    |
|                       |                      |                     |                                    |                  |                               |                               |                              |               | Quantization: 0.025      | PCP1/mc            |
| -                     |                      |                     |                                    |                  |                               |                               |                              |               | Limits: -720             | 720 -              |
| Longterm J            | Recording            | 🛛 Settings 🛛 🛄 Sta  | atistics                           |                  |                               |                               |                              | _             | 4 III                    |                    |
| Ready.                |                      |                     |                                    |                  |                               |                               |                              | 😝 MS6.4ECU, I | E_tmot(Max), for 244,7 s | Aultiselection 😁 🚥 |

>settings < For limited recording, please follow the wizard.

|                                                |                                                                                                    | Base_Project.rlp - RaceCon V2.5.1.400 *                                                                                                    | _ a x                                                                                                    |
|------------------------------------------------|----------------------------------------------------------------------------------------------------|----------------------------------------------------------------------------------------------------|----------------------------------------------------------------------------------------------------|
| System Losser Display Calbration               | Measuring Tools                                                                                                    |                                                                                                    | <b>0</b> -                                                                                                    |
| M56.420J<br>Stata<br>M55.4Loger and Display    |                                                                                                    |                                                                                                    | d ⊁ Data-Recording ⊐                                                                                                    |
|                                                | MS6.4Logger and Diselay settings<br>Namestings<br>Agglication: Race Insid: •<br>Becording format: WHECHAOLB V6 •                                                                                                    | File fragmentation gave 20 (± 46)<br>File fragmentation gave 200 (± ) esc                                                                                                    | Show all     Show all                                                                                                    |
|                                                | Recording 1 - Recording Type:      BranceRecord  Configuration Re:      Der PST on Rei  Globel af and condition  Bronpillon  Exception  Excepti | Recording 2 - Langtern  Yee:  Quess recording  Configuration file:  Use PST constant  Configuration file:  Use PST constant  Configuration file:  Use PST constant  Configuration file:  Use particip file recording 1  Encryption  Configuration  Configuration  Con | end Land Land<br>Land Land<br>Land Land Land<br>Land Land Land<br>Land Land Land Land Land Land<br>Land Land Land Land Land Land Land Land                                                                                                    |
| 🛐 Longtonn 👔 Recording 🔠 Settings 🙀 Statistics |                                                                                                    |                                                                                                    | Sec. (4, 2<br>Sec. (4, 2<br>Sec. (4, 2)<br>Sec. (4, 2)<br>Sec. (4 |
| Aug. 1                                         |                                                                                                    |                                                                                                    |                                                                                                    |

> statistics < check the selection to ensure the system limits are respected.

|                               | Base_Project.rtp - RaceCon V2.5.1.400 *                                                                                                    | _ a x                                                                                                    |
|-------------------------------|----------------------------------------------------------------------------------------------------|----------------------------------------------------------------------------------------------------|
| System Logger Display         | r Calibration,Measuring Tools                                                                                                    | <u> </u>                                                                                                    |
| M56.4-ECJ<br>Status Recording |                                                                                                    |                                                                                                    |
| MS6.4 Logger and Display      | 4 b                                                                                                    | Data - Recording #                                                                                                    |
|                               | Tel:64 Lloger and Factoria         Series         Series | Court all     Court all     Court all |
| Longterm Recording Settings   | Statistics                                                                                                    |                                                                                                    |
| Pearly                        | AND A FOLL F. treat/May) for 1105-44 Content/MS6-41 content                                                                                                    | and Display Longer Recording New Group                                                                                                    |

>group< to separate measure channels into different groups, referring to customer- or functional structures.

> edit recording channel < right mouse button to one or a selection of recorded channels opens the option to modify the sampling rate and/or the selection for online telemetry.

| Edit Recording Channel                     |                               |       |
|--------------------------------------------|-------------------------------|-------|
| Change channel, rates, condition or teleme | ry mode of the recording char | inel. |
| <u>Channel:</u>                            |                               |       |
| 🐺 📑 a_camctrl                              |                               | -     |
| not logged                                 |                               |       |
| Recording                                  |                               |       |
| Rate:                                      |                               |       |
| 10 ms                                      | •                             |       |
| Condition:                                 | True rate:                    |       |
|                                            | · .                           | ~     |
| Telemetry:                                 |                               |       |
| None                                       | •                             |       |
|                                            |                               |       |

> Project Window / MS 6 Logger / right mouse button / download configuration.

> download configuration < Send your configuration to the device, the recording will start within the defined limits (without defined condition, the recording will start immediately).
## 5.3 USB Data Recording

The MS 6 data recording contents the feature to send a copy of the recorded data to an USB stick. Required is just an activated USB-license and wire installation. Technical aspects of commercial USB sticks may lead to connection- and data storage problems. Therefore Bosch Motorsport recommends and offers just USB drive with the Bosch Order Number F02U.V01.342-02.

Please format the storage medium to Bosch file system available at >RaceCon / menu bar / tools / format USB stick< before the first use. Please press >format USB stick< first, then insert the stick.

| ~                                | DB SLICK                                                                    |                                                |                               |     |
|----------------------------------|-----------------------------------------------------------------------------|------------------------------------------------|-------------------------------|-----|
| Please in                        | sert a USB stick to start                                                   | formatting.                                    |                               | •** |
| USB stick                        | info                                                                        |                                                |                               |     |
| Size:                            | unknown                                                                     |                                                |                               |     |
| Format:                          | unknown                                                                     |                                                |                               |     |
|                                  |                                                                             |                                                |                               |     |
|                                  |                                                                             |                                                |                               |     |
| Otatua - Wr                      | iting for LISP etick                                                        |                                                |                               |     |
| Jidius. We                       | iting for 050 slok                                                          |                                                |                               |     |
| All statements                   |                                                                             |                                                |                               |     |
|                                  |                                                                             |                                                |                               |     |
|                                  |                                                                             |                                                |                               |     |
| i) Please                        | insert an USB stick                                                         |                                                |                               |     |
| i) Please<br>Detecti<br>If the U | insert an USB stick<br>ng the stick may take s<br>SB stick is still plugged | some time. Please be<br>d in, remove it and ir | ) patient.<br>Isert it again. |     |

#### Measure channels to verify USB data recording

| usb_mediastate  | 0: not found                    |
|-----------------|---------------------------------|
|                 | 1: stick detected               |
|                 | 2: stick installed              |
|                 | 3: stick unplugged              |
|                 | 4: (access)                     |
|                 | 5: error                        |
|                 | 6: corrupted                    |
| meas_cnt_forked | counter of recorded data blocks |

## 6 Project Configuration

## 6.1 Math Channels

- Arithmetic and logical operations on up to 4 measurement channel(s)
- Numerical result
- Result can be used as input source for various display elements (numeric elements, alarms, bargraphs) and further calculations in the whole RaceCon project

#### Creating a new Math Channel

1. Follow the steps shown in the screenshot. The "Create/edit math channel" window appears.

| -                                     |                                     |                                                                                                    |                                     |      |
|---------------------------------------|-------------------------------------|----------------------------------------------------------------------------------------------------|-------------------------------------|------|
|                                       | System Logger Dapi                  | Politen<br>r Celiferation/Measuring Tools Introdees                                                                    |                                     | ×    |
|                                       | DU7 Race Mode visite Prote          |                                                                                                    |                                     |      |
|                                       | Status Mode Project S               | loded<br>korky                                                                                                    |                                     |      |
|                                       |                                     |                                                                                                    |                                     |      |
|                                       | Project 0 X                         | / Mar Project / 💼 0007                                                                                                 | 1 b x Toobes                        | 10 X |
|                                       | B BUIT                              | 00.0 riefs demol configuration                                                                                         | Diaplay Element<br>Measurement Elem | 8    |
|                                       | 8- CAN Bus 1                        | /6 Add charnet √ [ fift charnet /0 Dilete charnet)                                                                     | Measurement Sou                     | .008 |
| 1st: Double-click on                  | B. S CAN Bus 2<br>Computed Channels | Name Portula endotoral value                                                                                           | Bosch Wizerd                        |      |
|                                       | 80- 🚽 1/0 Channels                  | T                                                                                                    | Customized Senso<br>Analog sources  | *    |
| "Math Channels" in                    | - Macres                            |                                                                                                    | Characteristic Car                  | ve   |
|                                       | fe Mith Chatrels                    |                                                                                                    | Multipoint Adjustr                  | Jent |
| the Project tree                      | - Group adjustments                 |                                                                                                    | Prequency sources                   |      |
| · · · · · · · · · · · · · · · · · · · | CCP Master                          |                                                                                                    | Cherecteristic Car                  | re   |
|                                       | ID- Container Container             |                                                                                                    | Velocity                            |      |
|                                       |                                     |                                                                                                    | Computed sources                    |      |
|                                       | Data - Hath Channels 8 X            |                                                                                                    | Adjustment chann                    | el   |
|                                       |                                     |                                                                                                    | Paul                                |      |
|                                       | Name V To Se                        |                                                                                                    | Gear Lookup Tabl                    |      |
| 2 de Cliete e a                       |                                     |                                                                                                    | tysteresis<br>Exptricogr            |      |
| 2na: Click on                         |                                     |                                                                                                    | PWM Out                             |      |
| "Add als are all                      |                                     |                                                                                                    | Sensitivity/Offset                  |      |
| Aaa channei                           |                                     |                                                                                                    | <b>1</b>                            |      |
|                                       | x                                   |                                                                                                    |                                     |      |
|                                       | Properties - Heth Channels 0 🗙      | 🖀 Statistica 🔏 Math Channels 🕼 Conditional Channels 🔯 CAN messages 🖳 Marces 💷 Settings (1) Device into 🍖 Features into |                                     |      |
|                                       | 1 • • • • • • • •                   |                                                                                                    | 3 X                                 |      |
|                                       | E Debug<br>CanChanoedPro True       | Creenty & wandpool () weekspectual                                                                                     | 1.34                                |      |
|                                       | CarChangeVabi True                  | 1900 mmt 300007 Microsoft Street 2017 8455 0222 1                                                                      |                                     |      |
|                                       | Name Math Channels                  | 11:38:30 Alam - Ne No dhamed source configured, skipping element                                                       |                                     |      |
|                                       |                                     | U 113848 D0/7-76 Logger dda wishtins tre loca osis.<br>113848 D0/7-76 Losger dda wishtins tre loca osis.               |                                     |      |
|                                       |                                     | 11:38:24 D0U7-Ne Successfully connected to device[Ethemet]VCP].                                                        |                                     |      |
|                                       |                                     | IIIIac2+     U0/7-789% CROSSER.psf/19/00000000000000000000000000000000000                                              | -                                   |      |
|                                       | CanchangeoprotectionState           | 11:13k:25 DDU7-Ne Logger data watches the local data.                                                                  |                                     |      |
|                                       |                                     | Phile States Phile Low - stated                                                                                        |                                     |      |

2. Define the math channel using the following configuration possibilities:

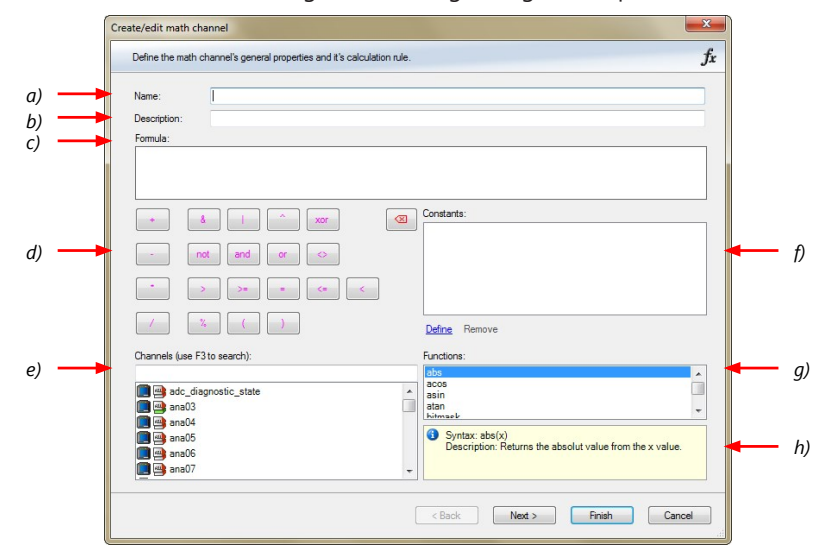

- a) Enter the name of the math channel.
- b) Enter a description of the math channel.
- c) Enter the formula.
- d) Select the logical operator.
- e) Choose a measurement channel.
- f) Define a value that can be used as a constant in the formula.
- g) Choose a function.
- h) Describes the function selected above.

Click 'Finish' when done. The math channel is displayed in the math channel window.

### 6.2 Conditional Functions

- Arithmetic and logical operations on one or more measurement channel(s)
- If-Else structure with reset
- Numerical result
- Result can be used as input source for various display elements (numeric elements, alarms, bargraphs) and further calculations in the whole RaceCon project.
   All math and conditional channels can be used globally in the whole RaceCon project.

#### Creating a new Conditional Function

1. Follow the steps shown in the screenshot. The "create/edit math channel" window appears.

|                   |                                           | 0007.00 - Katolon V25.02002                                                                                                    |                       |
|-------------------|-------------------------------------------|----------------------------------------------------------------------------------------------------|-----------------------|
|                   | System Logger Dep                         | ny Califration/Measuring Tools Windows                                                                                                    | 0 -                   |
|                   | 🕒 🔯 🐷 🤇                                   |                                                                                                    |                       |
|                   | 0007 Race Mode visible Prote              | Ten Bert Least                                                                                                    |                       |
|                   | Status Node Project                       | early                                                                                                    |                       |
|                   |                                           |                                                                                                    |                       |
|                   | project # x                               | / 44 her/http:// 8007                                                                                                    | P x Toobex I x        |
|                   | 0007                                      |                                                                                                    | Display Elements      |
| 1st Double diele  | a Contraction Contraction                 | DDUT neth demol configuration                                                                                                    | Measurement Elements  |
| TSL. DOUDLE-CLICK | OTI CAN Bus 1                             | ∫ <sub>0</sub> Add channel. ∫                                                                                                    | Measurement Sources   |
| "Mathe Channela"  | B. B CAN Bus 2                            | A Math channel.   Desorp  Value  ordetonal value                                                                                                   | Bosch Wzerd           |
| Math Channels     | a. 2 VO Channels                          | No economication                                                                                                    | Customized Sensor     |
|                   | Calibration Items                         |                                                                                                    | Analog sources        |
| in Project Tree 🗕 | G Mithshanes                              | T T                                                                                                    | Multipoint Adjustment |
| 5                 | - f. Cenditional Channels                 |                                                                                                    | Sensitivity/Offset    |
|                   | Group adjustments     Group Muster        |                                                                                                    | Frequency sources     |
| 2nd: Click on     | 8- 👩 Measurement Container                |                                                                                                    | Revolution            |
| ZIIU. CIICK OII   |                                           |                                                                                                    | Velocity              |
| the drandown      | and the second second                     |                                                                                                    | Computed sources      |
| те агориомп       | Data - Matricharres + X                   |                                                                                                    | Characteristic Curve  |
|                   | Show all                                  |                                                                                                    | E Fuel                |
| arrow beside      | Name Sou                                  |                                                                                                    | Hysteresis            |
|                   |                                           |                                                                                                    | E Laptigoer           |
| 'Add channel'     |                                           |                                                                                                    | PWH Out               |
|                   |                                           |                                                                                                    | Sared                 |
|                   |                                           |                                                                                                    |                       |
|                   |                                           |                                                                                                    |                       |
| 2rd Chaoca        | Properties - Math Channels & X            | 📓 Salatida 🖕 Mah Charrela 🎜 Conditional Charrela 🔯 CAVI messages 🔩 Macras 💷 Settings 🕕 Device info 🔒 Error info                                    |                       |
| SIU. CHOUSE       | Tild   Watersteel +     +   2             | Ma Data                                                                                                    | ×                     |
| Conditional       | 🗄 Debog                                   | C Errer(3) (A Warrings(14) (G Messages(57) 144/1-                                                                                                  | 4 🗙                   |
| Conaltional       | Carchangedhor True<br>Carchangelisbi True | Type Time Sender Message                                                                                                    | *                     |
| <i>c ·</i> · ·    | E Math channels properties                | (J) 11/455 0007-Ne BrChecks.cossR4. (BK Device: 1007_8A6E_0727 )<br>4. 11/455 Almon-Ne No channel science: entranced. Science: America.            |                       |
| function          | Name Math Channes                         | 11:H2:53 D0U7-Ne Logger data matches the local data.                                                                                               |                       |
| •                 |                                           | 11/4/13 D0(7-Ne Lost connection to device(Dimension(DP).     11/4/13 D0(7-Ne Lost connection to device(Dimension(DP).     11/4/13 D0(7-Ne)         |                       |
|                   |                                           | 11:41:14 DDU7-Ne IPK-check successful. (IPK-Denior: DDU7_JM&E_0727 )                                                                               |                       |
|                   | CanChangedProtectionState                 | 104215 Alam - Ne No channel source configured, slopping element      101112     1012     1012     1012     1012     1012     1012     1012     101 | - 00                  |
|                   |                                           |                                                                                                    |                       |

2. Define the math channel using the following configuration possibilities:

|    | ĺ | Create/edit conditional function                                                                                                    |                                                                                                    | ×      |        |
|----|---|----------------------------------------------------------------------------------------------------|----------------------------------------------------------------------------------------------------|--------|--------|
|    |   | Define the conditional function's gener                                                                                                    | ral properties and it's calculation rules.                                                                          | fx.    |        |
|    |   | Name:                                                                                                    |                                                                                                    |        |        |
| a) |   | p_br_front_mx                                                                                                    |                                                                                                    |        |        |
| b) |   | f:<br>p_br_front > 20                                                                                                    | Then:<br>Max (p_br_front, p_br_front_mx)                                                                            |        | <br>d) |
|    |   |                                                                                                    |                                                                                                    |        |        |
|    |   | Otherwise:                                                                                                    | Reset value:                                                                                                    |        |        |
| c) |   | p_br_front_mx                                                                                                    | 10                                                                                                    | 🛉      | <br>e) |
|    |   |                                                                                                    |                                                                                                    |        |        |
|    |   | <ol> <li>If (p_br_front &gt; 20) is TRUE, then return<br/>Reset value is used:<br/>before If-condition becomes TRUE for th<br/>or when If-condition changes state from</li> </ol> | n (max (p_br_front, p_br_front_mx)), else return (p_br_front_mx).<br>he first time after power-up<br>FALSE to TRUE. |        |        |
|    |   |                                                                                                    | < Back Next > Finish                                                                                                | Cancel |        |

a) Enter the name of the conditional function.

b) Enter the If-condition. Click pencil symbol to open an editor to enter expressions.c) Enter the Then-condition. Click pencil symbol to open an editor to enter expressions.d) Enter the Otherwise-condition. Click pencil symbol to open an editor to enter expressions.

e) Enter the reset value (must be a number).

Click 'Finish' when done.

The conditional function works the following way:

The program always calculates the condition entered in the IF window and checks if the condition is TRUE or FALSE.

If the condition entered in the IF window is TRUE, the program calculates the condition entered in the THEN window. The returned value is the content of the new variable (entered in "Name").

If the condition entered in the IF window is FALSE, the program calculates the condition entered in the OTHERWISE window. The returned value is the content of the new variable (entered in "Name").

The reset value is always set for the new variable (entered in "Name"):

- before the If-condition becomes TRUE for the first time after power-up
- when the If-condition changes state from FALSE to TRUE.

An example of a condition to set up the maximum front brake pressure is given on the next page.

The conditional function is displayed in the MS 6 math channel window.

#### Example: Setting up a condition for maximum front brake pressure Brake pressure 'front p\_br\_front'

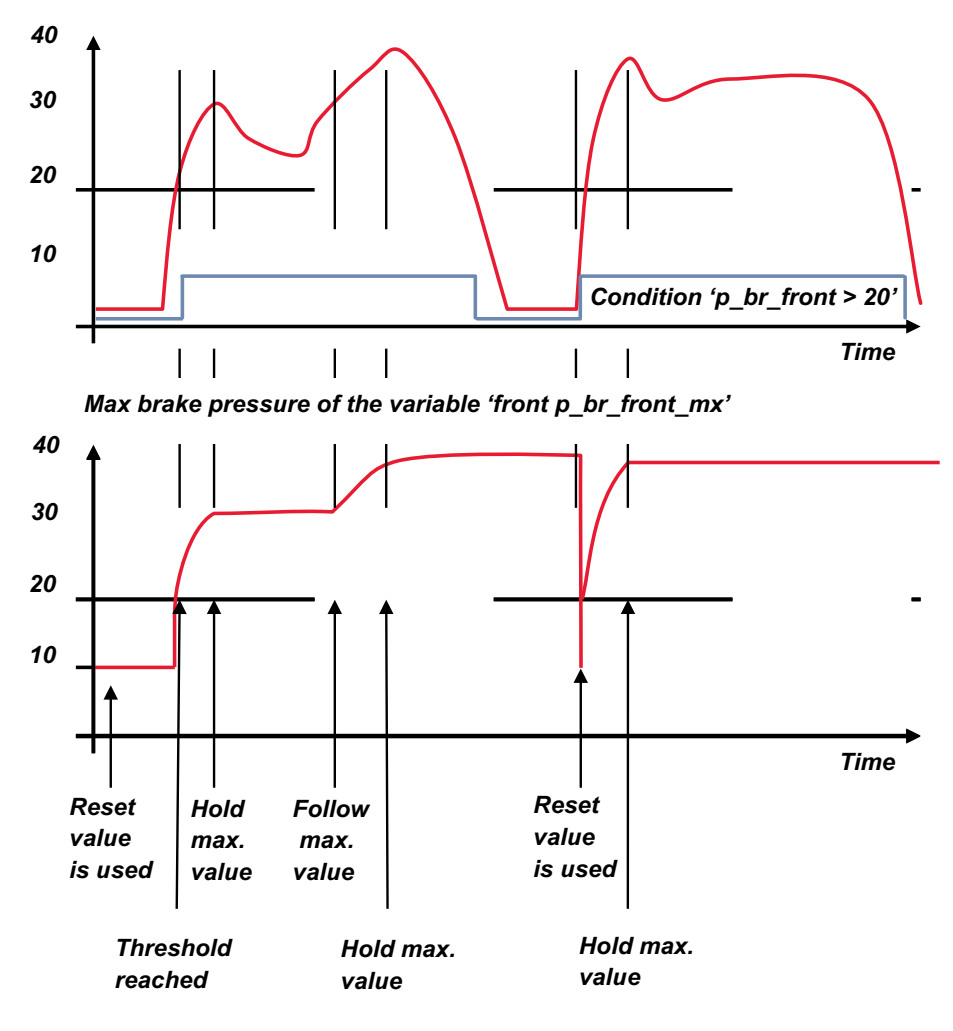

- At power-up, the reset value (10) is used for 'p\_br\_front\_mx'.

- 'p\_br\_front' rises to 30. As 'p\_br\_front' is > 20 (condition is TRUE), the condition 'max (p\_br\_front, p\_br\_front\_mx)' in the THEN window is triggered. The condition sets the bigger value as new value for 'p\_br\_front\_mx'. As 'p\_br\_front' (30) is bigger than 'p\_br\_front\_mx' (10), the new value for 'p\_br\_front\_mx' is set to 30.
- Although 'p\_br\_front' falls to 25, the value of 'p\_br\_front\_mx' stays 30. This is caused by the THEN-condition, because p\_br\_front\_mx' (30) is still bigger than p\_br\_front' (25).
- 'p\_br\_front' rises to 40. As 'p\_br\_front' (40) is bigger than 'p\_br\_front\_mx' (30), the new value for 'p\_br\_front\_mx' is set to 40.
- As 'p\_br\_front' falls below 20, the IF-condition turns to FALSE. Now the OTHERWISEcondition is triggered. Because the condition 'p\_br\_front\_mx' sets the value of 'p\_br\_front\_mx' and the value is already set to 40, nothing changes.
- When 'p\_br\_front' rises to 40, the IF-condition changes to TRUE again and triggers the THEN-condition. Now the reset value (10) is used for 'p\_br\_front\_mx' in the THENcondition.
- The new value of 'p\_br\_front\_mx' is 40 because 40 is bigger than 10.

## 6.3 Conditional Channels

- Logical operations on measurement channel(s)
- If-Else structure with reset
- Logical result
- Result can be used as input source for alarm display elements and further calculations in the whole RaceCon project.

#### Creating a new Conditional Channel

1. Follow the steps shown in the screenshot. The "Create/edit condition" window appears.

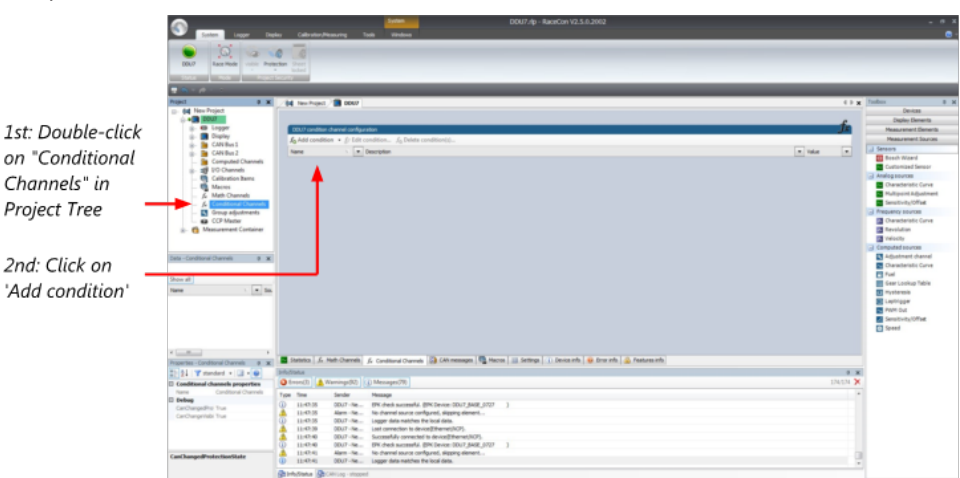

2. Define the condition channel, using the following configuration possibilities:

|   | Define the conditions general properties and<br>Select between single channel/value or multiple co | the condition itself.    | nparing mode. <b>fx</b>  |
|---|----------------------------------------------------------------------------------------------------|--------------------------|--------------------------|
|   | Name:                                                                                              |                          |                          |
| - | Comparing mode<br>Constant   Channel                                                               | Range                    | Multiple (constant list) |
| - | Input channel:                                                                                     | Operator: Constant value | :                        |
|   |                                                                                                    |                          |                          |
|   | General settings                                                                                   | Output setting           |                          |
|   |                                                                                                    | Output mode:             | Constant TRUE/FALSE      |
|   | Tum on delay:                                                                                      | u 🐑 ms                   |                          |
|   |                                                                                                    |                          |                          |

a) Enter the name of the conditional channel.

b) Select the comparing mode:

- Constant: Compare a measurement channel with a constant value.
- Channel: Compare a measurement channel with a measurement channel.
- Range: Compare a measurement channel with a defined value range.
- Multiple: Compare a measurement channel with up to 5 constant values.

c) Depending on the chosen comparing mode, you can enter the following values:

- Constant: Choose the measurement channel or condition, the operator and enter the value of the channel.
- Channel: Choose the measurement channel or condition, the operator and the measurement channel or condition to be compared.
- Range: Choose the measurement channel or condition, the operator and define the minium and maximum value.
- Multiple: Choose the measurement channel or condition, the operator and enter the value of up to 5 constants.

d) Enter the minimal time to detect the signal of the measurement channel, to avoid highfrequent switchovers.

e) Enter the time by which the signal of the measuring channel is delayed after its end.

f) Choose the output setting of the result.

- Constant TRUE/FALSE: Result is as a constant with the value TRUE or FALSE.
- Blinking: Result is a blinking, if the condition is fulfilled.
- Pulse: Result is a short one-time pulse, if the condition is fulfilled.
- Toggling output: Result is a pulse that lasts until the next condition is fulfilled.
- Click 'Ok' when done. The conditional channel is displayed in the MS 6 condition channel window.

### 6.4 Condition Combination

- Combination of several (up to 16) conditional channels for more complex calculations
- Logical results
- All conditions can be used globally in the whole MS 6 project.

#### Creating a new Condition Combination

Follow the steps shown in the screenshot.

|                                                                      |                                                                                                    | 0007.g- Kastin (3.5.500)<br>s debashasing hak index                                                                                                    | •                                                                                                    |
|----------------------------------------------------------------------|----------------------------------------------------------------------------------------------------|----------------------------------------------------------------------------------------------------|----------------------------------------------------------------------------------------------------|
|                                                                      | DD.7 Race Hole India Anima                                                                                                    | նել նաև նաև նաև ներությունը։<br>Հիվ հուհորդ։ Դի հոտ։ հետ հետությունը։                                                                                                    | N Toolbox 0 K                                                                                                    |
| 1st: Double-click<br>on 'Conditional<br>Channels'<br>in Project Tree | A Man Tourist     A Man Tourist     A Man T | The output care of experiments of the southers, and the southers, and the southers, | Deam<br>Depts Reveals<br>Research Reveals<br>Research Reveals<br>Reveals<br>Research Reveals<br>Research Reveals<br>Reveals<br>Research Reveals<br>Research Reveals<br>Research Reveals<br>Research Reveals<br>Research Reveals<br>Research Reveals<br>Research Reveals<br>Research Reveals<br>Research Reveals<br>Reveals<br>Research Reveals<br>Research Reveals<br>Reveals<br>Reveal |
| the dropdown<br>arrow beside 'Add<br>condition'                      | Dece al                                                                                                    | anne i è a fondi è concerne Bittem Bittem Bittem i i ben i i ben di è tradi à tamat                                                                                                    | Pref     Pref     Pref     Pref     Pref     Pref     Pref     Pref     Pref     Pref     Pref     Pref     Pref     Pref     Pref     Pref                                                                                                        |
| 3rd: Choose                                                          | 21 Y standard -      -      •     21     21 Y standard -      -      •     •     Conditional channels properties     frame Conditional Durvels     B Defug     Centrogenets Top     Conditional Top                                                                                                    | Ministra         #           @ finally [a]                                                                                                    | N N N                                                                                                    |
| 'Conditional<br>combination'                                         | CasChangedTruitection58ate                                                                                                    | 1010         1010         1000         1000         1000         1000         1000         1000         1000         1000         1000         1000         1000         1000         1000         1000         1000         1000         1000         1000         1000         1000         1000         1000         1000         1000         1000         1000         1000         1000         1000         1000         1000         1000         1000         1000         1000         1000         1000         1000         1000         1000         1000         1000         1000         1000         1000         1000         1000         1000         1000         1000         1000         1000         1000         1000         1000         1000         1000         1000         1000         1000         1000         1000         1000         1000         1000         1000         1000         1000         1000         1000         1000         1000         1000         1000         1000         1000         1000         1000         1000         1000         1000         1000         1000         1000         1000         1000         1000         1000         1000         1000 <td< th=""><th></th></td<>                                                                                                    |                                                                                                    |

The "Create/edit condition combination" window appears. Define the condition combination, using the following configuration possibilities:

|          | Create/edit condition combination    |        |  |
|----------|--------------------------------------|--------|--|
|          | Combine multiple conditions.         | fx     |  |
| a)<br>b) | <br>Name: Add AND Add OR Remove Edit |        |  |
|          | < Back Next > Finish                 | Cancel |  |

a) Enter the name of the condition combination.

b) Create the condition combination in the window.

- Choose a channel (condition, conditional function, math, measurement channel with binary values) to be compared.
- Combine multiple conditions, by adding 'AND' or 'OR' relations.
- To negate a condition, click with the right mouse-button on the condition and select 'Negation (!)'.
- Combine several (up to 16) conditions.

Click 'Next' to go to the next page. Choose the output setting of the result:

| Create / edit condition combination |        |        |        | ×      |
|-------------------------------------|--------|--------|--------|--------|
| Create / edit condition combination |        |        |        | fr     |
| Combine multiple conditions.        |        |        |        | JX     |
| Name:                               |        |        |        |        |
| condComb                            |        |        |        |        |
| Output configuration:               |        |        |        |        |
| Constant TRUE/FALSE                 |        |        |        | ĸ      |
| Constant TRUE/FALSE                 |        |        |        | 5      |
| Pulsing                             |        |        |        |        |
|                                     |        |        |        |        |
|                                     |        |        |        |        |
|                                     |        |        |        |        |
|                                     |        |        |        |        |
|                                     |        |        |        |        |
|                                     |        |        |        |        |
|                                     |        |        |        |        |
|                                     |        |        |        |        |
|                                     |        |        |        |        |
|                                     | < Back | Next > | Finish | Cancel |

- Constant TRUE/FALSE: Result is as a constant with the value TRUE or FALSE.
- Blinking: Result is a blinking, if the condition is fulfilled.
- Pulsing: Result is a short one-time pulse, if the condition is fulfilled.
- Toggling output: Result is a pulse that lasts until the next condition is fulfilled.

Click 'Finish' when done. The conditional combination is displayed in the MS 6 condition channel window.

## 6.5 Display Switch Module

You can use the Display Switch Module to switch display pages and brightness. The output is a display page or brightness output that can be used in display configurations. The value sustains over a power cycle.

The conditions for incrementing/decrementing the value can be set freely. The maximum value can be set as constant or read from a measurement.

The page can be configured to wrap around. In this case, no page down condition is needed.

| Display Switch Wizard - Add New                                                                                     |                       |               |       |            |         | ×      |
|----------------------------------------------------------------------------------------------------|-----------------------|---------------|-------|------------|---------|--------|
| Display Switch properties<br>Setup the up and down signal sources                                                   | s and the maximum cou | unt of steps. |       |            |         | _+     |
| Source for signal Up:                                                                                               |                       |               |       |            | Edge:   |        |
| 📮 🙆 page_up                                                                                                    |                       |               |       | 2          | Falling | $\sim$ |
| Source for signal Down:                                                                                             |                       |               |       |            | Edge:   |        |
| 睅 🛃 page_dn                                                                                                    |                       |               |       | <i>i</i> ~ | Falling | $\sim$ |
| Maximum count of steps:<br>Signal source:<br>Constant:<br>Display switch does not wrap around<br>Measurement Sheet: |                       |               |       |            | 1       | 2.     |
|                                                                                                    |                       |               |       |            |         | ~      |
|                                                                                                    | < Back                | Next >        | Finis | h          | Can     | cel    |

The resulting outputs are the display switch value and the input conditions.

| Measurement label                            | Function                               |
|----------------------------------------------|----------------------------------------|
| name                                         | page or brightness value               |
| name_ <b>dn</b>                              | input condition for decrement          |
| name_ <b>up</b>                              | input condition for increment          |
| Example:                                     |                                        |
| displayPage_dn displayPage_up displayPage_up | C80 Logger<br>C80 Logger<br>C80 Logger |

## 6.6 Timer Module

The Timer Module is designed to implement timing triggers, i.e. for rallye stage timing or minimum pit time calculations. Any event in the system can be used for starting, stopping and resetting the timer.

Up counting mode and down counting mode are available, triggers are fired at set time (up counting) or at zero (down counting). The running timer will keep its state over a power cycle.

| Timer Wizard - Add New                                                               |                                                                                                    |        | ×                                                     |
|--------------------------------------------------------------------------------------|----------------------------------------------------------------------------------------------------|--------|-------------------------------------------------------|
| Timer configuration<br>Specify timer properties and a set of                         | control signals.                                                                                                    |        | <b>D</b> n                                            |
| Properties<br>Mode:<br>Count down<br>Count up<br>10.00 	 s<br>Measurement sheet<br>V | Control signals<br>Start timer:<br>Stop timer (optional):<br>Cond_start<br>Stop timer (optional):<br>Cond_stop<br>Reset timer (optional):<br>Cond_reset<br>Use timer expiration to reset timer |        | Edge:<br>Falling V<br>Edge:<br>Falling V<br>Falling V |
|                                                                                      | < Back Next >                                                                                                    | Finish | Cancel:                                               |

The output channels for this module depend on the name used for the module and are called ...\_time and ...\_trig.

| Measurement label | Function                   |
|-------------------|----------------------------|
| name_ <b>time</b> | actual timer value         |
| name_ <b>trig</b> | trigger set by timer alarm |
|                   |                            |

In this example, the module is named "Timer\_Module". Resulting channels are:

| Timer_Module_time | C70 |
|-------------------|-----|
| Timer_Module_trig | C70 |

## 6.7 GPS Trigger Module

The GPS Trigger Module triggers depending on GPS-position, similar to the GPS-laptrigger. There are  $2 \times 10$  GPS trigger points available, 10 in the parameter and 10 in the macro-based mode.

If the car passes one of the trigger points, an output signal is set to 1 shortly. Each trigger requires a defined latitude, longitude and detection range.

| PS Trigger configuration           |                          |                                      |   |
|------------------------------------|--------------------------|--------------------------------------|---|
| Specify GPS Trigger input signals. |                          |                                      |   |
| PS source:                         | Trigg                    | ers to store GPS position (optional) |   |
| Latitude:                          | 1                        | Cond start                           |   |
| 🖳 🔤 gps_lat                        | ~                        |                                      |   |
| Longitude:                         | 2.                       |                                      | ~ |
| 💾 🔤 gps_long                       | <ul> <li>✓ 3.</li> </ul> |                                      | ~ |
| Direction (optional):              | 4                        |                                      | ~ |
| 🖳 🔤 gps_direction                  | ~                        |                                      |   |
| Speed (optional):                  | 5.                       |                                      | ~ |
| 💾 👜 gps_speed                      | ~ 6.                     |                                      | ~ |
|                                    | 7.                       |                                      | ~ |
|                                    | 8.                       |                                      | ~ |
|                                    | 9.                       |                                      | ~ |
|                                    | 10.                      |                                      | ~ |
|                                    |                          |                                      |   |

The parameter-based trigger points need to be set manually in RaceCon, the macrobased trigger points will store latitude and longitude values when the configurable trigger condition comes true (i.e. steering wheel button). This trigger condition and the detection range need to be configured in RaceCon.

| GPS Trigger Wizard - Edit gpsmo                               | od                              |                               | >                   |
|---------------------------------------------------------------|---------------------------------|-------------------------------|---------------------|
| GPS Trigger configuration<br>Specify GPS Trigger configuratio | n.                              |                               | 9                   |
| Fudge Factor:                                                 | GPS positions (Parameter based) | Detection range (Macro based) |                     |
| Measurement sheet                                             | Latitude [DD]                   | Longitude in [DD]             | Detection range [m] |
| ~                                                             | 0,00000000                      | 0.0000000                     | 20.00 🜩             |
|                                                               | 0.00000000 🜩                    | 0.0000000                     | 20.00 🜩             |
|                                                               | 0.00000000                      | 0.0000000                     | 20.00 🜩             |
|                                                               | 0.00000000                      | 0.0000000                     | 20,00 🖨             |
|                                                               | 0.00000000 🜩                    | 0.0000000                     | 20.00 🖨             |
|                                                               | 0.0000000                       | 0.0000000                     | 20,00 🜩             |
|                                                               | 0,0000000                       | 0.0000000                     | 20.00 🖨             |
|                                                               | 0,0000000                       | 0.0000000                     | 20.00 🖨             |
|                                                               | 0.0000000                       | 0.0000000                     | 20,00 🜩             |
|                                                               | 0,0000000                       | 0.0000000                     | 20,00 🜩             |
|                                                               |                                 |                               |                     |
|                                                               |                                 |                               |                     |
|                                                               |                                 |                               |                     |
|                                                               | < Back                          | K Next > F                    | inish Cancel        |

The GPS trigger points can also be used for segment triggering. If used as segment triggers and i.e. 3 trigger points are selected, the laptrigger module will use the first 3 trigger points on the list. The channel names depend on the name used for the module, in this example GPS\_Trigger. Each trigger has a distance and a trigger channel with the abbreviation m for macro or p for parameter based. The trigger channel will be set to 1, when the lowest distance to the trigger point is detected. For the macro-based trigger, the stored latitude and longitude values can be seen with the channels.

| Measurement label        | Function                                           |
|--------------------------|----------------------------------------------------|
| name_ <b>lat</b>         | interpolated gps latitude                          |
| name_ <b>long</b>        | interpolated gps longitude                         |
| name_ <b>ptrig_110</b>   | trigger output of parameter based trigger (n)      |
| name_ <b>pdist_110</b>   | distance to trigger of parameter based trigger (n) |
| name_ <b>mtrig_110</b>   | trigger output of macro based trigger (n)          |
| name_ <b>mdist_110</b>   | distance to trigger of parameter based trigger (n) |
| name_macro_lat_110       | stored latitude for macro based trigger (n)        |
| name_macro_long_110      | stored longitude for macro based trigger (n)       |
| Example:                 |                                                    |
| GPS_Trigger_mdist_2      | ©1C70                                              |
| GPS_Trigger_mtrig_2      | 0 C70                                              |
| GPS_Trigger_pdist_2      | C70                                                |
| GPS_Trigger_ptrig_2      | ©1C70                                              |
| GPS_Trigger_macro_lat_2  | C70                                                |
| GPS_Trigger_macro_long_2 | © C70                                              |

### 6.8 CPU Load Limits

As all microprocessors, the two processors of the MS 6 have limited capacities. The current load of the processors can be monitored using the channel "cpu\_load\_001" or "cpu\_load\_002". When configuring your device, please make sure the used CPU load is in a save range below 100 %.

Bosch recommends a maximum CPU load of 85 % (averaged). Exceeding this limit might result in the MS 6 not being able to fulfill its required measuring/logging/display tasks or even in crashing and rebooting.

Main factors influencing the CPU load are:

- Number and complexity of math channels
- Number and complexity of conditions
- CAN traffic on both CAN lines
- Logger configuration (total logging rate [kB/s], conditional measurement rates)

To help respecting the limit of 85 % CPU load, the MS 6 creates an error memory entry. To trigger this error entry, the CPU load must exceed the limit for 5 minutes without interruption.

When being confronted with this error memory entry (see 'Error info' in RaceCon) or when being confronted with MS 6 resets due to complex configuration setups, please consider reducing the demands on the MS 6 adapting the influencing factors mentioned above.

## 7 CAN Configuration

MS 6 has 3 fully configurable CAN buses.

- Baudrate (125 kBaud to 1 MBaud)
- Input configuration: read messages from CAN bus and convert to MS 6 measurement variables
- CAN bus supports row counter configuration
- Output configuration: write MS 6 measure variables to CAN messages
- Configurable output frequency and row counter
- CAN gateway functionality (transfer from one bus to another)
- Verify errors on the CAN bus and configurable default values

### 7.1 CAN Bus Trivia

#### CAN message

- 11 Bit (standard) or 29 Bit (extended) identifier
- Up to 8 bytes of data payload

#### CAN bus

- Needs termination resistors (120 Ohm) in wiring harness
- All devices connected to the bus must use identical data rate

#### Configuration of MS 6 data rate in 'Properties' menu

by double click on the CAN bus in project tree (1 MBaud, 500 kBit, 250 kBit, 125 kBit)

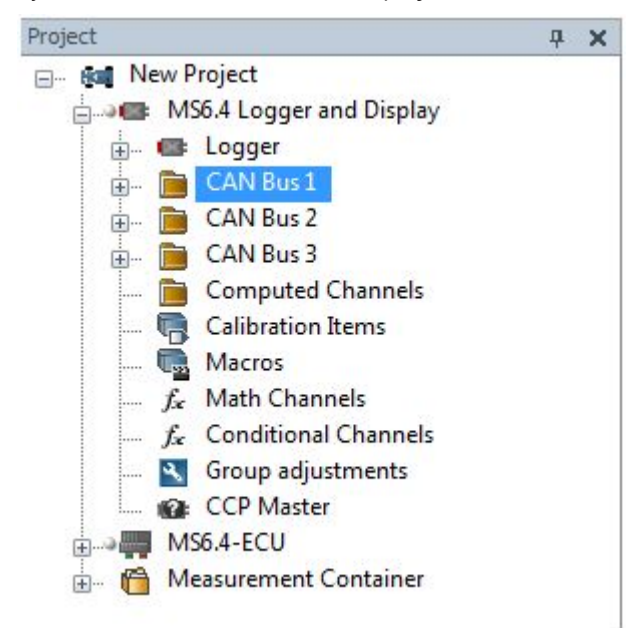

## 7.2 CAN Input

### 7.2.1 Input configuration

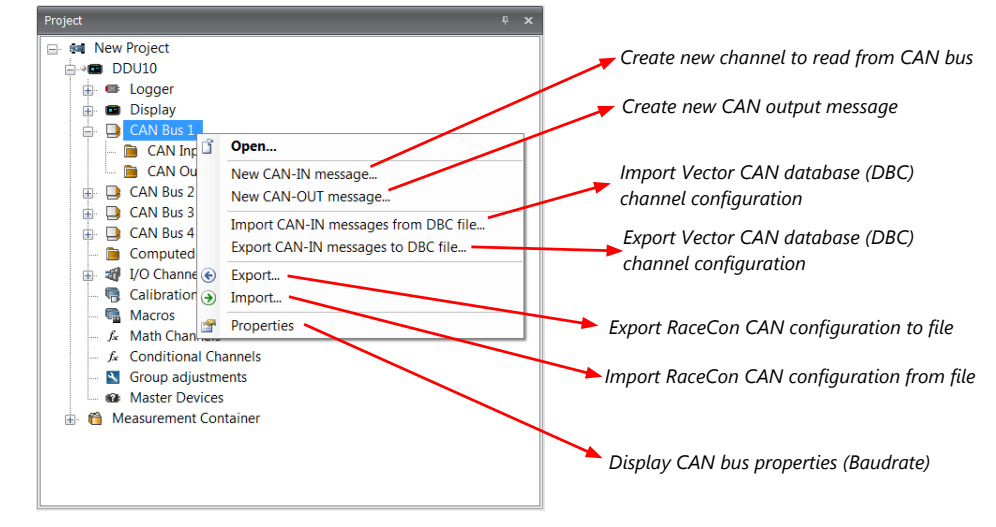

### 7.2.2 Create a new CAN channel

Double-click on any CAN bus item, to open the "CAN messages overview".

Select 'Add CAN-IN' and choose the desired CAN bus for the new input channel.

|                                                                                                    | System                                                                                                    | 00010.0p - Ka                                                                                                    | econ v2.5.5507.11                                                                      |                                             |                                                                                   |                                                                                                    |                                                                                                    |
|----------------------------------------------------------------------------------------------------|----------------------------------------------------------------------------------------------------|----------------------------------------------------------------------------------------------------|----------------------------------------------------------------------------------------|---------------------------------------------|-----------------------------------------------------------------------------------|----------------------------------------------------------------------------------------------------|----------------------------------------------------------------------------------------------------|
| System Logger Display Calibration/Measuring Tools                                                                                                    | Windows                                                                                                    |                                                                                                    |                                                                                        |                                             |                                                                                   |                                                                                                    | 0                                                                                                    |
| DUU3b         Rece Mode         Voider         Rece Mode         Rece Mode         Rece | rfie to<br>rfie from<br>sove WPJRP Dov<br>vid recessoon                                                                                                    | Articed SuperFills                                                                                                    | Unlock                                                                                 |                                             |                                                                                   |                                                                                                    |                                                                                                    |
| Fried 9 x                                                                                                    |                                                                                                    | 1 (H)                                                                                                    |                                                                                        |                                             |                                                                                   |                                                                                                    | Toolbox 6                                                                                                    |
| 4         An india           9         4         An india           9         6         CO30           9         1         COM india           9         2         COM india           9         2         COM india           9         2         COM india           9         2         COM india           9         2         COM india           9         2         COM india           9         2         COM india           9         2         COM india           9         2         COM india           9         2         COM india           9         2         COM india           9         2         COM india           9         Compared Comments         Compared Comments           4         Macrosoft         Compared Comments           9         Macrosoft         Compared Comments           9         Macrosoft         Compared Comments                                                                                                    | DOULID OAI Investopes<br>OAI Bas 1<br>Baudinte:<br>OAI Resistor:<br>OAI Out start feller:<br>OAI Out start feller:<br>OAI Out start feller:<br>OAI Out start feller:<br>OAI Out start feller:<br>OAI Out start feller: | 00000/0000<br>21 Millioned •<br>21 Millioned •<br>21 Million | CAN Bus 2<br>Boudrate:<br>CAN Resistor:<br>CAN Out start delay:<br>CAN Out rate linit: | L Minud •<br>of • •<br>• ms<br>• messages/m | ON Bus 3<br>Boudrate:<br>ON Resistor:<br>ON Out start deby:<br>ON Out case linit: | Contraction of the second second seco | COURS     COURS     C                                                                                                    |
|                                                                                                    | CAN computation filles                                                                                                    | CAN In IDs 0 / 128                                                                                                    |                                                                                        |                                             | CAN OUT IDs 0 / 12                                                                | 8                                                                                                    | MSS.8                                                                                                    |
|                                                                                                    |                                                                                                    | CAN In channels 0 / 500                                                                                                    |                                                                                        |                                             | CAN Out channels 0 /                                                              | 400                                                                                                    | NS24 light                                                                                                    |
| napoles • • • • • • • • • • • • • • • • • • •                                                                                                    | CAN BUS 1.<br>CAN BUS 1.<br>CAN BUS 2.<br>CAN BUS 3.<br>CAN BUS 4.                                                                                                    | GAN ID V Start Br                                                                                                    | ete<br>E Length (Bits)                                                                 | V Grid V M                                  | utplexer Value 💌 Type                                                             | CAN Bus                                                                                                    | Al MS2S Sport<br>proce<br>proce<br>processory<br>ac Crash ECU<br>Prover centrol unit<br>processory<br>processory<br>pr |
| Application                                                                                                    | Statistics ./s Math Che                                                                                                    | arnels 🖉 - Canditional Channels                                                                                                    | 🗟 CAN messages 🔤                                                                       | Meeros Metrogs 🕕 Device                     | rfe 🛛 😣 Error infe 🔤 🛱 Fe                                                         | sstures info                                                                                                    | Measupement Sources                                                                                                    |
| Show all                                                                                                    | Function Views                                                                                                    | * * 1                                                                                                    | nto / Stotus<br>Errors 🔥 Warnin<br>F Time Send                                         | gs () Messages<br>er Message                |                                                                                   |                                                                                                    | 5 A                                                                                                    |
|                                                                                                    |                                                                                                    | No<br>information                                                                                                    | Info / Status CAN Log-                                                                 | Stopped   SYS Log - Stopped                 | _                                                                                 |                                                                                                    |                                                                                                    |

A CAN channel configuration window opens.

Insert the name and description of the channel.

| New CAN-IN me<br>Configure the n   | ssage<br>ew CAN-IN message ar | nd an optional mult | iplexer.                                           |                         |                  |
|------------------------------------|-------------------------------|---------------------|----------------------------------------------------|-------------------------|------------------|
| Name:                              |                               |                     |                                                    |                         |                  |
| o_oil                              |                               |                     |                                                    |                         |                  |
| Description<br>engine oil pressure |                               |                     |                                                    |                         |                  |
| CAN ID:                            | 0                             | hex                 |                                                    | Extended                |                  |
| Timeout:                           | 0                             | 🔹 ms                | Default value:                                     | 0                       | x raw            |
| Measured Value                     |                               |                     |                                                    |                         |                  |
| Value:                             |                               |                     | Raw:                                               |                         |                  |
|                                    |                               | none                |                                                    |                         |                  |
| Use Multiplexer                    |                               |                     |                                                    |                         |                  |
| Representation:                    | Byte                          | *                   | Value:                                             | 0                       | A.<br>V          |
| Start:                             | 0                             | A V                 | Length:                                            | 1                       | A V              |
| Туре                               | Unsigned                      | Ŧ                   | Endianes:                                          | Big                     | Ŧ                |
| Data                               |                               |                     |                                                    |                         |                  |
| Representation:                    | Byte                          | -                   |                                                    |                         |                  |
| Start:                             | 0                             |                     | Length:                                            | 1                       | -                |
| Туре                               | Unsigned                      | -                   | Endianes:                                          | Little                  | -                |
| 0 1                                | 2                             | 3                   | 4 5                                                | 6                       | 7                |
| Conversion                         |                               |                     |                                                    |                         |                  |
| Factor:                            | 1.0                           | none/Bit            | Minumum:                                           | 0.0                     | anone            |
| Offset:                            | 0.0 🍃                         | 🌲 none              | Maximum:                                           | 255,0                   | none             |
| Unitgroup:                         | none                          | •                   |                                                    | 🔲 Adjust automat        | ically           |
| Unit:                              | none                          | •                   |                                                    |                         |                  |
| Measurement She                    | et                            |                     |                                                    |                         |                  |
| Select one, or ente                | er a new name:                |                     | <ul> <li>The CAN-IN me specified sheet.</li> </ul> | ssage will be added for | measuring in the |
|                                    |                               |                     |                                                    |                         |                  |

Click 'OK' when done.

The channel is listed in the Data window.

|                                                 |                                                  | CAN Bus                            | 2            |               | CAN Bus 3            |         |            |
|-------------------------------------------------|--------------------------------------------------|------------------------------------|--------------|---------------|----------------------|---------|------------|
| Baudrate:                                       | 1 MBaud                                          | <ul> <li>Baudrate</li> </ul>       | : 1 MBaud    | •             | Baudrate:            | 1 MBaud | •          |
| CAN Resistor:                                   | off                                              | CAN Resi                           | stor: off    | •             | CAN Resistor:        | off     | Ŧ          |
| CAN Out start delay:                            | 0 ms                                             | CAN Out                            | start delay: | 0 ms          | CAN Out start delay: | 0       | ms         |
| AN Out rate limit:                              | 0 messag                                         | jes/ms CAN Out                     | rate limit:  | 0 messages/ms | CAN Out rate limit:  | 0       | messages/m |
| AN Bus 4                                        |                                                  |                                    |              |               |                      |         |            |
| audrate:                                        | 1 MBaud                                          | •                                  |              |               |                      |         |            |
| AN Resistor:                                    | off                                              | ¥                                  |              |               |                      |         |            |
| AN Out start delay:                             | 0 ms                                             |                                    |              |               |                      |         |            |
| AN Out rate limit:                              | 0 messag                                         | ges/ms                             |              |               |                      |         |            |
|                                                 | evel                                             |                                    |              |               |                      |         |            |
| AN configuration fill I                         | CAN IN IDS 1                                     | 128                                |              |               | CAN Out IDs 0 / 12   | 3       |            |
| AN configuration fill I                         | 00010001                                         |                                    |              |               | CAN Out channels 0 / | 400     |            |
| AN configuration fill                           | CAN In channels                                  | 1 / 500                            |              |               |                      |         |            |
| AN configuration fill                           | CAN In channels                                  | 1 / 500                            |              |               |                      |         |            |
| AN configuration fill<br>Add CAN-IN - S<br>me A | CAN In channels<br>Add CAN-OUT + DEdit<br>CAN ID | 1 / 500<br>Delete<br>Start Bit 💌 L | ength [Bits] | Grid 💌 Multij | olexer Value 💌 Type  | CAN     | Bus        |

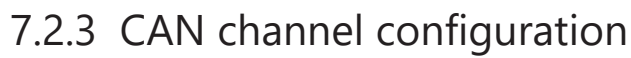

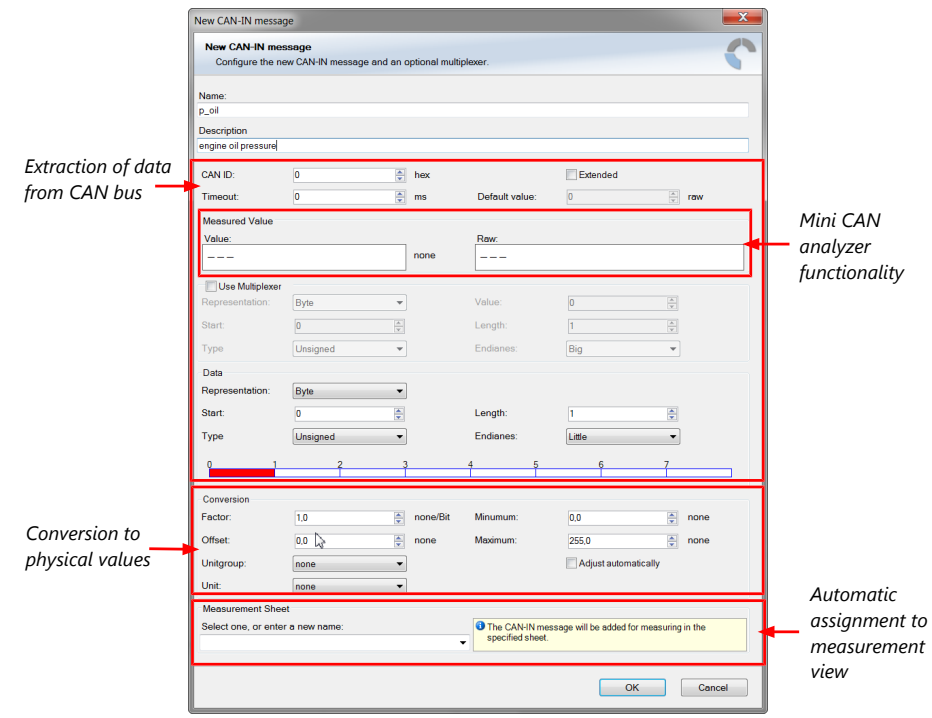

### 7.2.4 Extracting data from CAN bus

#### Representation: Byte

Some CAN devices need to be addressed by a byte represented CAN channel. The address can be assigned in this window and is illustrated by a bar graph.

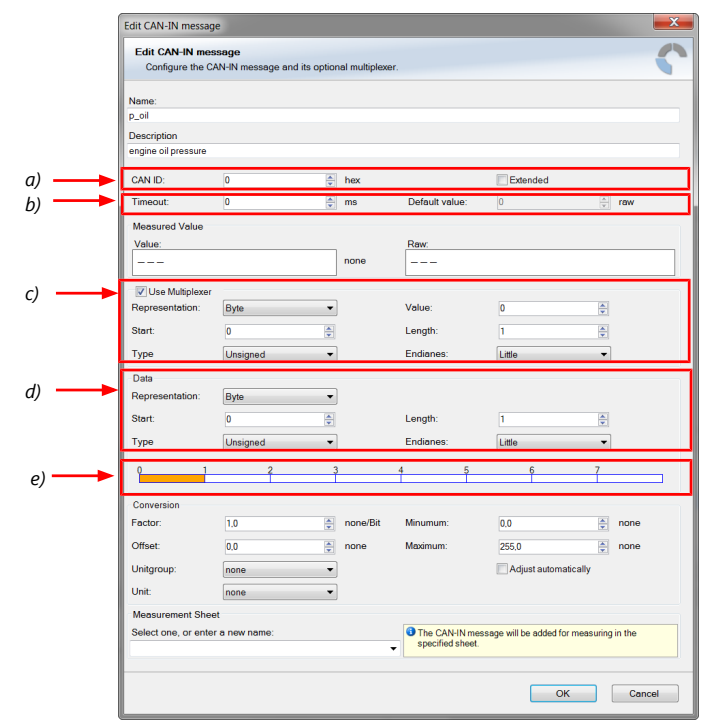

a) Enter CAN message ID. If extended IDs (29 bit) are used, check the box.

b) If replacement values are used, specify timeout period and raw value.

c) If a multiplexer (row counter) is used, check the box.

d) Enter data position, length and format.

e) The bargraph shows assignment of the bytes.

- Red colored fields show the assignment of the data bytes.

- Orange colored fields show the assignment of the multiplexer bytes.

#### Representation: Bit

Some CAN devices need to be addressed by a bit represented CAN channel. The address can be assigned in this window and is illustrated by a matrix table.

|      | Edit CAN-IN message                       |                                     |                  |                                      |                               | <u> </u> |
|------|-------------------------------------------|-------------------------------------|------------------|--------------------------------------|-------------------------------|----------|
|      | Edit CAN-IN mess<br>Configure the CA      | sage<br>N-IN message and its option | nal multiplexer. |                                      |                               | \$       |
|      | Name:<br>p_oil                            |                                     |                  |                                      |                               |          |
|      | Description<br>engine oil pressure        |                                     |                  |                                      |                               |          |
| a) 🔶 | CAN ID:                                   | 0                                   | hex              |                                      | Extended                      |          |
| ) —— | Timeout:                                  | 0                                   | ms               | Default value:                       | 0                             | raw      |
|      | Measured Value<br>Value:                  |                                     | none             | Raw:                                 |                               |          |
| .)   | Vse Multiplexer                           |                                     |                  |                                      |                               |          |
| -, - | Representation:                           | Bit                                 |                  | Value:                               | 0                             |          |
|      | Start:                                    | 0                                   |                  | Length:                              | 7                             |          |
|      | Туре                                      | Unsigned •                          |                  | Endianes:                            | Little 🗸                      |          |
|      | Data                                      |                                     |                  |                                      |                               |          |
| d) — | Representation:                           | Bit                                 |                  |                                      | <b>-</b>                      |          |
|      | Start:                                    | 25                                  |                  | Length:                              |                               | 1        |
| e)   | 0 8                                       | 16 2                                | 4 3              | 2 40                                 | 48 56                         |          |
|      | Conversion                                | (                                   |                  |                                      |                               |          |
|      | Factor:                                   | 1,0                                 | none/Bit         | Minumum:                             | 0,0                           | none     |
|      | Unitaroup                                 |                                     | none             | Maximum.                             | Z00,0                         | none     |
|      | Unit:                                     |                                     |                  |                                      | - Adjust automatically        |          |
|      | Measurement Sheet<br>Select one, or enter | a new name:                         | •                | The CAN-IN messa<br>specified sheet. | ge will be added for measurin | g in the |
|      |                                           |                                     |                  |                                      | ОК                            | Cancel   |

a) Enter CAN message ID. If extended IDs (29 bit) are used, check the box.

b) If replacement values are used, specify time-out period and raw value.

- c) If a multiplexer (row counter) is used, check the box.
- d) Enter data position, length and format.

e) The bargraph shows the assignment of the bits.

- Red colored fields show the assignment of the data bits.
- Orange colored fields show the assignment of the multiplexer bits.

### 7.2.5 Conversion to physical values

|    |               | o on o o o o o |            |         |          |                      |       |      |
|----|---------------|----------------|------------|---------|----------|----------------------|-------|------|
| a) |               | Factor:        | 1,0        | bar/Bit | Minumum: | 0,0                  | bar 🗲 | — e) |
| b) | $\rightarrow$ | Offset:        | 0,0        | bar     | Maximum: | 255,0                | bar 🔫 | — f) |
| c) |               | Unitgroup:     | pressure • |         |          | Adjust automatically | -     | g)   |
| d) |               | Unit:          | bar 🔹      |         |          |                      |       |      |

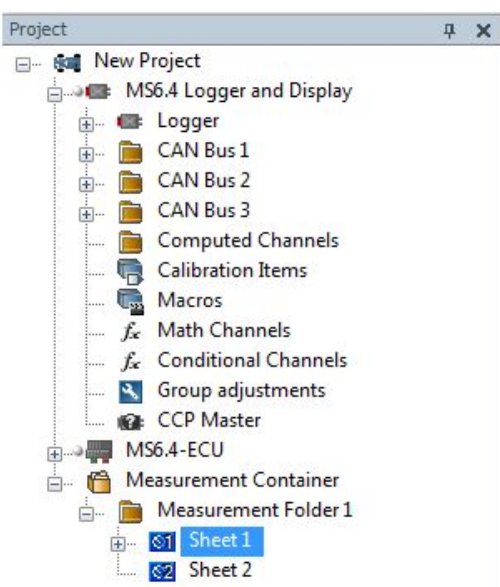

#### 7.2.6 Online view of CAN channels in vehicle

- 1. Double-click on 'Sheet 1' in Project Tree. Measurement Sheet 1 is displayed in Main Area.
- 2. Click on 'Measurement elements' in the Toolbox.
- 3. Drag the desired Measurement element (e.g. Numeric Indicator) and drop it on the Measurement Sheet.

| Coloration/Messuing D0U7.rbp - RaceCon V2.5.0.2002                                                                                                    | - 4                                                                                                    | a x |
|----------------------------------------------------------------------------------------------------|----------------------------------------------------------------------------------------------------|-----|
| System Logger Display Calibration/Mastoring Tools Folder/Sheets Format                                                                                                    |                                                                                                    | 0   |
| Sol     Sol     Sol <th></th> <th></th> |                                                                                                    |     |
|                                                                                                    |                                                                                                    |     |
| The Heasurement Folder 1 4 b                                                                                                    | Toobax -                                                                                                    | -   |
|                                                                                                    | Devices                                                                                                    |     |
|                                                                                                    | Display Elements                                                                                                    | - 8 |
|                                                                                                    | Measurement Elements                                                                                                    |     |
| Drag + Drop                                                                                                    | Segent     Segent     Segent     Segent     Segent     Segent     Segent     Segent     Segent     Vecal large     Vecal large     Vecal large     Vecal large     Vecal large     Vecal large     Segent     Vecal large     Vecal large     Vecal larg |     |
| (B) Dent 2 (B) Sent 1                                                                                                    | Measurement Sources                                                                                                    | _   |

- 4. Click on folder 'CAN Input' of desired CAN bus to display available channels.
- 5. Drag desired Measurement channel and drop it on the Measurement element.

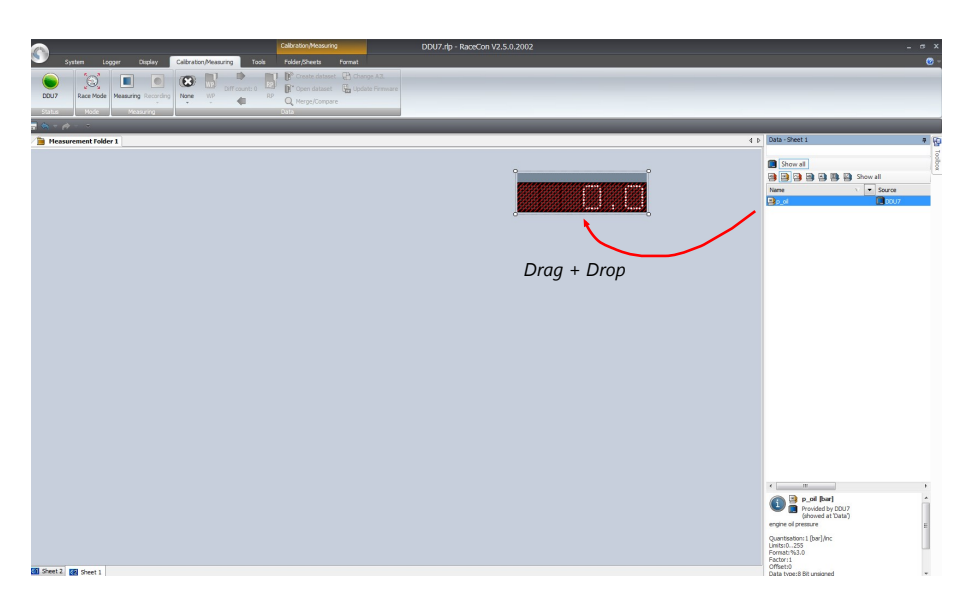

The measurement element displays the values of the assigned channel.

6. Connect PC to the vehicle and switch to 'Race Mode' by clicking 'F11' on the keyboard to display online data.

#### 7.2.7 Import a CAN database (DBC) file

- 1. Click with the right mouse button on any CAN bus item.
- 2. Select 'Import CAN-IN messages from DBC file...' from menu.
- 3. A file browser opens.
- 4. Select the DBC file to import and click 'Open' when done.
- 5. A channel import window opens.

| 99 channels and 12 | / mes | ssages | s availa | able | D   | Description        |    | channels to import: |
|--------------------|-------|--------|----------|------|-----|--------------------|----|---------------------|
| Name               | U     | Id     | Size     | Row  | Row | Description        | A  |                     |
| ABS_Active         |       | 5C0    | 1        |      |     |                    |    |                     |
| ABS_Lamp           |       | 5C0    | 1        |      |     |                    |    | Add ->              |
| JAX1               | g     | 80     | 16       |      |     |                    | Ξ  |                     |
| AX1_Bremse60       | g     | 5C0    | 16       |      |     |                    |    | Add all             |
|                    | g     | 70     | 16       |      |     |                    |    |                     |
| AY1_Bremse60       | g     | 5C0    | 16       |      |     |                    |    |                     |
| BLS                |       | 5C0    | 1        |      |     |                    |    |                     |
| EBD_Lamp           |       | 5C0    | 1        |      |     |                    |    | <- Bemove           |
| P_Hz               | bar   | 5C0    | 16       |      |     |                    |    |                     |
| SwitchState        |       | 5C0    | 8        |      |     |                    |    | Remove all          |
| →WS_FL             | m/s   | 140    | 16       |      |     | Radgeschwindigkeit |    |                     |
| WS FI Bremse2      | m/s   | 24A    | 16       |      |     |                    | Ψ. |                     |
| *                  |       |        |          |      |     | •                  |    |                     |

- 6. Select the desired channels on the left and use the 'Add' button to add them to the import list.
- 7. Click 'OK' when done.

The channels are inserted in the Data window.

### 7.2.8 Export in RaceCon

You can choose to export the whole project or you can export specific parts of the project.

Proceed with the following steps to perform an export:

- 1. Click with the right mouse button on an item in the project tree.
- 2. Select 'Export...' from menu. An 'Export Selection' window opens.

| Elemente la manat               |   | Describer                                                        |           |
|---------------------------------|---|------------------------------------------------------------------|-----------|
| These elements will be expected |   | These elements will be also expected because they are used at No | u Drojest |
| - Ital New Project              |   | Mensurement Container                                            | ALIOPER   |
| Massurement Container           |   | Measurement Folder 1                                             |           |
| Measurement Folder 1            |   | - Meddelenen forder f                                            |           |
| Sheet 1                         | - |                                                                  |           |
|                                 | = | Sheet 2                                                          | -         |
| Sheet 2                         |   |                                                                  |           |
|                                 |   | - Macros                                                         |           |
| Macros                          |   | - & Math Channels                                                |           |
| - & Math Channels               |   | - fr Conditional Channels                                        |           |
| - Is Conditional Channels       |   | Scoup adjustments                                                |           |
| Scoup adjustments               |   | Computed Channels                                                |           |
| Computed Channels               |   | # I/O Channels                                                   |           |
| - # I/O Channels                |   | E-9 Logger                                                       |           |
| e Cooper                        |   | in the Logging 2                                                 |           |
| Logging2                        |   | Group 1                                                          |           |
| Group 1                         | _ | E R Longing 1                                                    |           |

- 3. Click on 'Export' to select a destination to store.
- 4. Specify the filename.
- 5. Click 'Save' when done.

#### 7.2.9 Import in RaceCon

You can choose to import the whole project or you can import specific parts of the project.

Proceed with the following steps to perform an import:

- 1. Click with the right mouse button on any item in the project tree.
- 2. Select 'Import...' from menu. A file browser opens.
- 3. Select the input file and click 'Open'. An 'Import Selection' window opens.

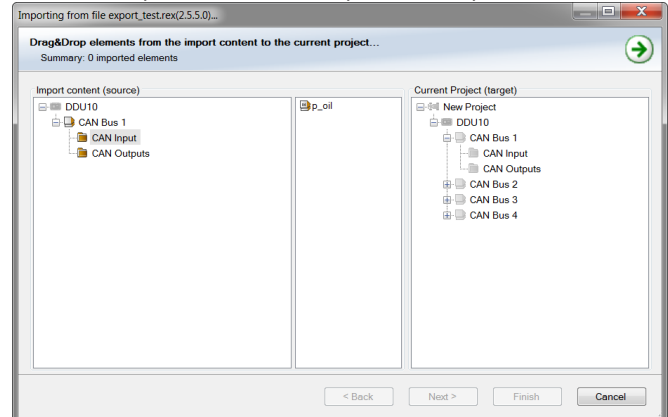

4. Select channels to import.

- 5. Drag and drop the channel to 'CAN Input' of desired CAN bus on right hand side.

   Importing from file export (street(25.5.0) 

   TraggOrag elements from the import content to the current project...

   Summary: I imported element, imported elements complete!

   Import content (source)

   CAN bus 1

   CAN bus 1

   CAN bus 1

   CAN bus 1

   CAN bus 2

   CAN bus 3

   CAN bus 4
- 6. Click 'Finish'. If a measurement channel belongs to more than one source, the 'Solve Label Ambiguity' window opens.

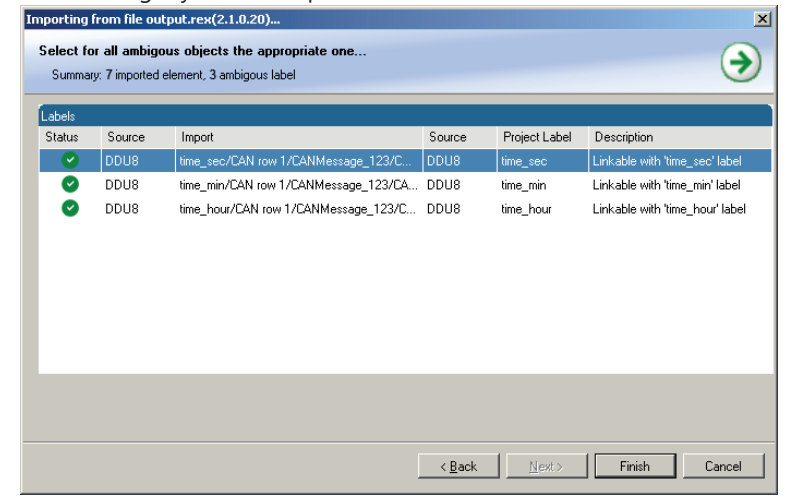

- 7. Assign the ambiguous channels to the desired source.
- 8. Click 'Finish'.

## 7.3 CAN Output

### 7.3.1 Output configuration

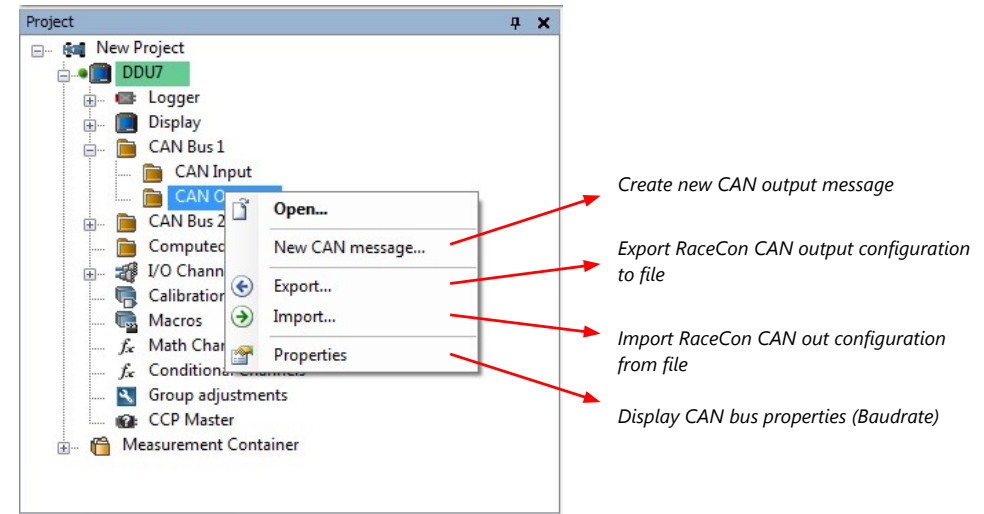

### 7.3.2 Create new CAN output message channel

Double-click on any CAN bus item, to open the "CAN messages overview".

1. Select 'Add CAN-OUT' and choose the desired CAN bus for the new output channel.

|                                                                                                    | uten DDU10.rlp - Rac                                                                                                    | eCon V2.5.5507.11 *                                                                                                    |                                                                                                    |                                                                                                    |
|----------------------------------------------------------------------------------------------------|----------------------------------------------------------------------------------------------------|----------------------------------------------------------------------------------------------------|----------------------------------------------------------------------------------------------------|----------------------------------------------------------------------------------------------------|
| 0001 Face Mode<br>2020/0 Wate                                                                                                    |                                                                                                    |                                                                                                    |                                                                                                    |                                                                                                    |
| Working     Working     Working     Working     Use     Stage     Stage | Execution     Execution     Execution | Citi the Citi the Citi the Citi the Citi the Citi the Citi the Citi the Citi the Citi the Citi the Citi the Citi the Citi the Citi the Citi the Citi the Citi the Citi the Citi the Citi the Citi the Citit the Citit the Citit th | ON had S<br>Boutine S<br>ON had S<br>ON out tat have S<br>ON out tat have S<br>O | Carbon         Control           1         Control           1< |
| onnoe 0 x<br>21 IT standerd - ⊡ - ₩                                                                                                    | Stations A Math Observes A Conditional Channels                                                                                                    | O Sectors                                                                                                    | to 🕐 Emprinto   🖨 Festures Velo                                                                                                    | Custom ECU     Prover control unit     B Paxes     Costan Paxes     Osplay Bernents     Measurement Elements     Measurement Sources                                                                                                    |
| nov all<br>ane rei Source e Decription e A                                                                                                    | secton • Used No<br>information                                                                                                    | rfe / Scalus<br>© Encers   Mannings   1) Messages<br>Tree Sender Message                                                                                                    |                                                                                                    | , a e e a<br>( 0 p                                                                                                    |
|                                                                                                    |                                                                                                    | We / Status CVN Log - Stapped SYS Log - Stopped                                                                                                    |                                                                                                    |                                                                                                    |

| w CAN-OUT messag                    | je                                                     |                                    |                           |                                                                                                    | <b>—</b> ×      |
|-------------------------------------|--------------------------------------------------------|------------------------------------|---------------------------|----------------------------------------------------------------------------------------------------|-----------------|
| New CAN-OUT me<br>Configure the CAN | ssage<br>I-OUT message and an optional multiplexer.    |                                    |                           |                                                                                                    | <               |
| Name:                               |                                                        |                                    |                           |                                                                                                    |                 |
| CAN Message                         |                                                        |                                    |                           |                                                                                                    |                 |
| Description                         |                                                        |                                    |                           |                                                                                                    |                 |
| CAN ID:                             | 0                                                      | hex                                | Extended                  |                                                                                                    |                 |
| Grid:                               | 100 ms                                                 | •                                  | Trigger channel:          | <b></b>                                                                                                    |                 |
|                                     |                                                        |                                    | Trigger on:               | Rising - ed                                                                                                    | ge              |
| Use Multiplexer<br>Representation:  | Byte                                                   | •                                  | Value:                    | 1                                                                                                    |                 |
| Sidir.                              | 0                                                      | T                                  | Endianes:                 | Big                                                                                                    |                 |
| 📑 Add row 🔜                         | Delete row(s) 🔄 Add channel 📑 Add                      | constant <table-cell></table-cell> | 🕽 Edit 🗟 Delete           | Bit index inverted                                                                                                    |                 |
| Byte 0<br>0 1 2 3 4 5<br>▶ 1 1      | Byte 1 Byte 2<br>5 6 7 0 1 2 3 4 5 6 7 0 1 2 3 4 5 6 7 | Byte 3<br>0 1 2 3 4 5              | Byte 4<br>6 7 0 1 2 3 4 5 | 8 7 0 1 2 3 4 5 6 7 0 1 2 3 4 5 6 7 0 1 2 3 4 | 7 <sub>56</sub> |
|                                     |                                                        |                                    |                           |                                                                                                    |                 |
|                                     |                                                        |                                    |                           |                                                                                                    |                 |
|                                     |                                                        |                                    |                           |                                                                                                    | ol              |

The 'New CAN-OUT message' window opens.

2. Enter name of message, description, CAN-Id and Grid (output interval). Optionally, specify a multiplexer.

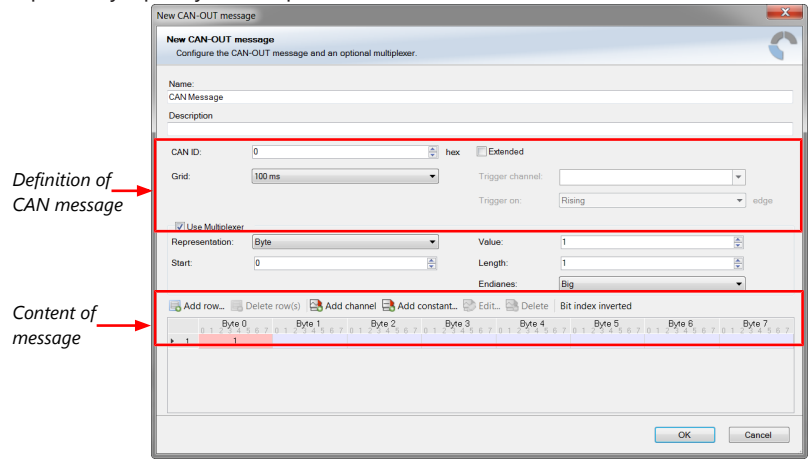

- 3. Click on 'Add channel' or 'Add constant', this opens the 'Add new CAN out channel' window.
- 4. Select the desired measurement channel and specify the message settings.

| Canal Change archite                                                                                                    | a 🔣 Write für ta 🔤                                                   | Creargency unlock                   |                                                |                                          |
|----------------------------------------------------------------------------------------------------|----------------------------------------------------------------------|-------------------------------------|------------------------------------------------|------------------------------------------|
| 0010 Roce Mode with Protection Short 🏪 Update Firmw                                                                                                    | ere 🖏 Read lie frem. New CAN-OU                                      | T message                           |                                                | 8                                        |
| Iscked Set date     Iscked Mode Project Security                                                                                                    | Set system logger<br>New CAN-                                        | OUT message                         |                                                | 0                                        |
| ect.                                                                                                    | Configure                                                            | the CAN-OUT message and an optional | Rullipk Add new CAN out channel                | Tealace                                  |
| 94 New Project                                                                                                    | Name                                                                 |                                     | Add new CAN out channel                        | Devices                                  |
| - DDU10                                                                                                    | CAN Messa                                                            | 9*                                  | Specify the properties of the CAN out channel. | Citplays                                 |
| B G Logger                                                                                                    | Descriptor                                                           |                                     |                                                | CAS-M3                                   |
| Display                                                                                                    | CAN E                                                                |                                     | Channel                                        | COUT                                     |
| GAN Bus 1                                                                                                    | Bauda                                                                |                                     |                                                | ( N)                                     |
| a) GAN Bus 2                                                                                                    | CAN D.                                                               | 0                                   | Enter a channel nome to filter                 | 0009                                     |
| CAN Bus 3                                                                                                    | OWN                                                                  | C                                   | A celoise G C                                  | COU-52 Plus                              |
| E G CAN BUSH                                                                                                    | CAN & GAS                                                            | Too Ha                              | • • • • • • • • • • • • • • • • • • •          | Adiaband Milliant                        |
| Gomputed Channels                                                                                                    | CHILD                                                                |                                     | • • • • • • • • • • • • • • • • • • •          | NS4 Sport                                |
| Collection hame                                                                                                    | - China                                                              |                                     | Dia accz Langth: 1                             | R 100 100 100 100 100 100 100 100 100 10 |
| Macros                                                                                                    | CAN E CUER M                                                         | ltplazar                            | adc_dagnostic_state     Endares: Little        | <ul> <li>MS15 Sport</li> </ul>           |
| 6 Math Charges                                                                                                    | Represent                                                            | stion: Byte                         | Cana 🛤 🖬                                       | MS15.1                                   |
| & Conditional Channels                                                                                                    | Gapon                                                                |                                     | <b>a</b> (1) ans/12                            | MIN A                                    |
| Group adjustments                                                                                                    | OWN STOR                                                             |                                     | Clene 🔄                                        | MS5.1                                    |
| Master Devices                                                                                                    |                                                                      |                                     | • Offset: 0.0                                  | MS5.2                                    |
| Measurement Container Click ho                                                                                                    | CANE                                                                 |                                     | Type: Unsigned                                 | WS3.5                                    |
| CIICK HE                                                                                                    | e care come                                                          | La Add chain                        |                                                | Nosa                                     |
|                                                                                                    |                                                                      | Dyte 0 Dyte 1                       | D/44.2 0 1 2 3 4 5 6 7                         | MS7                                      |
|                                                                                                    | CAN 6 > 1                                                            | 1                                   |                                                | MSS.4                                    |
|                                                                                                    |                                                                      |                                     |                                                | M524                                     |
| 105                                                                                                    |                                                                      |                                     | OK                                             | Concel NS24 light                        |
| 🕴 🍸 standard 🔹 🖾 • 🔐                                                                                                    | C Ade                                                                |                                     |                                                | W NS25 Scott                             |
| pplication Race track                                                                                                    | Name                                                                 |                                     | (                                              |                                          |
| erre DOUID                                                                                                    | * 1000 m                                                             |                                     |                                                |                                          |
| Acation                                                                                                    |                                                                      |                                     |                                                | Display Element                          |
| application type of the datalogger                                                                                                    | Starke                                                               |                                     | UK Can                                         | Cell Measurement Sour                    |
|                                                                                                    |                                                                      |                                     |                                                |                                          |
|                                                                                                    |                                                                      | 0                                   | Warning D Marranar                             |                                          |
|                                                                                                    |                                                                      | T                                   | Time Sender Message                            |                                          |
| 🗃 🗃 📑 🖬 🖬 Show all                                                                                                    |                                                                      |                                     |                                                |                                          |
| e Source Description                                                                                                    | <ul> <li>Function</li> <li>Used</li> </ul>                           |                                     |                                                |                                          |
| e Show all Description                                                                                                    | Function     Used                                                    |                                     |                                                |                                          |
|                                                                                                    | Function     Used                                                    | 3                                   |                                                |                                          |
| Constant Sector Sector Se | Function     Used ter                                                | 1                                   |                                                |                                          |
| A B B B B B Source      A Description     A DEDUID     Action     A DEDUID     Absolute bp count     cv     DOUID Absolute bp count     cv     DOUID I Absolute bp count                                                                                                    | Function     Used ter ration                                         | No                                  |                                                |                                          |
|                                                                                                    | Function     Used ter ration ation                                   | No                                  |                                                |                                          |
| Borney Construction     Construction     Constructio | Function     Used ter ration ation n                                 | No<br>information                   |                                                |                                          |
| B B B B B B B B B B B B B B B B B                                                                                                    | Function     Used ter ration ation n n mand diagroe                  | No<br>information                   |                                                |                                          |
|                                                                                                    | Function     Used ter ration abon m mand diagnoe diagnoe diagnoe t t | No<br>information                   |                                                |                                          |

The measurement channel is now assigned to the CAN message.

### 7.3.3 Export in RaceCon

You can choose to export the whole project or you can export specific parts of the project.

Proceed with the following steps to perform an export:

- 1. Click with the right mouse button on an item in the project tree.
- 2. Select 'Export...' from menu. An 'Export Selection' window opens.

| Elemente la manat               |   | Describer                                                        |           |
|---------------------------------|---|------------------------------------------------------------------|-----------|
| These elements will be expected |   | These elements will be also expected because they are used at No | u Drojest |
| - Ital New Project              |   | Mensurement Container                                            | ALIOPER   |
| Massurement Container           |   | Measurement Folder 1                                             |           |
| Measurement Folder 1            |   | - Meddelenen forder f                                            |           |
| Sheet 1                         | - |                                                                  |           |
|                                 | = | Sheet 2                                                          | -         |
| Sheet 2                         |   |                                                                  |           |
|                                 |   | - Macros                                                         |           |
| - Macros                        |   | - & Math Channels                                                |           |
| - & Math Channels               |   | - fr Conditional Channels                                        |           |
| - Is Conditional Channels       |   | Scoup adjustments                                                |           |
| Scoup adjustments               |   | Computed Channels                                                |           |
| Computed Channels               |   | # I/O Channels                                                   |           |
| - # I/O Channels                |   | E-9 Logger                                                       |           |
| e Cooper                        |   | in the Logging 2                                                 |           |
| Logging2                        |   | Group 1                                                          |           |
| Group 1                         | _ | E R Longing 1                                                    |           |

- 3. Click on 'Export' to select a destination to store.
- 4. Specify the filename.
- 5. Click 'Save' when done.

#### 7.3.4 Import in RaceCon

You can choose to import the whole project or you can import specific parts of the project.

Proceed with the following steps to perform an import:

- 1. Click with the right mouse button on any item in the project tree.
- 2. Select 'Import...' from menu. A file browser opens.
- 3. Select the input file and click 'Open'. An 'Import Selection' window opens.

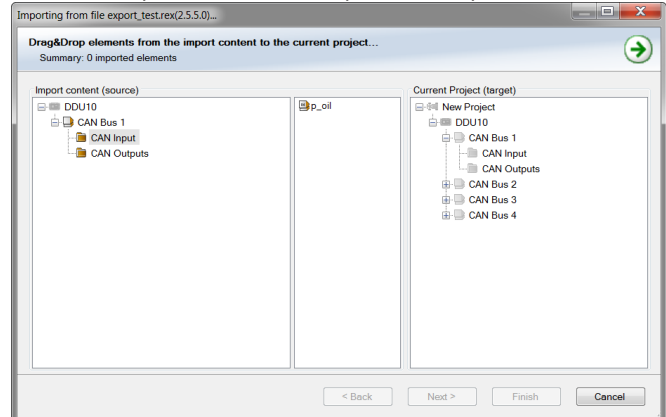

4. Select channels to import.

- 5. Drag and drop the channel to 'CAN Input' of desired CAN bus on right hand side.

   Importing from file export (street(25.5.0) 

   TraggOrag elements from the import content to the current project...

   Summary: I imported element, imported elements complete!

   Import content (source)

   CAN bus 1

   CAN bus 1

   CAN bus 1

   CAN bus 1

   CAN bus 2

   CAN bus 3

   CAN bus 4
- 6. Click 'Finish'. If a measurement channel belongs to more than one source, the 'Solve Label Ambiguity' window opens.

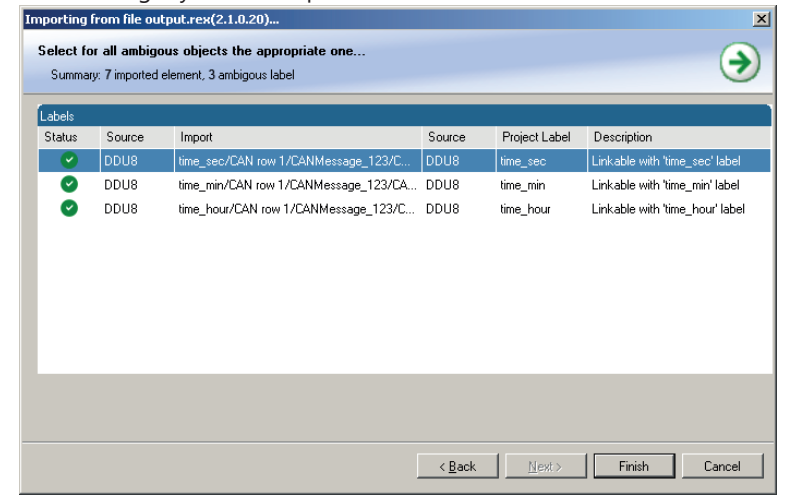

- 7. Assign the ambiguous channels to the desired source.
- 8. Click 'Finish'.

## 8 Online Measurement and Calibration

- Verify system status and diagnosis.
- Check and calibrate sensors of the system.
- Data application in online mode.
- PC and device are connected.
- Local PC data match to MS 6 configuration (devices are indicated as green).
- From the context menu of the project, new measurement pages can be created.

### 8.1 Setting up an Online Measurement

- Expand measurement container and measurement folder in the project tree.
- Double click on Sheet 1 opens the main area.
- The context menus offer a lot of options, like add, delete and rename folder or sheets, also import and export functionalities for data storage are available.

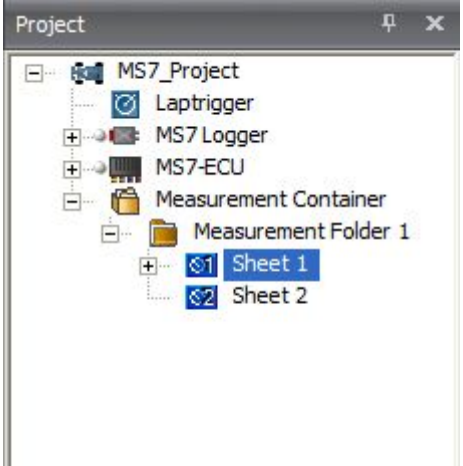

- The main area opens additional window data sheet and toolbox.
- Drag and drop the measure channels and select the graphic rendition or select first toolbox offers and place the channel to the element.

| Version Lagor Decky Colordon Melaury Decky Provide Annual Version Version Vers | Manualrip - RaceCon V2.5.1.1102 *<br>active | _                                                                                                    | - 0                                                                                                    |
|----------------------------------------------------------------------------------------------------|---------------------------------------------|----------------------------------------------------------------------------------------------------|----------------------------------------------------------------------------------------------------|
| Suitas Mode Measureg Cald                                                                                                    |                                             | Deta 0                                                                                                    | Teabox                                                                                                    |
|                                                                                                    |                                             | Fam                                                                                                    | Qevices                                                                                                    |
|                                                                                                    |                                             | Constant<br>Constant<br>Constan | Deby General<br>Beaurenet Steven<br>Son Conter Steven<br>Son Conter Steven<br>Tenernin Couge<br>Tenernin Couge<br>Tenernin Couge<br>Tenernin Couge<br>Tenernin Couge<br>Tenernin Couge<br>Son Conter Steven<br>Son Conter Steven<br>Son Conter Steven<br>Son Conter Steven<br>Son Conter Steven<br>Son Conter Steven<br>Son Conter Steven<br>Son Conter Steven<br>Son Conter Steven<br>Son Conter Steven<br>Son Conter Steven<br>Son Conter Steven<br>Son Son Steven<br>Son Son Steven<br>Son Son Steven<br>Son Son Steven<br>Son Steven<br>Son Stev |
| Sect 1 (Boet?)                                                                                                    |                                             | <u> </u>                                                                                                    | Measurement Sources                                                                                                    |

Measure and calibration:

(Example: damper position measurement)

Base of the data list are the function- and measure labels, described in details in the function description.

- To assist the discovery of relevant labels, data list may be graduated.
- Description and label symbol explain the task of the data label.
- Structure of Bosch Motorsport Labels shall communicate recognition values.

| CMbaar                                                                                                    | Code Word starts an action for the function                                                                                  |
|----------------------------------------------------------------------------------------------------|----------------------------------------------------------------------------------------------------|
| CVVXXX                                                                                                    | Code-word starts an action for the function                                                                                  |
| CWDAMCAL                                                                                                    | Code-Word damper travel adjustment                                                                                           |
|                                                                                                    | "True" sets the actual measure values of all dampers to 0                                                                    |
| CWDAMCAL_FL                                                                                                    | Code-Word damper front left adjustment,2-<br>point sensor calibration added by offset ad-<br>justment for each single damper |
| dam_xx                                                                                                    | measure values are always typed in small<br>letters                                                                          |
| dam_fl                                                                                                    | damper position front left                                                                                                   |
| udam_xx                                                                                                    | voltage values starts always with "u", the value represents the sensor signal                                                |
| DAM_XX_YY                                                                                                    | Data Label are always typed in big letters                                                                                   |
| DAM_FL_GRD                                                                                                    | Gradient for damper travel sensor, front left, values are available from sensor manufac-<br>turer                            |
| Software Services and Services and Services | amadr(p - RookCon V2.5.1.1102 * - 0 × 0 -                                                                                    |

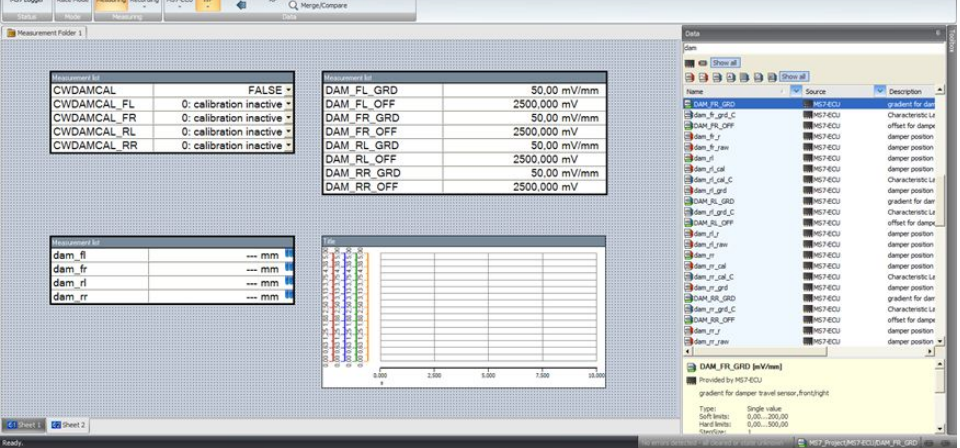

### 8.2 Using the Measurement Sheets

- When RaceCon is online, press "F11" key to switch from Design Mode into Race Mode.
- The measurement sheet is extended to full screen.
- Switch between different sheets using the tabs at the bottom of the page or the keyboard shortcuts associated with the sheets.
- Press ESC key to return to Design Mode.

## 9 Error Memory

## 9.1 Error Memory representing in RaceCon

- Bosch Motorsport devices feature an error memory. Information on detected errors can be visualized via RaceCon (online measurement) or can be transmitted via telemetry.
- Select any configured device of the system and inspect the "error info" folder.

|                                       |                               | System                                       | ManuaLrip - RaceCo         |                                                 |                                           |                              |
|---------------------------------------|-------------------------------|----------------------------------------------|----------------------------|-------------------------------------------------|-------------------------------------------|------------------------------|
| System Looper Digola                  | y Calibration Measuring Tools | Windows                                      |                            |                                                 |                                           | <b>0</b> -                   |
|                                       |                               | (W)                                          |                            |                                                 |                                           |                              |
| 🔍 🔍 🐼 📢                               |                               |                                              |                            |                                                 |                                           |                              |
| MS7-ECU Race Mode visible Protect     | son Sheet                     |                                              |                            |                                                 |                                           |                              |
| Status Node Protect Sc                | locked                        |                                              |                            |                                                 |                                           |                              |
| Project F x                           | NS7 Project                   |                                              |                            |                                                 |                                           | Toobox <sup>©</sup> ×        |
| and MS7 Depart                        |                               |                                              |                            |                                                 |                                           | <b>A</b> 100                 |
| Laptrigger                            |                               |                                              |                            |                                                 |                                           | Liences                      |
| + + MS7Logger                         |                               |                                              |                            |                                                 |                                           | Displays                     |
| 🕀 📲 MS7-ECU 🦉                         | Existing MS7-EOU errors       |                                              |                            |                                                 |                                           | 0000                         |
| Measurement Folder 1                  | MIL 😁                         |                                              |                            |                                                 | Clear                                     |                              |
| + of Sheet 1                          | Location                      | Type                                         | Duration Active            | DateTime                                        | Opcurrences A                             |                              |
| 🖃 🚱 Sheet 2                           | E thr2                        | Min Plaus Min b                              | 945.2 🚱 True               | 3/10/2016 3:50:29 PM                            | 1                                         | DDU-S2 Plus                  |
| Measurement list                      | E_aps                         | Min                                          | 945.2 🙀 True               | 3/10/2016 3:50:29 PM                            | 2                                         | ECUs                         |
| Measurement list                      | E_gbctrl_comp_mli_a           | Temperature p-Reservoir                      | 945,1 👩 True               | 3/10/2016 3:50:29 PM                            | 1                                         | III MS3 Sport                |
|                                       | E_gbctrl_gearp_mli            | Voltage range                                | 945,1 👧 True               | 3/10/2016 3:50:29 PM                            | 1                                         | M54 Sport                    |
|                                       | E_psdia_mainrelay             | Open load                                    | 945 🐼 True                 | 3/10/2016 3:50:29 PM                            | 1 1                                       | MS15 Sport                   |
|                                       | E_mapsw                       | Max                                          | 945 😵 True                 | 3/10/2016 3:50:29 PM                            | 1                                         | M515.1                       |
|                                       | E_fuelressw                   | Min                                          | 945 🐼 True                 | 3/10/2016 3:50:29 PM                            | 1                                         | M515.2                       |
|                                       | E_launchsw                    | Max                                          | 945 🐼 True                 | 3/10/2016 3:50:29 PM                            | 1                                         | 🜉 MSS.0                      |
| Properties F ×                        | E_pitspeedsw                  | Max                                          | 945 🔞 True                 | 3/10/2016 3:50:29 PM                            | 1                                         | MS5.1                        |
| Still 2 standard - 3 - 🐼              | 2                             | 304                                          | 0.2 False                  | 3/10/2016 3:50:29 PM                            | 1                                         | MSS.2                        |
| Description description front 4       | E_tmot                        | Max                                          | 944,6 🥸 True               | 3/10/2016 3:50:29 PM                            | 1                                         | MS5.5                        |
| Name B dan fl                         | E_texh                        | Min                                          | 944,6 🥸 True               | 3/10/2016 3:50:29 PM                            | 1                                         | MS5.6                        |
| Physical conversi (Verbal/FALSE[0]TRU | E_texh2                       | Min                                          | 944,6 🐼 True               | 3/10/2016 3:50:29 PM                            | 1                                         | 🗰 M56                        |
| Physical maximum 1                    | E_brit                        | Max                                          | 944,6 😳 True               | 3/10/2016 3:50:29 PM                            | 1                                         | MS7                          |
| Physical minimum 0                    | E_bint2                       | Min                                          | 944.6 🐼 True               | 3/10/2016 3:50:29 PM                            |                                           | MSS.8                        |
| Physical guantisa none                | E_toil                        | Max                                          | 944,6 🐼 True               | 3/10/2016 3:50:29 PM                            | 1                                         | Display Elements             |
| Name                                  | E_toi2                        | Max                                          | 944,6 🐼 True               | 3/10/2016 3:50/29 PM                            |                                           | Manager of Change in         |
|                                       |                               | Max                                          | 344.0 🔛 ITUE               | 3 10/2016 3:50/20 PM                            |                                           | geasurement clements         |
|                                       | Certerno Generalio            | eatres no                                    |                            |                                                 |                                           | Measurement Sources          |
|                                       |                               |                                              | 🗧 🗶 Info / Status          |                                                 |                                           | ¢ ×                          |
| dam                                   |                               |                                              | C Errors                   | Warnings(1) (1) Messages(13)                    |                                           | 14/14 🗙                      |
| 🔿 🔿 🖓 🖾 🗿 Show al                     |                               |                                              | Type Time                  | Sender Message                                  |                                           | -                            |
| Name 🖉 🔽 Source                       | 2 Description                 | A B_dam_fl []                                | <ul> <li>① 15:5</li> </ul> | D:46 MS7-ECU - MS7_Project EPK check successfu  | I. (EPK Device: MS7A_BASE_0102)           |                              |
| 📲 B dam fl 📰 MS                       | 7-BCU damper position front l | eft sensor                                   | - (1) 15:5                 | 0:46 MS7 Logger - MS7_Proj Successfully connect | ted to device(Ethernet/XCP).              |                              |
| B_dam_fr MS                           | 7-ECU damper position front r | ight sensor , damper position front left sen | (i) 15:5                   | 0.56 MS7-ECU - MS7 Project Successfully created | dataset MS7-ECU.                          |                              |
| B dam rl                              | 7-ECU dameer position rear le | ft sensor n                                  | 15:5                       | 0:57 MS7-ECU - MS7_Project ECU data matches th  | ne local data.                            | -1                           |
| 1                                     |                               |                                              |                            |                                                 | ·                                         |                              |
| Ready.                                |                               |                                              |                            | NS7                                             | Logger, CAN(Warning), for 761,2 s 🛸 🔄 NS7 | Project/MS7-ECU/B_dam_f1 🚥 🚥 |

- Adapt the messages to the configured hardware. In general, properties of the error memory and properties of an individual error need to be distinguished.
- The memory is situated inside the device and non-volatile. As a consequence, an error which has occurred and has not been cleared by the user will remain in the error memory even after a power cycle. The error state will then reflect if the error is still active or not.
- An error is deleted from the list when
  - the user actively clears the error memory,
  - the user updates the firmware.
- Clearing the error memory
  - in the top right corner of the error monitor,
  - alternatively at the bottom of the menu bar,
  - alternatively reset the error monitor in the measurement folder >CLRERRMON <</li>
     = TRUE.

### 9.2 Writing an Error

For the functional part of the MS 6 system (MS 6-ECU) the error bits are related to the function and have to be distinguished if the function is activated. If an error is detected, the information may be shown as part of the error monitor in RaceCon, as display information and as measure channel. To support driver visibility, an activated error may activate also an output to enable the MIL-light (B\_mildiag will be enabled).

| CW_EM_xxx | Individual error related to a function                              |
|-----------|---------------------------------------------------------------------|
| 0         | Error will not be stored in the monitor                             |
| 1         | Error is stored in the monitor                                      |
| 2         | Not valid                                                           |
| 3         | Error is stored in the monitor and the MIL condition is switched on |

The single error bits may be collected in the error monitor.

### 9.3 Error Memory Properties

The following property is available for the error memory itself.

| CLRERRMON            | Reset of the error monitor                                      |
|----------------------|-----------------------------------------------------------------|
| Error Status /device | measurement label error_state                                   |
| 0                    | No error present in the memory                                  |
| 1                    | At least one inactive error present in memory, no active errors |
| 2                    | At least one active error present in memory                     |
|                      |                                                                 |

If displayed in a measurement sheet, this property value (0, 1 or 2) is translated into a verbal description.

| Measurement list       |                         |  |  |  |
|------------------------|-------------------------|--|--|--|
| CLRERRMON              | TRUE -                  |  |  |  |
| error_state_MS7-ECU    | Active error(s) present |  |  |  |
| error_state_MS7 Logger | Active error(s) present |  |  |  |

It is also represented by a color scheme within RaceCon (provided RaceCon is online with the system):

#### 0 (no error present in memory)

|                                        |                                 | System                              | DDU10_Test.rlp ·                | RaceCon V2.5.5.0 - Masterlicense Bo                                                | osch * 💶 🗷                                     |
|----------------------------------------|---------------------------------|-------------------------------------|---------------------------------|------------------------------------------------------------------------------------|------------------------------------------------|
| System Logger Display C:               | alibration/Measuring Tools      | Windows                             |                                 |                                                                                    | <u> </u>                                       |
|                                        |                                 |                                     |                                 |                                                                                    |                                                |
| DDU9 Race Mode visible Protection Shee |                                 |                                     |                                 |                                                                                    |                                                |
| Status Mode Project Security           | d                               |                                     |                                 |                                                                                    |                                                |
| Project 0 x                            | New Project                     | x                                   |                                 |                                                                                    | Techov 0 X                                     |
| Reg. Boll New Project                  |                                 |                                     |                                 |                                                                                    | Devices                                        |
| C Laptrigger                           |                                 |                                     |                                 |                                                                                    | Display Elements                               |
| 🗈 📲 DDU9                               | Existing DDU10 errors           |                                     |                                 |                                                                                    | Measurement Elements                           |
| DDU10                                  | Existing Doo to errors          |                                     |                                 |                                                                                    | Measurement Sources                            |
| Direlay                                | MIL U                           |                                     |                                 |                                                                                    | Gear Sensors                                   |
| CAN Bus 1                              | Location Type                   | Duration Active                     | DateTime                        | Occurrences Description                                                            | Bosch Wizard                                   |
| 🚡 🛄 CAN Bus 2                          |                                 |                                     |                                 |                                                                                    | Customized Sensor                              |
| 👜 🛄 CAN Bus 3                          |                                 |                                     |                                 |                                                                                    | Analog sources                                 |
| E CAN Bus 4                            |                                 |                                     |                                 |                                                                                    | Marking and Advertised                         |
| Computed Channels                      |                                 |                                     |                                 |                                                                                    | Sensitivity/Offset                             |
| Calibration Items                      |                                 |                                     |                                 |                                                                                    | Frequency sources                              |
| 👼 Macros                               |                                 |                                     |                                 |                                                                                    | Characteristic Curve                           |
| f. Math Channels                       |                                 |                                     |                                 |                                                                                    | Revolution                                     |
| f Conditional Channels                 |                                 |                                     |                                 |                                                                                    |                                                |
| Group adjustments                      |                                 |                                     |                                 |                                                                                    | <ul> <li>Computed sources</li> </ul>           |
| Master Devices                         |                                 |                                     |                                 |                                                                                    | Adjustment channel                             |
| - 😭 Measurement Container              |                                 |                                     |                                 |                                                                                    | Disalay Suitch                                 |
|                                        |                                 |                                     |                                 |                                                                                    | Fuel                                           |
|                                        |                                 |                                     |                                 |                                                                                    | Gear Lookup Table                              |
|                                        |                                 |                                     |                                 |                                                                                    | Hysteresis                                     |
|                                        |                                 |                                     |                                 |                                                                                    | Captrigger                                     |
|                                        |                                 |                                     |                                 |                                                                                    | NWM Out                                        |
|                                        |                                 |                                     |                                 |                                                                                    | Sensitivity/Offset                             |
|                                        | Start detection of cable        |                                     |                                 |                                                                                    | Speed                                          |
|                                        |                                 |                                     |                                 |                                                                                    |                                                |
|                                        | Statistics & Math Channe        | els 🔰 🅼 Conditional Channels 🔰 🚨 CA | N messages 🛛 🖬 Macros 🖉 🎫 Set   | tings 👔 Device info 🥑 Error info 😭                                                 | Features inf                                   |
| Data                                   |                                 |                                     | Info / Status                   |                                                                                    |                                                |
| error_                                 |                                 |                                     | Errors(1) Marnings(33)          | (i) Messages(124)                                                                  | 158/158 🗙                                      |
| 📑 🔤 🔟 Show all                         |                                 |                                     | Type Time Sender                | Message                                                                            | *                                              |
| Name 🕹 💌 Source                        | <ul> <li>Description</li> </ul> |                                     | 17:35:13 DDU10 - N              | ew Project Lost connection to device(Et                                            | hemet/XCP).                                    |
|                                        |                                 |                                     | (i) 17:35:20 DDU10 - N          | ew Project Successfully connected to de                                            | evice(Ethernet/XCP).                           |
|                                        |                                 |                                     | 17:35:20 DDU10 - N              | ew Project EPK check successful. (EPK I<br>ew Project Device data matrices the loc | levice: DDU10_BASE_0401_TST4)                  |
|                                        |                                 | No information                      | 17:35:22 DDU10 - N              | ew Project Calibration data successfully                                           | uploaded and initialized.                      |
|                                        |                                 |                                     | 17:35:54 DDU10 - N              | ew Project Successfully cleared the error                                          | r memory.                                      |
|                                        |                                 |                                     |                                 |                                                                                    | *                                              |
| ·                                      | •                               |                                     | Info / Status CAN Log - running |                                                                                    |                                                |
| Ready.                                 |                                 |                                     |                                 | No errors detected - all cleared or state unio                                     | iown 👻 🐗 New Project/DDU 10/1/O Channels 🐵 🚥 🚅 |

| System Logger Depiny Co<br>System Copper Depiny Co<br>Dour<br>Status Pode Pode Visible Protection Pode<br>Pode Pode Security                                                                                                    | bration/Measuring Too                                               | System<br>Is Wind                           | ows                              |                                   | DDU10_Te                                                                                                    | est.rlp - RaceCon '                                                                                                    | V2.5.5.0 - Masterlicense Bosch *                                                                                                    | _ = :<br>Ø                                                                                                    |
|----------------------------------------------------------------------------------------------------|---------------------------------------------------------------------|---------------------------------------------|----------------------------------|-----------------------------------|----------------------------------------------------------------------------------------------------|----------------------------------------------------------------------------------------------------|----------------------------------------------------------------------------------------------------|----------------------------------------------------------------------------------------------------|
| Project         0         ×                                                                                                    | Existing DDU10 errors<br>MIL<br>Location<br>ANA04<br>ANA05<br>ANA07 | Type<br>Open line<br>Open line<br>Open line | Duration 114.3<br>113.8<br>113.5 | Active<br>False<br>False<br>False | DateTime<br>114/2000 6.28 26<br>114/2000 6.28 26<br>114/2000 6.28 26                                                                                                    | Occurrence:<br>AM<br>AM                                                                                                    | Description     No further information avail     No further information avail     No further information avail                                                                                                    | Tochox         0         >           Qevices         Display Elements         Measurement Elements           Measurement Elements         Bosch Wizard         Schow Wizard           Schow Wizard         Clustomized Sensor         Analog Sources           Analog Sources         Characteristic Curve         Schow Sensor                                                                                                    |
| (j)-     Computed Channels       (j)-     Collibration Rems       (j)     Marcins       (j)     Anth Channels       (j)     (j)       (j)     Group adjustments       (j)     (j)       (j)     (j)       (j) | ANAD9                                                               | Open line                                   | 113.1                            | False                             | 14/2000 6-28 27                                                                                                    | AM                                                                                                    | 1 No further information avril                                                                                                    | Multipoint Agustment     Sensitivity/Offat     Frequency sources     Revolution     Revolution     Velocity     Compatibility     Compatibility     Com |
| Data                                                                                                    | 🗠 Statistics 📗 👉 Math C                                             | hannels /                                   | - Conditional Channels           | De CAN ma                         | issages 🛛 💽 Macros                                                                                                    | 💓 Settings 🛛 🚺 D                                                                                                    | evice info 🧕 😟 Error info 🛛 着 Features infi                                                                                                    | ,                                                                                                    |
| error_                                                                                                    |                                                                     |                                             |                                  |                                   | 🕽 Errors(1) 🚺 Warn                                                                                                    | ings(33) 🚺 Messa                                                                                                    | ges(123)                                                                                                    | 157/157 ≽                                                                                                    |
| Source                                                                                                    | Description                                                         | No                                          | o information                    |                                   | ype         Time         Se           17:33:18         DI           17:35:13         DI           17:35:20         DI           17:35:20         DI           17:35:20         DI           17:35:20         DI           17:35:20         DI           17:35:22         DI           17:35:22         DI | ender<br>2010 - New Project<br>2010 - New Project<br>2010 - New Project<br>2010 - New Project<br>2010 - New Project<br>2010 - New Project | Message<br>Start of cable breakage detection successful.<br>Lost connection to device(Ethernet)ACP).<br>Successful, grownetted to device(Ethernet)A<br>EFK check successful, (EFK Device: DDU10,6<br>Device data matches the local data.<br>Calibration data successfully uploaded and in | CP).<br>ASE_0401_TST4)<br>tialized.                                                                                                    |
| ٠                                                                                                    | •                                                                   |                                             |                                  | Ŀ                                 | nfo / Status CAN Log -                                                                                                    | running                                                                                                    | 101110 ANADO(Concellera) for 112 1 c = 100 Ma                                                                                                    | Device borris bio channels                                                                                                    |

1 (at least one inactive error present in memory, no active errors)

2 (at least one active error present in memory)

| System Logger Doplay C<br>DDU9<br>Race Mode Web Protection Sher<br>Loge<br>Protection Sher<br>Loge                                                                                                    | albration,Measuring Too | System        | -             | DDU10_Test.rl                                                                                            | p - RaceCon V.                                                                                     | 2.5.5.0 - Masterlicense Bosch *                                                                                                    | _ = ×<br>@ ·                                                                                                    |
|----------------------------------------------------------------------------------------------------|-------------------------|---------------|---------------|----------------------------------------------------------------------------------------------------|----------------------------------------------------------------------------------------------------|----------------------------------------------------------------------------------------------------|----------------------------------------------------------------------------------------------------|
| Project R ×                                                                                                    | DDI New Project 🖬 DDI   | U10 🗙         |               |                                                                                                    |                                                                                                    |                                                                                                    | Toolbox 🛛 🖓 🗙                                                                                                    |
| B- fat New Project                                                                                                    |                         |               |               |                                                                                                    |                                                                                                    |                                                                                                    | Devices                                                                                                    |
| 🙆 Laptrigger                                                                                                    |                         |               |               |                                                                                                    |                                                                                                    |                                                                                                    | Display Elements                                                                                                    |
| ⊕⊸(≝ DDU9                                                                                                    | Existing DDU10 errors   |               |               |                                                                                                    |                                                                                                    | <u>e :</u>                                                                                                    | Measurement Elements                                                                                                    |
|                                                                                                    |                         |               |               |                                                                                                    |                                                                                                    | Gam                                                                                                    | Measurement Sources                                                                                                    |
| Disnlay                                                                                                    |                         |               |               |                                                                                                    |                                                                                                    | Ciear                                                                                                    | <ul> <li>Sensors</li> </ul>                                                                                                    |
| CAN Bus 1                                                                                                    | Location                | Type Duration | Active        | DateTime                                                                                                 | Occurrences                                                                                        | Description                                                                                                    | Bosch Wizard                                                                                                    |
| 🔓 🛄 CAN Bus 2                                                                                                    | ANA04                   | Open line     | 83.3 🐼 True   | 1/4/2000 6:28:26 AM                                                                                      |                                                                                                    | 1 No further information avai                                                                                                    | Customized Sensor                                                                                                    |
| 👜 - 📑 CAN Bus 3                                                                                                    | ANAUS                   | Open line     | 82,9 🐼 True   | 1/4/2000 6:28:26 AM                                                                                      |                                                                                                    | 1 No further information avai.                                                                                                    | <ul> <li>Analog sources</li> </ul>                                                                                                    |
| 😥 🛄 CAN Bus 4                                                                                                    | ANAU7                   | Open line     | 82.5 😋 True   | 1/4/2000 6:28:26 AM                                                                                      |                                                                                                    | 1 No further information avail                                                                                                    | Characteristic Curve                                                                                                    |
| Computed Channels                                                                                                    | MINMU3                  | Open line     | 02.1 🥶 1108   | 1/4/2000 0.20.27 AM                                                                                      |                                                                                                    | I No further Information avail.                                                                                                    | Multipoint Adjustment                                                                                                    |
| Calibration Baros<br>J. Macros<br>J. Matro Channels<br>Group adjustments<br>Group adjustments<br>Group adjustments<br>Master Device<br>Group Master Devices<br>Group Master Devices<br>Group Master Devices | Start detection of      | cable         | anes Scatters | ages bytanos C                                                                                           | Settings 👔 De                                                                                      | uce refe 🥑 Erroy Info 🌈 Kestures ref 🔹 😱                                                                                                    | Treaders sources     Cove     Cove |
|                                                                                                    |                         |               | · · ·         | / Status                                                                                                 |                                                                                                    |                                                                                                    | U + ^                                                                                                    |
| error_                                                                                                    |                         |               |               | Errors(1) Warnings(                                                                                      | 32) (i) Message                                                                                    | es(119)                                                                                                    | 152/152 🗙                                                                                                    |
| Show all                                                                                                    |                         |               | Тур           | e Time Sender                                                                                            |                                                                                                    | Message                                                                                                    | ^                                                                                                    |
| Name / Source                                                                                                    | Description             | No informa    | ation         | 17:33:10 DDU10<br>17:33:11 DDU10<br>17:33:12 DDU10<br>17:33:13 DDU10<br>17:33:16 DDU10<br>17:33:18 DDU10 | - New Project<br>- New Project<br>- New Project<br>- New Project<br>- New Project<br>- New Project | Successfully connected to device(Ethernet/KCP).<br>EPK check successful. (PK Device: DOLID_BASE_<br>Device data matches the local data.<br>Calibration data successfully uploaded and initializ<br>Successfully cleared the error memory.<br>Start of cable breakage detection successful. | _0401_TST4)<br>ed.                                                                                                    |
| <                                                                                                    | •                       |               | Inf           | o / Status GAN Log - runni                                                                               | ng                                                                                                 |                                                                                                    |                                                                                                    |
| Ready.                                                                                                    |                         |               |               |                                                                                                    | <b>6</b> 0                                                                                         | DU 10, ANA04(Open line), for 78,0 s 👻 🐗 New Pro                                                                                                    | oject/DDU 10/I/O Channels 📖 🚥 🔒                                                                                                    |

## 10 Legal

## 10.1 Legal Restrictions of Sale

The sale of this product in Mexico is prohibited.

## 10.2 Open Source Software (OSS) declaration

### 10.2.1 antlr-2.7.7.jar License

ANTLR-2.7.7

SOFTWARE RIGHTS

ANTLR 1989-2006 Developed by Terence Parr Partially supported by University of San Francisco & jGuru.com

We reserve no legal rights to the ANTLR--it is fully in the public domain. An individual or company may do whatever they wish with source code distributed with ANTLR or the code generated by ANTLR, including the incorporation of ANTLR, or its output, into commercial software.

We encourage users to develop software with ANTLR. However, we do ask that credit is given to us for developing ANTLR. By "credit", we mean that if you use ANTLR or incorporate any source code into one of your programs (commercial product, research project, or otherwise) that you acknowledge this fact somewhere in the documentation, research report, etc... If you like ANTLR and have developed a nice tool with the output, please mention that you developed it using ANTLR. In addition, we ask that the headers remain intact in our source code. As long as these guidelines are kept, we expect to continue enhancing this system and expect to make other tools available as they are completed.

The primary ANTLR guy:

Terence Parr parrt@cs.usfca.edu parrt@antlr.org

# 10.2.2 antlr311runtime.jar License ANTLR-3.1.1

ANTLR 3 License

[The BSD License] Copyright (c) 2010 Terence Parr All rights reserved.

Redistribution and use in source and binary forms, with or without modification, are permitted provided that the following conditions are met:

Redistributions of source code must retain the above copyright notice, this list of conditions and the following disclaimer.

Redistributions in binary form must reproduce the above copyright notice, this list of conditions and the following disclaimer in the documentation and/or other materials provided with the distribution.

Neither the name of the author nor the names of its contributors may be used to endorse or promote products derived from this software without specific prior written permission.

THIS SOFTWARE IS PROVIDED BY THE COPYRIGHT HOLDERS AND CONTRIBUTORS "AS IS" AND ANY EXPRESS OR IMPLIED WARRANTIES, INCLUDING, BUT NOT LIMITED TO, THE IMPLIED WARRANTIES OF MERCHANTABILITY AND FITNESS FOR A PARTICULAR PUR-POSE ARE DISCLAIMED. IN NO EVENT SHALL THE COPYRIGHT OWNER OR CONTRIBUT-ORS BE LIABLE FOR ANY DIRECT, INDIRECT, INCIDENTAL, SPECIAL, EXEMPLARY, OR CON-SEQUENTIAL DAMAGES (INCLUDING, BUT NOT LIMITED TO, PROCUREMENT OF SUBSTI-TUTE GOODS OR SERVICES; LOSS OF USE, DATA, OR PROFITS; OR BUSINESS INTERRUP-TION) HOWEVER CAUSED AND ON ANY THEORY OF LIABILITY, WHETHER IN CONTRACT, STRICT LIABILITY, OR TORT (INCLUDING NEGLIGENCE OR OTHERWISE) ARISING IN ANY WAY OUT OF THE USE OF THIS SOFTWARE, EVEN IF ADVISED OF THE POSSIBILITY OF SUCH DAMAGE.

#### 10.2.3 crc32 License

Copyright (c) 2003 Markus Friedl. All rights reserved.

Redistribution and use in source and binary forms, with or without modification, are permitted provided that the following conditions are met:

- 1. Redistributions of source code must retain the above copyright notice, this list of conditions and the following disclaimer.
- 2. Redistributions in binary form must reproduce the above copyright notice, this list of conditions and the following disclaimer in the documentation and/or other materials provided with the distribution.

THIS SOFTWARE IS PROVIDED BY THE AUTHOR "AS IS" AND ANY EXPRESS OR IMPLIED WARRANTIES, INCLUDING, BUT NOT LIMITED TO, THE IMPLIED WARRANTIES OF MER-CHANTABILITY AND FITNESS FOR A PARTICULAR PURPOSE ARE DISCLAIMED. IN NO EVENT SHALL THE AUTHOR BE LIABLE FOR ANY DIRECT, INDIRECT, INCIDENTAL, SPECIAL, EXEMPLARY, OR CONSEQUENTIAL DAMAGES (INCLUDING, BUT NOT LIMITED TO, PRO-CUREMENT OF SUBSTITUTE GOODS OR SERVICES; LOSS OF USE, DATA, OR PROFITS; OR BUSINESS INTERRUPTION) HOWEVER CAUSED AND ON ANY THEORY OF LIABILITY, WHETHER IN CONTRACT, STRICT LIABILITY, OR TORT (INCLUDING NEGLIGENCE OR OTH-ERWISE) ARISING IN ANY WAY OUT OF THE USE OF THIS SOFTWARE, EVEN IF ADVISED OF THE POSSIBILITY OF SUCH DAMAGE.

### 10.2.4 log4j.jar License

The Apache Software License, Version 1.1

Copyright (C) 1999 The Apache Software Foundation. All rights reserved.

Redistribution and use in source and binary forms, with or without modification, are permitted provided that the following conditions are met:

- 1. Redistributions of source code must retain the above copyright notice, this list of conditions and the following disclaimer.
- 2. Redistributions in binary form must reproduce the above copyright notice, this list of conditions and the following disclaimer in the documentation and/or other materials provided with the distribution.
- 3. The end-user documentation included with the redistribution, if any, must include the following acknowledgment: "This product includes software developed by the Apache Software Foundation (http://www.apache.org/)." Alternately, this acknowledgment may appear in the software itself, if and wherever such third-party acknowledgments normally appear.
- 4. The names "log4j" and "Apache Software Foundation" must not be used to endorse or promote products derived from this software without prior written permission. For written permission, please contact apache@apache.org.
- Products derived from this software may not be called "Apache", nor may "Apache" appear in their name, without prior written permission of the Apache Software Foundation.

THIS SOFTWARE IS PROVIDED ``AS IS'' AND ANY EXPRESSED OR IMPLIED WARRANTIES, INCLUDING, BUT NOT LIMITED TO, THE IMPLIED WARRANTIES OF MERCHANTABILITY AND FITNESS FOR A PARTICULAR PURPOSE ARE DISCLAIMED. IN NO EVENT SHALL THE APACHE SOFTWARE FOUNDATION OR ITS CONTRIBUTORS BE LIABLE FOR ANY DIRECT, INDIRECT, INCIDENTAL, SPECIAL, EXEMPLARY, OR CONSEQUENTIAL DAMAGES (INCLUD-ING, BUT NOT LIMITED TO, PROCUREMENT OF SUBSTITUTE GOODS OR SERVICES; LOSS OF USE, DATA, OR PROFITS; OR BUSINESS INTERRUPTION) HOWEVER CAUSED AND ON ANY THEORY OF LIABILITY, WHETHER IN CONTRACT, STRICT LIABILITY, OR TORT (IN-CLUDING NEGLIGENCE OR OTHERWISE) ARISING IN ANY WAY OUT OF THE USE OF THIS SOFTWARE, EVEN IF ADVISED OF THE POSSIBILITY OF SUCH DAMAGE.

This software consists of voluntary contributions made by many individuals on behalf of the Apache Software Foundation. For more information on the Apache Software Foundation, please see <a href="http://www.apache.org/">http://www.apache.org/</a>.

/

### 10.2.5 Sensor Driver for BMI160 Sensor

#### Applies to BMI160

Copyright (C) 2014 Bosch Sensortec GmbH

#### License:

Redistribution and use in source and binary forms, with or without modification, are permitted provided that the following conditions are met:

- Redistributions of source code must retain the above copyright notice, this list of conditions and the following disclaimer.
- Redistributions in binary form must reproduce the above copyright notice, this list of conditions and the following disclaimer in the documentation and/or other materials provided with the distribution.
- Neither the name of the copyright holder nor the names of the contributors may be used to endorse or promote products derived from this software without specific prior written permission.

THIS SOFTWARE IS PROVIDED BY THE COPYRIGHT HOLDERS AND CONTRIBUTORS "AS IS" AND ANY EXPRESS OR IMPLIED WARRANTIES, INCLUDING, BUT NOT LIMITED TO, THE IMPLIED WARRANTIES OF MERCHANTABILITY AND FITNESS FOR A PARTICULAR PUR-POSE ARE DISCLAIMED. IN NO EVENT SHALL COPYRIGHT HOLDER OR CONTRIBUTORS BE LIABLE FOR ANY DIRECT, INDIRECT, INCIDENTAL, SPECIAL, EXEMPLARY, OR CONSEQUEN-TIAL DAMAGES (INCLUDING, BUT NOT LIMITED TO, PROCUREMENT OF SUBSTITUTE GOODS OR SERVICES; LOSS OF USE, DATA, OR PROFITS; OR BUSINESS INTERRUPTION) HOWEVER CAUSED AND ON ANY THEORY OF LIABILITY, WHETHER IN CONTRACT, STRICT LIABILITY, OR TORT (INCLUDING NEGLIGENCE OR OTHERWISE) ARISING IN ANY WAY OUT OF THE USE OF THIS SOFTWARE, EVEN IF ADVISED OF THE POSSIBILITY OF SUCH DAMAGE

The information provided is believed to be accurate and reliable.

The copyright holder assumes no responsibility for the consequences of use of such information nor for any infringement of patents or other rights of third parties which may result from its use.

No license is granted by implication or otherwise under any patent or patent rights of the copyright holder.

#### 10.2.6 stringtemplate License

[The "BSD licence"]

Copyright (c) 2003-2008 Terence Parr

All rights reserved.

Redistribution and use in source and binary forms, with or without modification, are permitted provided that the following conditions are met:

- 1. Redistributions of source code must retain the above copyright notice, this list of conditions and the following disclaimer.
- 2. Redistributions in binary form must reproduce the above copyright notice, this list of conditions and the following disclaimer in the documentation and/or other materials provided with the distribution.
- 3. The name of the author may not be used to endorse or promote products derived from this software without specific prior written permission.

THIS SOFTWARE IS PROVIDED BY THE AUTHOR ``AS IS'' AND ANY EXPRESS OR IMPLIED WARRANTIES, INCLUDING, BUT NOT LIMITED TO, THE IMPLIED WARRANTIES OF MER-CHANTABILITY AND FITNESS FOR A PARTICULAR PURPOSE ARE DISCLAIMED. IN NO

EVENT SHALL THE AUTHOR BE LIABLE FOR ANY DIRECT, INDIRECT, INCIDENTAL, SPECIAL, EXEMPLARY, OR CONSEQUENTIAL DAMAGES (INCLUDING, BUT NOT LIMITED TO, PRO-CUREMENT OF SUBSTITUTE GOODS OR SERVICES; LOSS OF USE, DATA, OR PROFITS; OR BUSINESS INTERRUPTION) HOWEVER CAUSED AND ON ANY THEORY OF LIABILITY, WHETHER IN CONTRACT, STRICT LIABILITY, OR TORT (INCLUDING NEGLIGENCE OR OTH-ERWISE) ARISING IN ANY WAY OUT OF THE USE OF THIS SOFTWARE, EVEN IF ADVISED OF THE POSSIBILITY OF SUCH DAMAGE.

### 10.2.7 xml\_io\_tools License

xml\_io\_tools

Copyright (c) 2007, Jaroslaw Tuszynski All rights reserved.

Redistribution and use in source and binary forms, with or without modification, are permitted provided that the following conditions are met:

- Redistributions of source code must retain the above copyright notice, this list of conditions and the following disclaimer.
- Redistributions in binary form must reproduce the above copyright notice, this list of conditions and the following disclaimer in the documentation and/or other materials provided with the distribution

THIS SOFTWARE IS PROVIDED BY THE COPYRIGHT HOLDERS AND CONTRIBUTORS "AS IS" AND ANY EXPRESS OR IMPLIED WARRANTIES, INCLUDING, BUT NOT LIMITED TO, THE IMPLIED WARRANTIES OF MERCHANTABILITY AND FITNESS FOR A PARTICULAR PUR-POSE ARE DISCLAIMED. IN NO EVENT SHALL THE COPYRIGHT OWNER OR CONTRIBUT-ORS BE LIABLE FOR ANY DIRECT, INDIRECT, INCIDENTAL, SPECIAL, EXEMPLARY, OR CON-SEQUENTIAL DAMAGES (INCLUDING, BUT NOT LIMITED TO, PROCUREMENT OF SUBSTI-TUTE GOODS OR SERVICES; LOSS OF USE, DATA, OR PROFITS; OR BUSINESS INTERRUP-TION) HOWEVER CAUSED AND ON ANY THEORY OF LIABILITY, WHETHER IN CONTRACT, STRICT LIABILITY, OR TORT (INCLUDING NEGLIGENCE OR OTHERWISE) ARISING IN ANY WAY OUT OF THE USE OF THIS SOFTWARE, EVEN IF ADVISED OF THE POSSIBILITY OF SUCH DAMAGE.

## 10.3 REACH Statement

According to the REACH regulations, any supplier of an article containing a substance of very high concern (SVHC) in a concentration above 0.1 % (w/w) has the duty to provide the recipient of the article with sufficient information to allow safe use of the article. Our product contains:

| SVHC Substance             | CAS Number |
|----------------------------|------------|
| Lead monoxide (lead oxide) | 1317-36-8  |
| Lead                       | 7439-92-1  |
# 11 Pin Layout

The pin layout is available at Bosch Motorsport website on MS 6 product page.

Most of MS 6 functions to pin relations may be modified to project demands.

Please see details in the function description SWITCHMATRIX.

Bosch Motorsport tests check the defined connections of the pin layout.

Using a MS 6.1 or MS 6.3 version, ensure not using analogue inputs of the measurement package without enabled license.

For MS 6.1 and MS 6.3, these hardware-options are only available if MS 6 measurement package is in use.

## 12 Harness

#### Harness connectors

Bosch automotive connectors are not available as complete set of components, so Bosch Motorsport itself offers such a package. For more technical details please check Boschconnector homepage, 196 pins

http://www.bosch-connectors.com/bogscoca/category/142

| MS 6 harness connector type A (105 con-<br>tacts), coding variant 1 | F02U.B00.712-01             |
|---------------------------------------------------------------------|-----------------------------|
| MS 6 harness connector type K ( 91 con-<br>tacts), coding variant 1 | F02U.B00.711-01             |
| Protection Classification                                           | IP X6K, X8, X9K             |
| Temperature range                                                   | -40 to 120°C                |
| Shakeproofed                                                        | Max. 3.4 g                  |
| Wiring diameter                                                     | 0.35 to 2.5 mm <sup>2</sup> |
| Pinsize                                                             | 1.2 mm; 2.8 mm              |

### Dummy Plug

| Dummy plug 1928.405.459 for unused con-             | Matrix 1.2 / CB / 0.75 to 1.0 mm <sup>2</sup> |
|-----------------------------------------------------|-----------------------------------------------|
| nections                                            |                                               |
| Dummy plug 1928.405.460 for unused con-<br>nections | Matrix 1.2 / CB / 1.0 - 1.5 mm <sup>2</sup>   |
| Dummy plug 1928.301.207                             | BTL 2.8                                       |

#### **Tools and Contacts**

| ТооІ         | Matrix       | Contact                    | Wire size                   |
|--------------|--------------|----------------------------|-----------------------------|
| 1928.498.212 | Matrix 1.2   | Clean Body<br>1928.498.991 | 0.35 to 0.5 mm <sup>2</sup> |
| 1928.498.213 | Matrix 1.2   | Clean Body<br>1928.498.992 | 0.75 to 1.0 mm <sup>2</sup> |
| 1928.498.837 | 1928.498.840 | BTL 2.8 1928.498.651       | 1.5 to 2.5 mm <sup>2</sup>  |
|              |              |                            |                             |

#### Wiring

Bosch Motorsport recommends using the specified cable material and harness layout for automotive connectors and wiring applications.

For Ethernet and USB connection CAT5 specified material is recommended and the pairs and shield connections have to be strictly respected as shown in the wiring diagram.

For USB, the maximum wiring length is limited to 3 m and it is not allowed to be included into a common harness and also there is no interruption allowed.

Due to installation condition, the length may have to be reduced.

Keep network wiring in distance to main sources of electrical noise like coils, coil- and HPinjector wirings and also in distance to any telemetry transmitter.

CAN-networks need a 120 Ohm termination at 2 ends of the wiring.

The MS 6 is able to switch on an internal 120 Ohm termination, set CWCANx\_TERM true to enable the termination.

For wiring layout, respect the common rules of failure reduction like separated sensor power supply between important system sensors (e.g. camshaft detection) and measure options (e.g. damper position).

Be ensure HP-injectors, electronic throttles and other high frequently switched actuators are connected within the wiring limits of 2.5 m and all wires are manufactured as twisted pairs.

If using a preinstalled production harness, first verify the way of sensor- and actuator controls.

Often production parts have to be connected to 12 V power supply and actuators are controlled in different ways. The production harness may need to be modified.

#### Office harness

Reduced layout to realize communication between PC, MS 6 device and Display DDU, recommended for flash configuration, display configuration and installation tasks. Bosch Motorsport part number: F02U.V01.809

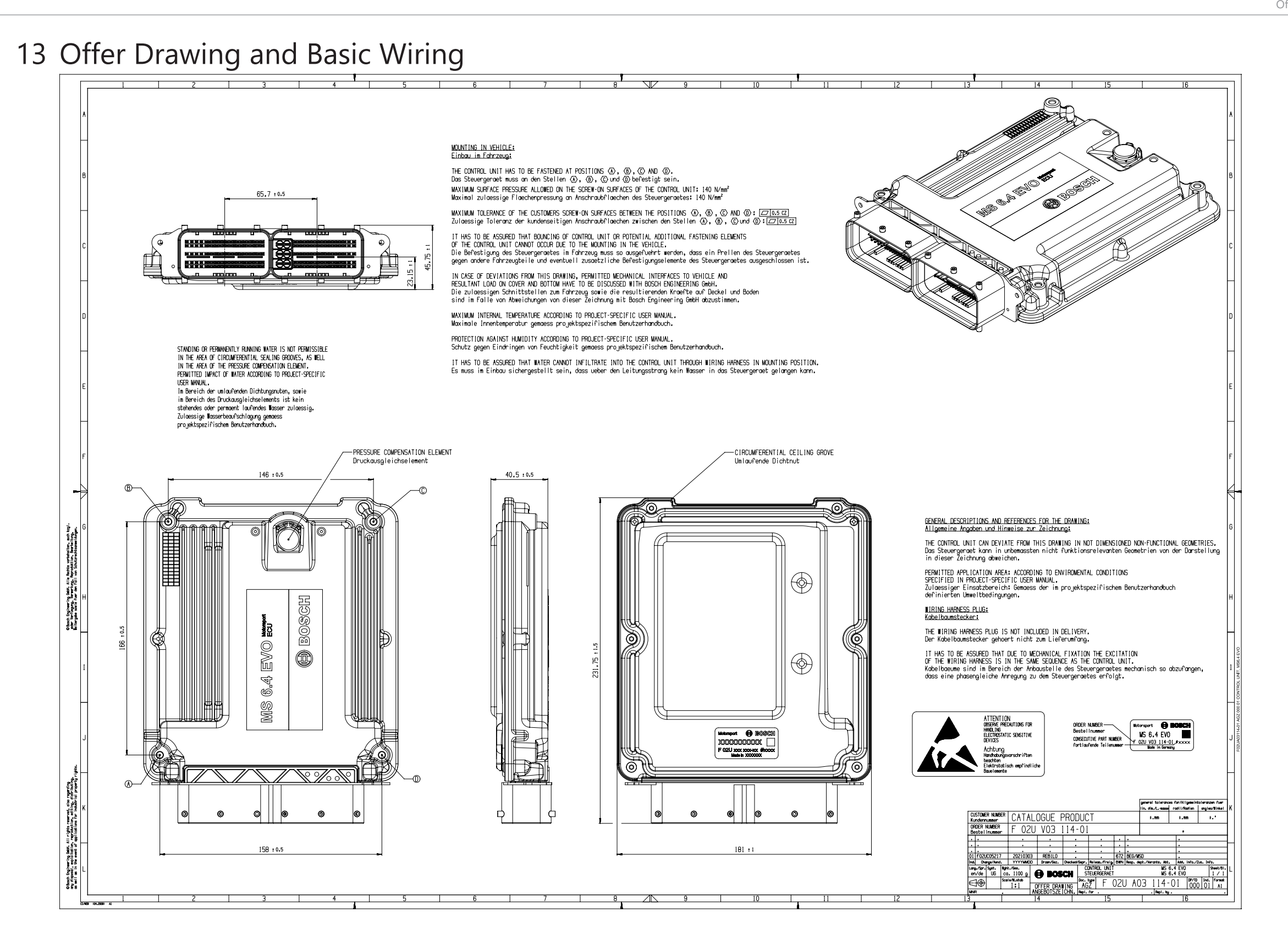

The wiring diagram is available at Bosch Motorsport website on the MS 6 EVO product page.

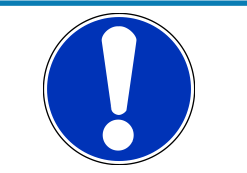

#### NOTICE

The wiring diagram shows a principle of wiring and connection options.

ECU pin relation may change to customer data application and program layout. Sensor-, actuator- and power supplies may also change to the request of the project.

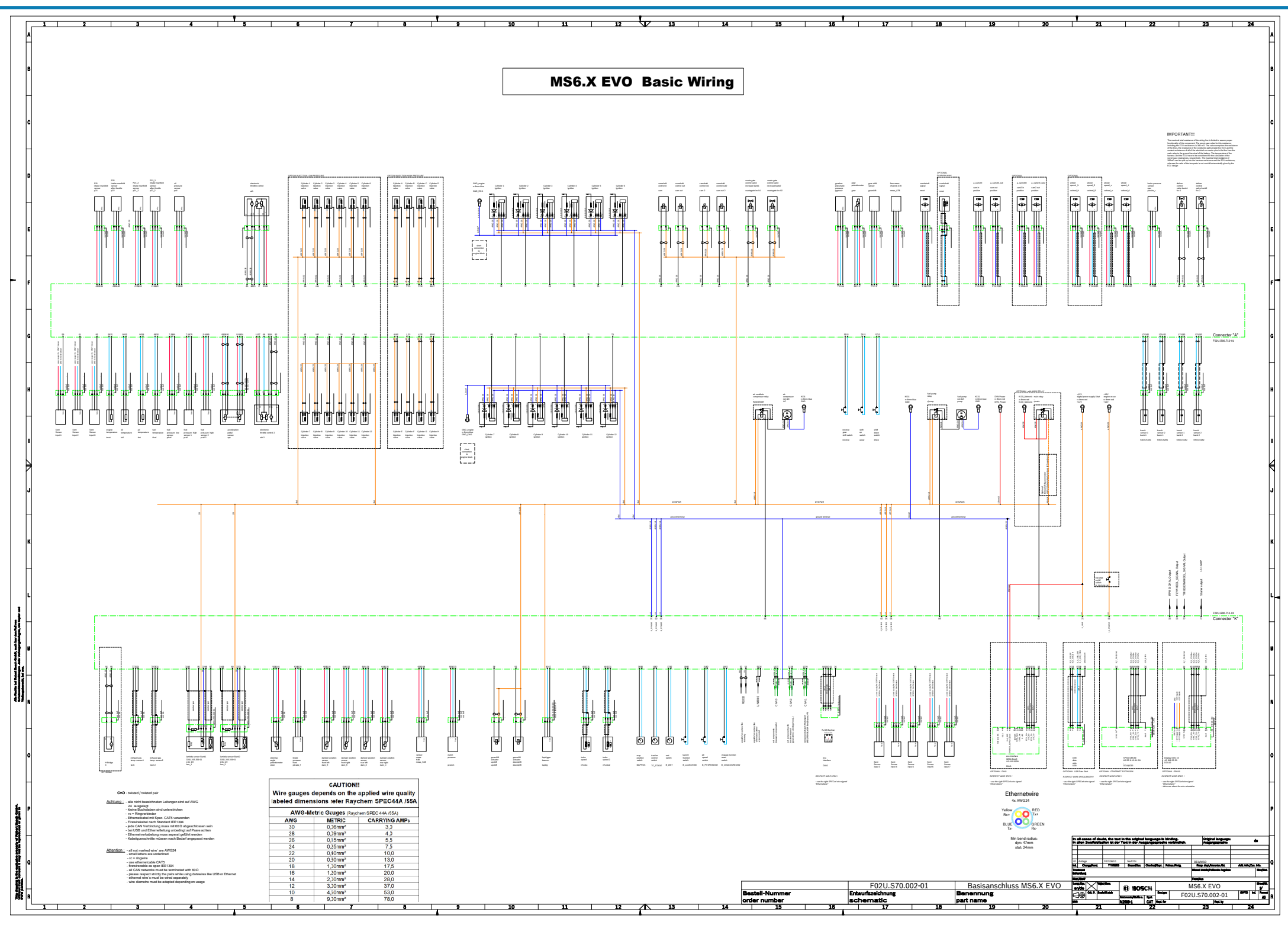

| Bosch | Motorsport |
|-------|------------|
|-------|------------|

**Bosch Engineering GmbH** Motorsport Robert-Bosch-Allee 1 74232 Abstatt

www.bosch-motorsport.com